# SAMSUNG

# E-MANUAL

Hvala što ste kupili ovaj Samsung proizvod. Da biste dobili kompletniju uslugu, registrujte svoj proizvod na adresi

www.samsung.com/register

Modela\_\_\_\_\_ Serijski br.\_\_\_\_\_

# Sadržaj

# Brzi vodiči

Povezivanje daljinskog upravljača Samsung pametni daljinski sa televizorom

Korišćenje usluge Smart Hub

Korišćenje glasovne interakcije

- 4 Korišćenje glasovne interakcije
- 6 Šta treba pročitati pre korišćenja funkcije glasovne interakcije

#### Ažuriranje softvera televizora

- 7 Nadogradnja softvera televizora na najnoviju verziju
- 7 Automatsko ažuriranje televizora

#### Dobijanje podrške

- 8 Dobijanje podrške putem daljinskog upravljanja
- 9 Pronalaženje kontakt-informacija servisa
- 9 Traženje pomoći

## Povezivanje

Vodič za povezivanje

Priključivanje antene (Antena)

#### Povezivanje na Internet

- 12 Povezivanje na Internet mrežu
- 14 Ponovno postavljanje vaše mreže

Rešavanje problema sa Internet vezom

- 14 Rešavanje problema sa žičnom Internet vezom
- 15 Rešavanje problema sa bežičnom Internet vezom

#### Povezivanje video uređaja

- 16 Povezivanje preko HDMI kabla
- 17 Povezivanje putem komponentnog kabla (samo kod modela sa priključkom COMPONENT IN/AV IN)
- 18 Povezivanje putem kompozitnog kabla (samo kod modela sa priključkom COMPONENT IN/AV IN)

Povezivanje audio ulaza i audio izlaza

- 19 Povezivanje pomoću HDMI (ARC) kabla
- 19 Povezivanje preko (optičkog) kabla za digitalni zvuk
- 19 Povezivanje putem bežične mreže
- 20 Povezivanje Bluetooth uređaja

#### Povezivanje računara

20 Povezivanje preko HDMI priključka – deljenje ekrana (HDMI)

Povezivanje sa mobilnim uređajem

- 21 Prikazivanje sadržaja ekrana mobilnog uređaja na televizoru (deljenje ekrana)
- 21 Deljenje sadržaja putem aplikacije Smart View
- 22 Upravljanje mobilnim uređajem

Prelazak sa jednog na drugi spoljni uređaj povezan sa televizorom

- 22 Promena ulaznog signala
- 23 Uređivanje naziva i ikone spoljnog uređaja
- 24 Korišćenje dodatnih funkcija

#### Napomene o povezivanju

- 24 Napomene za povezivanje putem HDMI mreže
- 25 Napomene o povezivanju audio uređaja
- 26 Napomene o povezivanju računara
- 26 Napomene o povezivanju mobilnih uređaja

# Daljinski upravljač i periferni uređaji

Osnovni podaci o daljinskom upravljaču Samsung pametni daljinski

Osnovni podaci o daljinskom upravljaču Samsung pametni daljinski (THE FRAME)

Povezivanje sa daljinskim upravljačem Samsung pametni daljinski

Upravljanje spoljnim uređajima pomoću daljinskog upravljača Samsung pametni daljinski – upotreba univerzalnog daljinskog upravljača

#### Korišćenje usluge Anynet+ (HDMI-CEC)

32 Povezivanje spoljnog uređaja koristeći Anynet+ i pripadajuće menije

#### Upravljanje televizorom pomoću tastature

- 33 Povezivanje USB tastature
- 33 Povezivanje Bluetooth tastature
- 33 Korišćenje tastature

Unos teksta preko QWERTY tastature na ekranu

- 35 Korišćenje dodatnih funkcija
- 35 Unošenje teksta pomoću mikrofona na daljinskom upravljaču i QWERTY tastature na ekranu

## Smart funkcije

#### Smart Hub

- 37 Prikazivanje početnog ekrana
- 40 Automatsko pokretanje Smart Hub-a.
- 40 Automatsko pokretanje poslednje aplikacije koja je korišćena
- 40 Testiranje veze sa Smart Hub-om
- 40 Resetovanje Smart Hub-a

#### Korišćenje Samsung naloga

- 41 Kreiranje i kontrolisanje Samsung naloga
- 42 Prijavljivanje na Samsung nalog

#### Kako se koristi usluga Aplikacije

- 44 Instaliranje i pokretanje aplikacije
- 45 Upravljanje kupljenim ili instaliranim aplikacijama

#### Korišćenje dugmeta e-Manual

- 47 Pokretanje E-priručnika
- 47 Korišćenje dugmadi u E-priručniku

#### Korišćenje dugmeta Internet

#### Reprodukcija slika/video sadržaja/muzike

49 Reprodukovanje multimedijalnog sadržaja

#### Korišćenje muzičkih usluga

#### Korišćenje glasovne interakcije

- 51 Korišćenje glasovne interakcije
- 52 Šta treba pročitati pre korišćenja funkcije glasovne interakcije

## Gledanje televizije

#### Brzi pregled informacija o digitalnim programima

54 Korišćenje Vodiča

#### Snimanje programa

- 56 Snimanje programa
- 57 Upravljanje listom funkcije Planiraj snimanje
- 57 Prikaz snimljenih programa

#### Podešavanje funkcije Planiraj gledanje

- 58 Podešavanje funkcije Planiraj gledanje za kanal
- 59 Uređivanje funkcije Planiraj gledanje
- 59 Podešavanje vremena za zakazano prikazivanje

#### Korišćenje usluge Timeshift

60 Dostupna dugmad i funkcije prilikom snimanja programa ili korišćenja funkcije Timeshift

#### Korišćenje dugmeta Lista kanala

#### Uređivanje kanala

- 62 Uklanjanje dodatih kanala
- 62 Uređivanje dodatih kanala

#### Kreiranje sopstvene liste omiljenih kanala

- 63 Dodavanje kanala u listu omiljenih
- 63 Gledanje i biranje kanala samo sa liste omiljenih kanala

#### Uređivanje liste omiljenih kanala

- 64 Dodavanje kanala na listu omiljenih
- 64 Uklanjanje kanala iz liste omiljenih kanala
- 64 Menjanje redosleda na listi omiljenih kanala
- 64 Preimenovanje liste omiljenih kanala

#### Pomoćne funkcije za korišćenje televizora

- 65 Promena emitovanog signala
- 65 Traženje dostupnih kanala
- 66 Ograničavanje pristupa određenim kanalima
- 66 Biranje opcije zvuka emitovanog sadržaja
- 66 Korišćenje usluge Zaklj. ocenjenih pr.
- 66 Konfigurisanje naprednih podešavanja emitovanja
- 67 Čitanje digitalnog teksta
- 67 Biranje jezika emitovanog sadržaja
- 68 Ručno podešavanje emitovanih signala
- 68 Precizno podešavanje analognih programa
- 69 Prebacivanje liste kanala
- 69 Brisanje profila CAM operatera
- 69 Podešavanje satelitskog sistema
- 69 Biranje jezika teleteksta
- 70 Prikazivanje menija uobičajenog interfejsa

## Slika i zvuk

Podešavanje kvaliteta slike

- 71 Biranje režima slike
- 72 Konfigurisanje naprednih podešavanja slike

Podešavanje televizijskog okruženja za spoljne uređaje

- 74 Igranje igara na optimizovanom ekranu
- 74 Gledanje UHD video zapisa
- 74 Korišćenje HDMI nivoa crne boje
- 75 Registrovanje televizora kao DivX® Certified uređaja (gledanje DivX filmova koji se plaćaju)

#### Pomoćna podešavanja slike

- 75 Prikaz slike u slici (PIP)
- 75 Promena veličine slike
- 76 Automatska promena veličine slike
- 76 Promena veličine slike u režimima 4:3 i Uklopi u ekran

#### Podešavanje kvaliteta zvuka

- 77 Biranje režima zvuka
- 77 Konfigurisanje naprednih podešavanja zvuka

Korišćenje pomoćnih podešavanja zvuka

- 78 Biranje zvučnika
- 78 Slušanje TV programa preko Bluetooth uređaja
- 79 Slušanje TV programa preko Multiroom zvučnika

## Sistem i podrška

#### Podešavanje vremena i korišćenje tajmera

- 80 Podešavanje trenutnog vremena
- 81 Korišćenje tajmera

#### Korišćenje funkcije zaštite ekrana i uštede energije

- 82 Zaštita ekrana od oštećenja
- 82 Smanjenje potrošnje energije

#### Ažuriranje softvera televizora

- 83 Nadogradnja softvera televizora na najnoviju verziju
- 83 Automatsko ažuriranje televizora

Zaštita televizora od hakerskih upada i zlonamernog softvera

84 Traženje prisustva zlonamernog softvera na televizoru i priključenim uređajima

#### Korišćenje drugih funkcija

- 84 Pokretanje funkcija za pristupačnost
- 85 Omogućavanje glasovnog vodiča za osobe oštećenog vida
- 85 Audio opis
- 86 Gledanje TV programa sa titlom
- 87 Beli tekst na crnoj pozadini (visoki kontrast)
- 87 Povećavanje fonta (za osobe sa oštećenim vidom)
- 87 Upoznavanje sa daljinskim upravljačem (za osobe sa oštećenim vidom)
- 87 Upoznavanje sa menijem televizora
- 87 Slušanje TV programa preko Bluetooth uređaja (za osobe sa oštećenim sluhom)
- 88 Konfigurisanje naprednih podešavanja sistema
- 89 Provera informacija o digitalnom signalu i njegove jačine
- 89 Vraćanje televizora na fabrička podešavanja

#### Automatsko pokretanje usluge za podatke

HbbTV

#### Korišćenje kartice za gledanje televizije ("CI ili CI+ kartice")

- 91 Ubacivanje "CI ili CI+ kartice" u otvor COMMON INTERFACE
- 92 Korišćenje "CI ili CI+ kartice"

#### Funkcija teleteksta

94 Tipična stranica teleteksta

## Rešavanje problema

#### Dobijanje podrške

- 95 Dobijanje podrške putem daljinskog upravljanja
- 96 Pronalaženje kontakt-informacija servisa
- 96 Traženje pomoći

Dijagnostikovanje problema u vezi sa radom televizora

Postoji problem sa slikom

97 Testiranje slike

Zvuk se ne čuje jasno

99 Testiranje zvuka

Postoji problem sa emitovanim signalom

Povezivanje računara nije moguće

Televizor ne može da se poveže na Internet

Usluga za podatke

Funkcija Planiraj snimanje/Timeshift ne radi

Anynet+ (HDMI-CEC) ne radi

Ako se pojavi problem sa pokretanjem/korišćenjem aplikacija

Ne mogu da pustim datoteku

Želim da resetujem televizor

Drugi problemi

## Mere predostrožnosti i napomene

Pre korišćenja funkcija Snimanje i Timeshift

- 107 Pre korišćenja funkcija Snimanje i Planiraj snimanje
- 109 Pre korišćenja funkcije Timeshift

Podržane audio opcije za kanale

Šta bi trebalo da pročitate pre korišćenja funkcije Aplikacije

Šta treba da pročitate pre korišćenja funkcije Internet

Šta treba da pročitate pre reprodukovanja fotografija, video zapisa i muzičkih datoteka

- 113 Ograničenja korišćenja fotografija, video zapisa i muzičkih datoteka
- 114 Podržani formati spoljnih titlova
- 114 Podržani formati ugrađenih titlova
- 115 Podržani formati i rezolucije slika
- 115 Podržani muzički formati i kodeci
- 116 Podržani video kodeci

Šta treba da pročitate nakon postavljanja televizora

- 118 Veličine slike i ulazni signali
- 119 Ugradnja brave za sprečavanje krađe
- 119 Pročitajte pre podešavanja bežične Internet veze

Podržane rezolucije za ulazni signal UHD kvaliteta

- 120 Ako je opcija HDMI UHD Color podešena na Isklj.
- 120 Ako je opcija HDMI UHD Color podešena na Uklj.

Pročitajte pre povezivanja računara (podržane rezolucije)

- 121 IBM
- 121 MAC
- 122 VESA DMT
- 122 CEA-861

Podržane rezolucije video signala

123 CEA-861

Pročitajte pre upotrebe Bluetooth uređaja

- 124 Ograničenja korišćenja tehnologije Bluetooth
- Dugmad i funkcije
  - 125 Dostupna dugmad i funkcije prilikom reprodukcije multimedijalnog sadržaja

#### Licenca

# Vodič za pristupačnost

#### Korišćenje daljinskog upravljača

- 129 Položaj daljinskog upravljača Samsung pametni daljinski
- 129 Opis daljinskog upravljača Samsung pametni daljinski

#### Korišćenje menija za pristupačnost

- 131 Meni sa prečicama za pristupačnost
- 132 Detaljna uputstva.
- 134 Podešavanje postavki pristupačnosti pomoću funkcije Glasovna interakcija
- Korišćenje televizora dok je uključena funkcija Glasovni vodič
  - 135 Gledanje televizije
- Korišćenje Vodiča

Podešavanje funkcije Planiraj gledanje

#### Korišćenje dugmeta Lista kanala

142 Kreiranje sopstvene liste omiljenih kanala

#### Snimanje

- 145 Korišćenje funkcija instant i planiranog snimanja na ekranu sa vodičem:
- 146 Korišćenje funkcija Instant snimanje i Planiraj snimanje iz prozora Informacija o programu
- 146 Snimanje sadržaja koji trenutno gledate direktno sa TV programa koji se emituje uživo
- 146 Menjanje trajanja snimanja
- 147 Prikaz snimljenih programa
- 147 Brisanje snimljenog programa

#### Korišćenje usluge Smart Hub

- 148 Smart Hub
- 149 Prikazivanje početnog ekrana u funkciji Smart Hub

#### Korišćenje dugmeta e-Manual

151 Kako se pokreće e-Manual

#### Korišćenje usluge Glasovna interakcija

152 Pokretanje funkcije Glasovna interakcija

# Brzi vodiči

Brzo naučite kako da pokrenete i koristite najčešće funkcije.

# Povezivanje daljinskog upravljača Samsung pametni daljinski sa televizorom

Povežite daljinski upravljač Samsung pametni daljinski sa televizorom kako biste koristili televizor.

Prilikom prvog uključivanja televizora, daljinski upravljač Samsung pametni daljinski automatski će se upariti sa televizorom. Ako se daljinski upravljač Samsung pametni daljinski ne upari sa televizorom automatski, uperite ga ka senzoru za daljinski upravljač na televizoru, a zatim istovremeno pritisnite i zadržite najmanje 3 sekunde dugmad

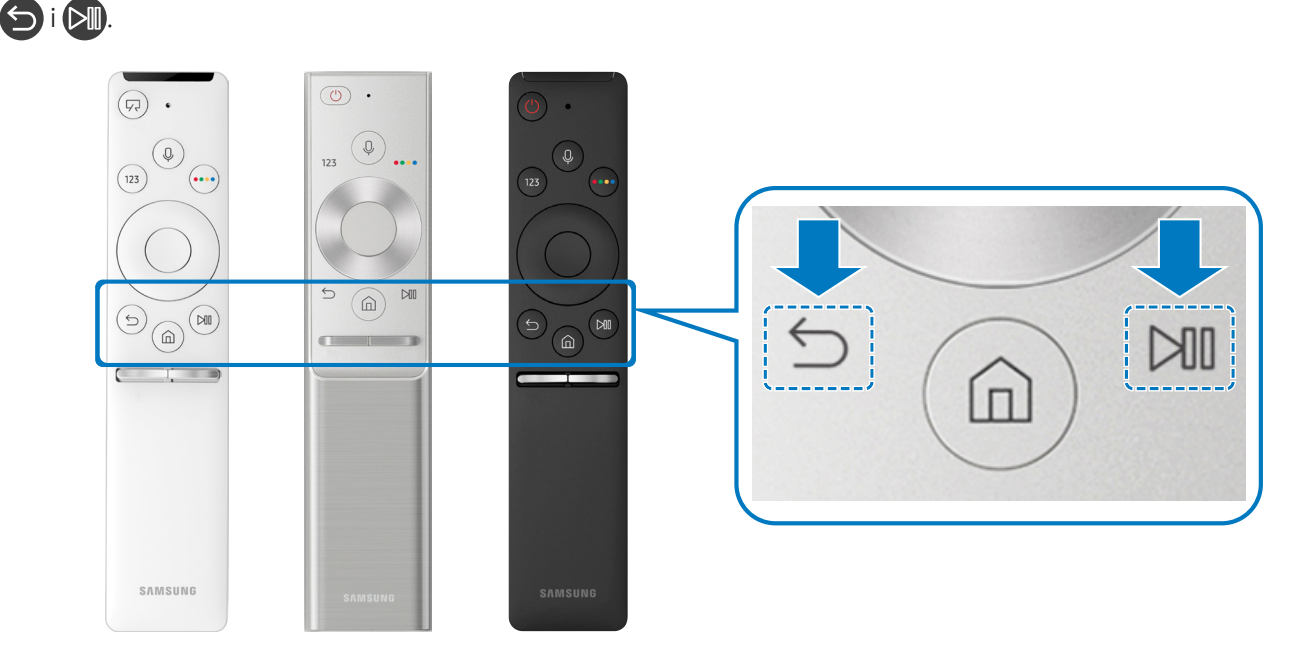

- 🖉 🛛 Izgled, dugmad i funkcije daljinskog upravljača Samsung pametni daljinski mogu se razlikovati u zavisnosti od modela.
- 🖉 🛛 Više informacija potražite u odeljku "<u>Osnovni podaci o daljinskom upravljaču Samsung pametni daljinski"</u>.
- 🖉 Dostupnost zavisi od modela.

# Korišćenje usluge Smart Hub

Povežite se sa uslugom Smart Hub da biste dobili pristup aplikacijama, igrama, filmovima i drugim sadržajima.

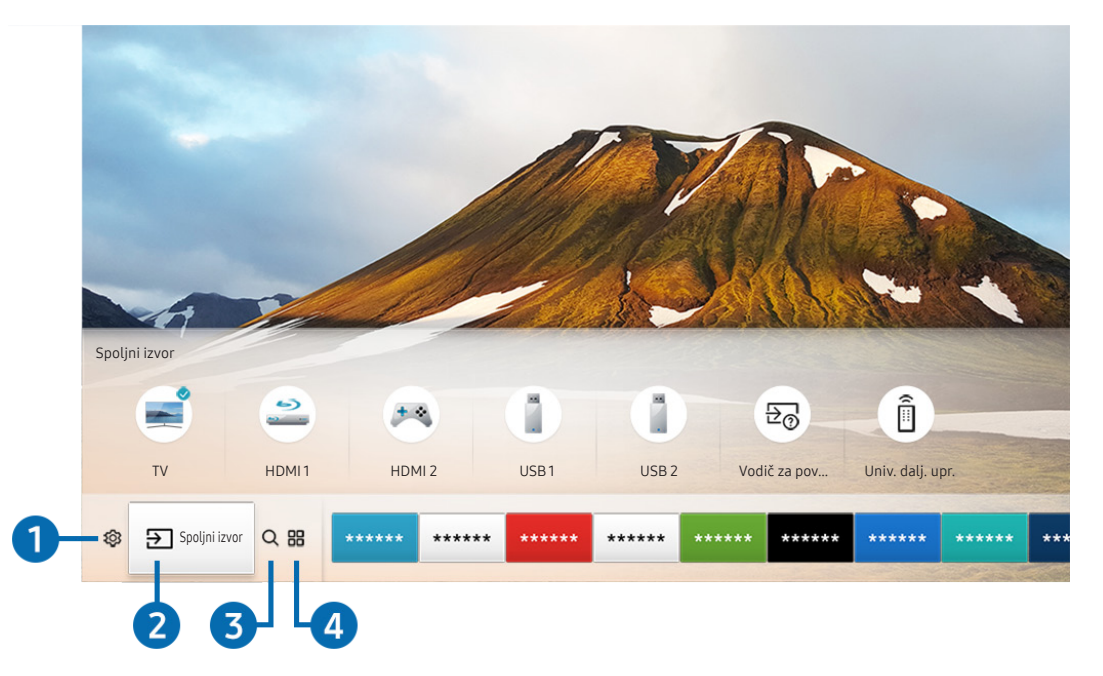

Uživajte u brojnim funkcijama koje usluga Smart Hub nudi na jednom ekranu.

🖉 Slika na vašem televizoru može da se razlikuje od slike iznad u zavisnosti od modela i geografskog područja.

Kada pritisnete dugme 🍙 na daljinskom upravljaču, na raspolaganju su vam sledeće funkcije i opcije.

## 1 🕸 Podešavanja

Kada je označena ikona 🛱, iznad menija će se pojaviti lista ikona za brzo podešavanje. Pomoću ovih ikona možete brzo da podesite često korišćene funkcije.

## 2 ⇒ Spoljni izvor

Možete da izaberete spoljni uređaj povezan sa televizorom.

🖉 Više informacija potražite u odeljku "<u>Prelazak sa jednog na drugi spoljni uređaj povezan sa televizorom</u>".

## ③ Q Pretraga

Podatke o kanalima, programima, nazivima filmova i aplikacijama možete potražiti u okviru funkcije Smart Hub.

Više informacija potražite u odeljku "Smart Hub".

## 

Instalirajte odgovarajuće aplikacije na televizoru da biste uživali u najrazličitijim sadržajima, kao što su vesti, sportski događaji, vremenska prognoza i igre.

- 🖉 🛛 Da biste koristili ovu funkciju, potrebno je da televizor bude povezan na Internet.
- 🖉 Više informacija potražite u odeljku <u>"Kako se koristi usluga Aplikacije</u>".

## **↓ Umetnost**

Pomoću ove funkcije režima Umetnost možete da uredite crteže i slike kada ne gledate televizor ili kada je televizor isključen, a zatim da uređeni sadržaj prikažete preko celog ekrana.

- 🖉 Ova funkcija je podržana samo na modelu THE FRAME.
- 🖉 Dodatne informacije potražite u priručniku.

# Korišćenje glasovne interakcije

Izgovorite komandu u mikrofon daljinskog upravljača Samsung pametni daljinski kako biste upravljali televizorom.

- 🖉 🛛 Dostupnost zavisi od modela.
- 🖉 🛛 Ova funkcija možda neće biti podržana u zavisnosti od modela ili regiona.

# Korišćenje glasovne interakcije

Pritisnite i zadržite dugme 🕖 na daljinskom upravljaču Samsung pametni daljinski, izgovorite komandu, pa pustite dugme 🕕. Televizor će prepoznati glasovnu komandu.

- Kada jednom pritisnete dugme , prikazuje se vodič za pomoć. Koristite funkciju glasovne interakcije u skladu sa uputstvima datim u vodiču.
- 🖉 🛛 Sistem ne može da prima glasovne komande tokom analize glasa.

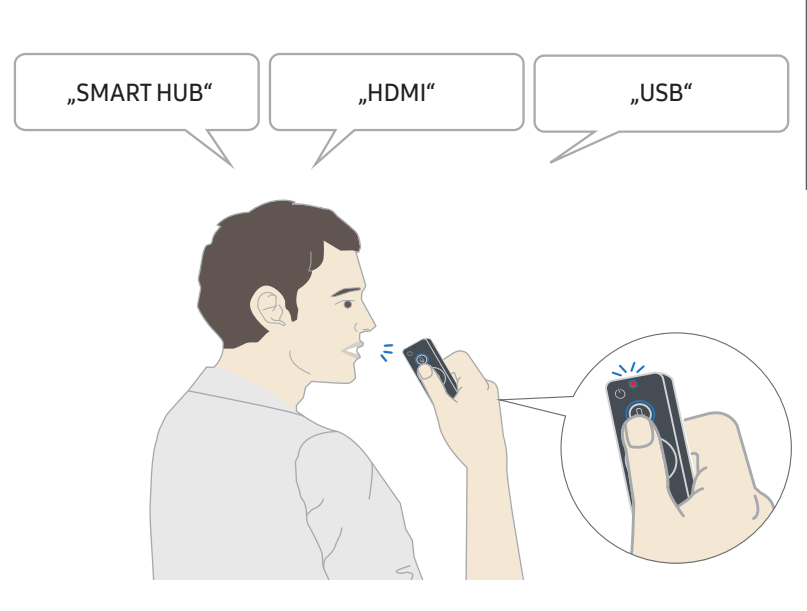

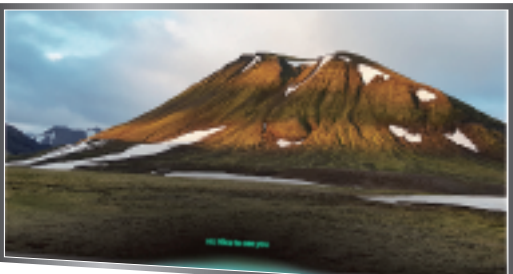

- Ako izgovorite komandu u vezi sa pristupačnošću, na primer **"Titlovi**" ili **"Glasovni vodič**", komanda će se direktno izvršiti i čućete zvučno obaveštenje da je funkcija aktivna.
- Prilikom reprodukcije multimedijalnog sadržaja možete da izvršavate komande poput "**Reprodukuj**", "**Pauziraj**", "**Zaustavi**", "**Premotaj unazad**" i "**Premotaj unapred**".
  - 🖉 🛛 Funkcija ne radi u svim aplikacijama.
- Pomoću komande "Programirano isključivanje za 30 minuta" možete da podesite tajmer.
- Da biste promenili izvor, izgovorite "HDMI", "TV" ili "USB".
- Da biste promenili režim slike, izgovorite "Režim slike u film" ili "Podesi režim slike na standardni".
- Da biste obavili pretragu, izgovorite "Pretraži \*\*\*\*" ili "Pretraži \*\*\*\* na YouTube-u".
- Da biste otvorili pomoć, izgovorite "Pomoć", "Šta treba reći" ili "Korisnički priručnik".
  - 🖉 🛛 Podržani jezik može da se razlikuje prema geografskom području.
  - Kada jednom pritisnete dugme , prikazuje se vodič za pomoć. Koristite funkciju glasovne interakcije u skladu sa uputstvima datim u vodiču.

# Šta treba pročitati pre korišćenja funkcije glasovne interakcije

### Mere predostrožnosti za glasovnu interakciju

- Da biste koristili funkciju glasovne interakcije, potreban vam je Samsung nalog. Više informacija potražite u odeljku <u>"Korišćenje Samsung naloga</u>".
- Podržani jezici i funkcije za govornu interakciju mogu se razlikovati prema regionu.
- Ako nije izabran jezik vaše zemlje, neke funkcije možda neće biti dostupne.
- Ova funkcija je dostupna samo ako je televizor povezan na Internet.
- Glasovna interakcija je dostupna samo na televizorima koji je podržavaju i uz koje je isporučen daljinski upravljač sa mikrofonom.
- Specijalni znakovi i znakovi poput "-" nisu podržani. Prema tome, ako neka reč ili rečenica sadrže brojčanu vrednost ili neki od ovih znakova, ova funkcija možda neće ispravno raditi.
- Rezultati pretrage možda neće dati kompletne rezultate.
- Pojedine aplikacije se možda plaćaju. Shodno tome, može vam biti ponuđena uslužna aplikacija ili ugovor.
- Da biste promenili trenutni kanal izgovarajući nazive kanala kao glasovne komande, potrebno je da obavite Podesite dobavljača usluge. ( > 20 Podešavanja > Opšte > Pokreni podešavanje)
- Da biste koristili funkciju unosa teksta glasom i funkciju pametne pretrage, potrebno je da prihvatite odredbe koje trećim stranama dozvoljavaju da prikupljaju i koriste podatke o vašem glasu.
- Da biste koristili funkciju glasovne interakcije, potrebno je da:
  - prihvatite uslove korišćenja usluge Smart Hub;
  - prihvatite smernice u vezi sa prikupljanjem i korišćenjem ličnih podataka za uslugu Smart Hub;
  - date saglasnost za prikupljanje i korišćenje ličnih podataka za uslugu zasnovanu na glasovnoj interakciji.

#### Uslovi korišćenja glasovne interakcije

- Brzina glasovne interakcije zavisi od jačina glasa/tona, izgovora i zvukova u okruženju (buka iz televizora i buka u okruženju).
- Optimalna jačina glasa pri izgovaranju komandi je između 75 i 80 dB.

# Ažuriranje softvera televizora

Proverite verziju softvera na televizoru i ažurirajte ga ako je potrebno.

Podešavanja > Podrška > Ažuriranje softvera

# Nadogradnja softvera televizora na najnoviju verziju

▲ NE ISKLJUČUJTE napajanje televizora dok se ne završi ažuriranje softvera. Televizor će se automatski isključiti i uključiti nakon završetka ažuriranja softvera. Video i audio postavke će se resetovati na podrazumevane vrednosti nakon ažuriranja softvera.

#### Ažuriranje putem Interneta

🔞 > 🕸 Podešavanja > Podrška > Ažuriranje softvera > Ažuriraj odmah

🖉 🛛 Za ažuriranje preko Interneta potrebna je aktivna Internet veza.

#### Ažuriranje putem USB uređaja

#### Podešavanja > Podrška > Ažuriranje softvera > Ažuriraj odmah

Kada preuzmete ispravku sa Veb lokacije kompanije Samsung i sačuvate je na USB uređaju, uključite taj USB uređaj u televizor da biste obavili ažuriranje.

Da biste izvršili ažuriranje preko USB fleš memorije, preuzmite na računar paket ispravki sa Veb lokacije Samsung.com. Zatim sačuvajte paket ispravki u fasciklu najvišeg nivoa na USB uređaju. U suprotnom, televizor neće moći da pronađe paket ispravki.

# Automatsko ažuriranje televizora

## Podešavanja > Podrška > Ažuriranje softvera > Automat. ažuriranje

Softver televizora će se automatski ažurirati dok gledate televiziju, pod uslovom da je televizor povezan na Internet. Ažuriranje će se obaviti u pozadini i primeniće se kada sledeći put uključite televizor.

Ako prihvatite uslove i odredbe korišćenja Smart Hub-a, funkcija Automat. ažuriranje će se automatski podesiti na Uklj.. Ako želite da onemogućite ovu funkciju, isključite je pomoću dugmeta za izbor.

- 🖉 🛛 Ažuriranje može duže potrajati ako je u isto vreme aktivna neka druga mrežna funkcija.
- 🖉 🛛 Za ovu opciju potrebna je Internet veza.

# Dobijanje podrške

Ako imate problem sa televizorom, obratite se direktno kompaniji Samsung.

# Dobijanje podrške putem daljinskog upravljanja

## Podešavanja > Podrška > Daljinsko upravljanje

Kada prihvatite naš ugovor o korišćenju usluge, možete pomoću usluge **Daljinsko upravljanje** da pristupite daljinskoj podršci u okviru koje će tehničar kompanije Samsung moći daljinski, tj. putem mreže, da obavi dijagnostiku televizora, otkloni probleme i ažurira softver na televizoru. Takođe, možete da uključite i isključite uslugu **Daljinsko upravljanje**.

- 🖉 🛛 Za ovu opciju potrebna je Internet veza.
- 🖉 🛛 Funkciju Daljinsko upravljanje takođe možete da aktivirate ako pritisnete i zadržite najmanje 5 sekundi dugme 🍙.

## Šta je daljinska podrška?

Samsung usluga daljinske podrške nudi vam direktnu podršku od strane tehničkog lica iz kompanije Samsung koje može daljinski da:

- Obavi dijagnostiku televizora
- Umesto vas podesi postavke televizora
- Resetuje televizor na fabričke vrednosti
- Instalira preporučene ispravke firmvera

#### Kako funkcioniše daljinska podrška?

Tehničar kompanije Samsung može jednostavno daljinskim putem da servisira televizor:

- 1. Pozovite Samsung centar i zatražite daljinsku podršku.
- 2. Otvorite meni na televizoru i idite na odeljak Podrška.
- 3. Izaberite opciju **Daljinsko upravljanje**, a zatim pročitajte i prihvatite ugovore o korišćenju usluge. Kada se pojavi prozor za unos PIN koda, saopštite ga tehničaru.
- 4. Tehničar će zatim pristupiti vašem televizoru.

# Pronalaženje kontakt-informacija servisa

## Podešavanja > Podrška > O ovom TV-u

Pronađite adresu Veb lokacije kompanije Samsung, broj telefona pozivnog centra, broj modela televizora, verziju softvera na televizoru, licencu za softver otvorenog koda i ostale informacije koje vam mogu biti potrebne da biste dobili uslugu servisiranja od predstavnika kompanije Samsung ili preko Veb lokacije kompanije Samsung.

- 🖉 🛛 Ove informacije takođe možete da vidite kada očitate QR kôd televizora.
- 🖉 🛛 Ovu funkciju takođe možete da aktivirate ako pritisnete i zadržite najmanje 5 sekundi dugme 🔎.

# Traženje pomoći

### Podešavanja > Podrška > Zahtev za podršku

Kada dođe do problema sa televizorom, možete da zatražite servisiranje. Izaberite stavku koja odgovara problemu koji se pojavio, pa izaberite Zahtevaj odmah ili Zakaži sastanak > Pošalji. Vaš zahtev za servis biće registrovan. Samsung centar će vas kontaktirati radi zakazivanja ili potvrđivanja termina za servisiranje.

- 🖉 🛛 Ova funkcija nije dostupna u određenim geografskim područjima.
- 🖉 🛛 Potrebno je da prihvatite uslove i odredbe pre slanja zahteva za pomoć.
- 🖉 Za ovu opciju potrebna je Internet veza.

# Povezivanje

Povežite antenu i kabl antene sa televizorom da biste gledali televizijski program uživo, a Internetu pristupite pomoću LAN kabla ili bežičnog rutera. Takođe, povežite spoljne uređaje preko različitih priključaka na televizoru.

# Vodič za povezivanje

Pogledajte detaljne informacije o spoljnim uređajima koji mogu da se povežu sa televizorom.

## M > ⇒ Spoljni izvor > Vodič za povezivanje

Vodič kroz slike objašnjava postupak povezivanja različitih spoljnih uređaja, poput kablovskog uređaja, konzole za igru i računara. Informacije se pojavljuju kada izaberete način povezivanja sa spoljnim uređajem.

| Vodič za povezivanje        |
|-----------------------------|
| Kablovski prijemnik/di HDMI |
| 🤲 Igračka konzola           |
| PC                          |
| Audio uređaj                |
| Mobilni uređaj              |
| Spoljno skladište           |
| Call Dodatak                |

🖉 Slika na vašem televizoru može da se razlikuje od slike iznad u zavisnosti od modela i geografskog područja.

# Priključivanje antene (Antena)

#### Povežite kabl antene s televizorom.

🖉 🛛 Antena ne mora da se poveže ako je priključen kablovski ili satelitski uređaj.

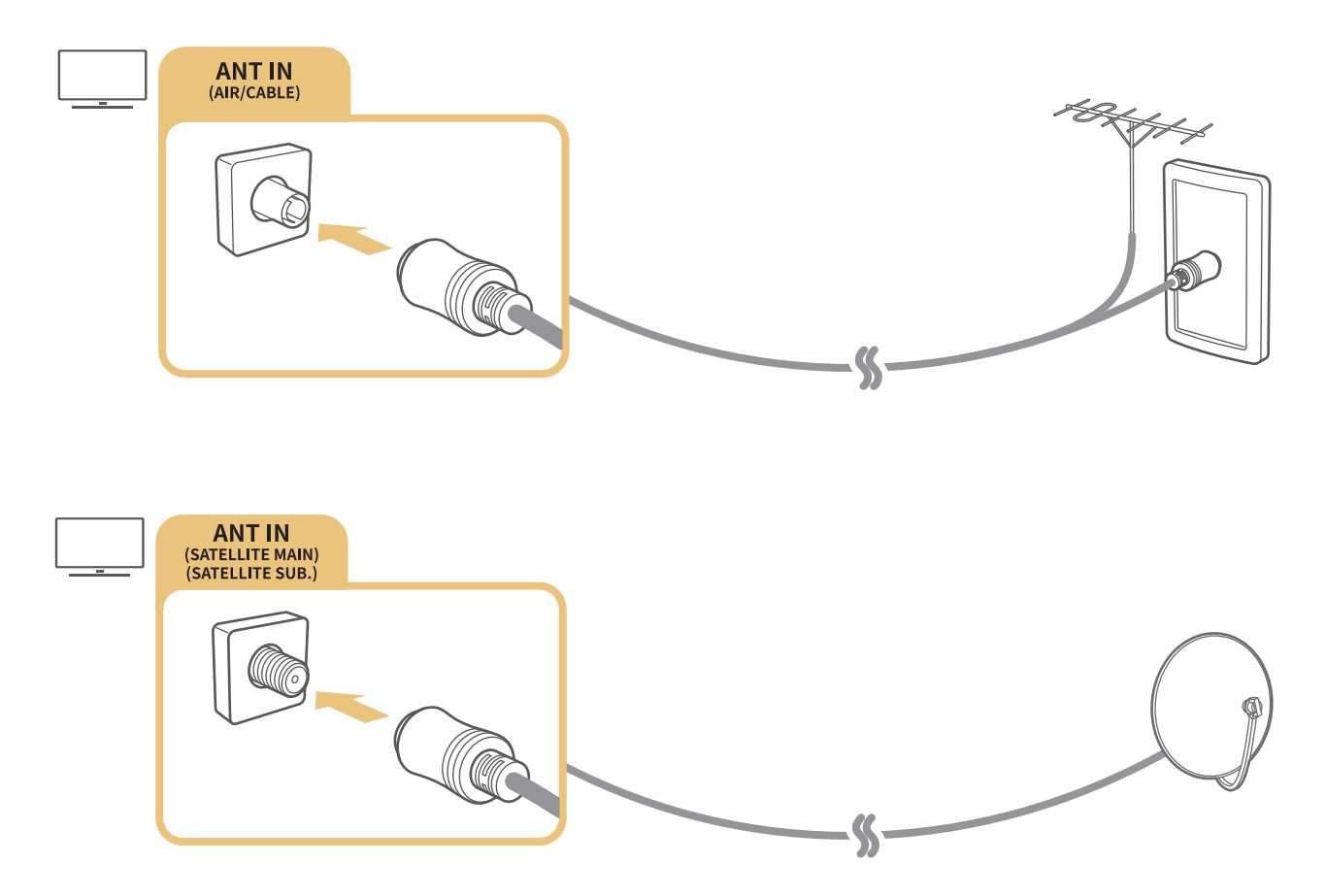

Preporučujemo da oba priključka povežete koristeći Multi-Switch ili DiSEqC sklopku ili sl. i da podesite **Tip priključka** za antenu na Dvostruki oscilator.

- 🖉 Način povezivanja može da se razlikuje u zavisnosti od modela.
- 🖉 🛛 Sistem DVB-T2 nije dostupan u određenim geografskim područjima.
- 🖉 🛛 Dostupnost zavisi od određenog modela i geografskog regiona.

# Povezivanje na Internet

Pristupite Internetu preko televizora.

## Povezivanje na Internet mrežu

## Podešavanja > Opšte > Mreža > Otvori postavke mreže Prob. sad

Povežite televizor na dostupnu mrežu.

#### Uspostavljanje žične Internet veze

) 🖗 Podešavanja > Opšte > Mreža > Otvori postavke mreže > Žična TV

Ako povežete LAN kabl, televizor se automatski povezuje na Internet.

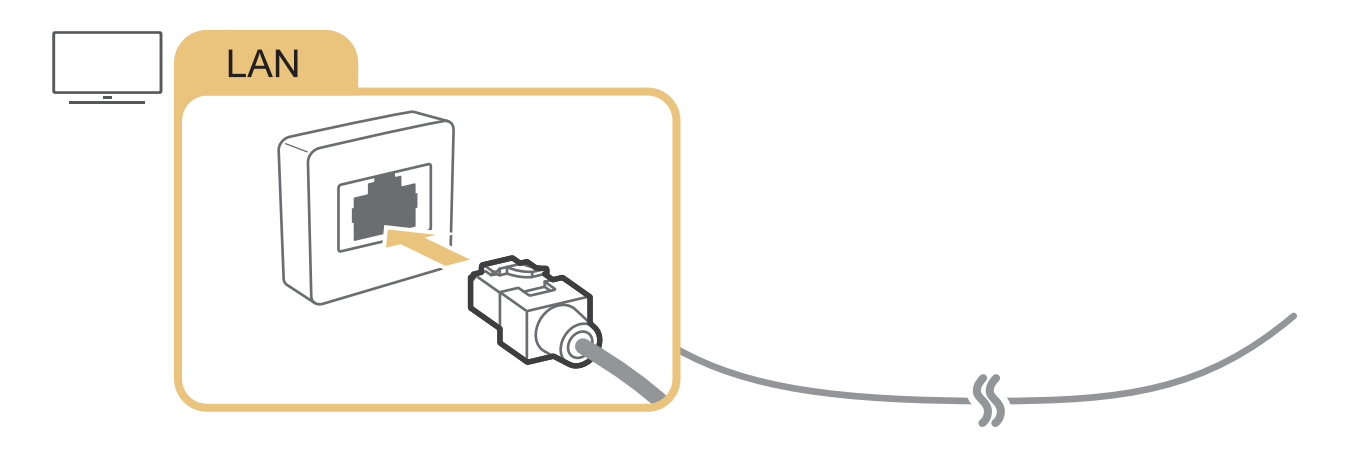

Za povezivanje koristite CAT 7 kabl (tip \*STP).
 \* Shielded Twist Pair

Z Televizor neće moći da se poveže na Internet ako je brzina mreže manja od 10 Mb/s.

## Podešavanja > Opšte > Mreža > Otvori postavke mreže > Bežično

Pre povezivanja proverite da li imate SSID (naziv mreže) i lozinku za bežični ruter, a zatim sledite uputstva na ekranu.

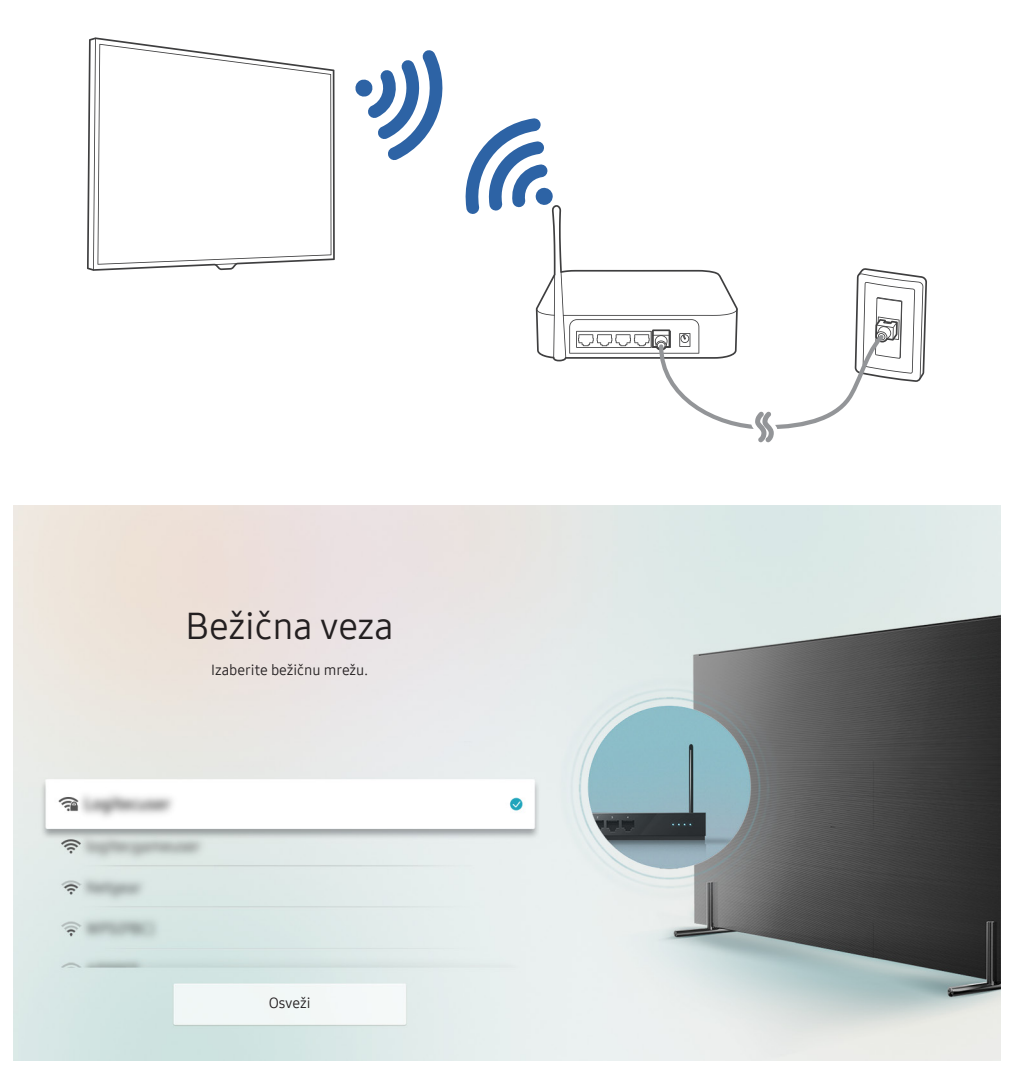

- 🖉 Slika na vašem televizoru može da se razlikuje od slike iznad u zavisnosti od modela i geografskog područja.
- 🖉 Ako bežični ruter nije pronađen, izaberite **Dodaj mrežu** na dnu liste i unesite naziv mreže (SSID).
- Ako se na bežičnom ruteru nalazi dugme WPS ili PBC, izaberite Koristi WPS na dnu liste, a zatim pritisnite dugme WPS ili PBC na ruteru u roku od 2 minuta. Televizor će se automatski povezati.

#### Provera statusa Internet veze

Podešavanja > Opšte > Mreža > Status mreže Prob. sad

Pogledajte trenutni status mreže i veze sa Internetom.

## Ponovno postavljanje vaše mreže

### Podešavanja > Opšte > Mreža > Resetuj mrežu

Vratite sve postavke mreže na fabrički podrazumevane vrednosti.

#### Menjanje imena televizora na mreži

#### 🔞 > 🕸 Podešavanja > Opšte > Menadžer sistema > Ime uređaja Prob. sad

Ime televizora možete da promenite na mreži. Izaberite Koris. unos na dnu liste i promenite ime televizora.

# Rešavanje problema sa Internet vezom

Ako televizor ne može da se poveže na Internet, isprobajte rešenja u nastavku.

## Rešavanje problema sa žičnom Internet vezom Prob. sad

Pre nego što počnete da rešavate problem sa žičnom Internet vezom, pročitajte tekst u nastavku. Ako se problem i dalje javlja, obratite se dobavljaču Internet usluga.

### Nije pronađen mrežni kabl

Proverite da li je LAN kabl uključen u oba priključka. Ako je uključen, proverite da li je ruter uključen. Ako je ruter uključen, isključite ga, pa ga ponovo uključite.

### Automatsko podešavanje IP adrese nije uspelo

- 1. Konfigurisanje postavki u meniju IP postavke.
- 2. Proverite da li je DHCP server na ruteru omogućen, a zatim resetujte ruter.

#### Povezivanje na mrežu nije uspelo

- 1. Proverite sva IP postavke.
- 2. Kada proverite status DHCP servera (mora biti aktiviran) na ruteru, isključite LAN kabl, pa ga ponovo priključite.

#### Povezani ste na lokalnu mrežu, ali ne i na Internet

- 1. Proverite da li je Internet LAN kabl povezan sa spoljnim LAN priključkom na ruteru.
- 2. Proverite vrednosti DNS-a u IP postavke.

### Dovršeno je podešavanje mreže, ali nije uspelo povezivanje na Internet

Ako se problem i dalje javlja, obratite se dobavljaču Internet usluga.

# Rešavanje problema sa bežičnom Internet vezom

Pre nego što počnete da rešavate problem sa bežičnom Internet vezom, pročitajte tekst u nastavku. Ako se problem i dalje javlja, obratite se dobavljaču Internet usluga.

### Povezivanje na bežičnu mrežu nije uspelo

Ako izabrani bežični ruter nije pronađen, otvorite prozor Otvori postavke mreže i izaberite odgovarajući ruter.

#### Povezivanje sa bežičnim ruterom nije uspelo

- 1. Proverite da li je ruter uključen. Ako jeste, isključite ga, a zatim ga ponovo uključite.
- 2. Unesite tačnu lozinku ako je potrebno.

## Automatsko podešavanje IP adrese nije uspelo

- 1. Konfigurisanje postavki u meniju IP postavke.
- 2. Proverite da li je na ruteru omogućen DHCP server. Zatim isključite ruter iz utičnice pa ga ponovo priključite.
- 3. Unesite tačnu lozinku ako je potrebno.

#### Povezivanje na mrežu nije uspelo

- 1. Proverite sva IP postavke.
- 2. Unesite tačnu lozinku ako je potrebno.

#### Povezani ste na lokalnu mrežu, ali ne i na Internet

- 1. Proverite da li je Internet LAN kabl povezan sa spoljnim LAN priključkom na ruteru.
- 2. Proverite vrednosti DNS-a u IP postavke.

#### Dovršeno je podešavanje mreže, ali nije uspelo povezivanje na Internet

Ako se problem i dalje javlja, obratite se dobavljaču Internet usluga.

# Povezivanje video uređaja

Uspostavite odgovarajuću vezu za prenos video signala između televizora i spoljnih uređaja.

# Povezivanje preko HDMI kabla

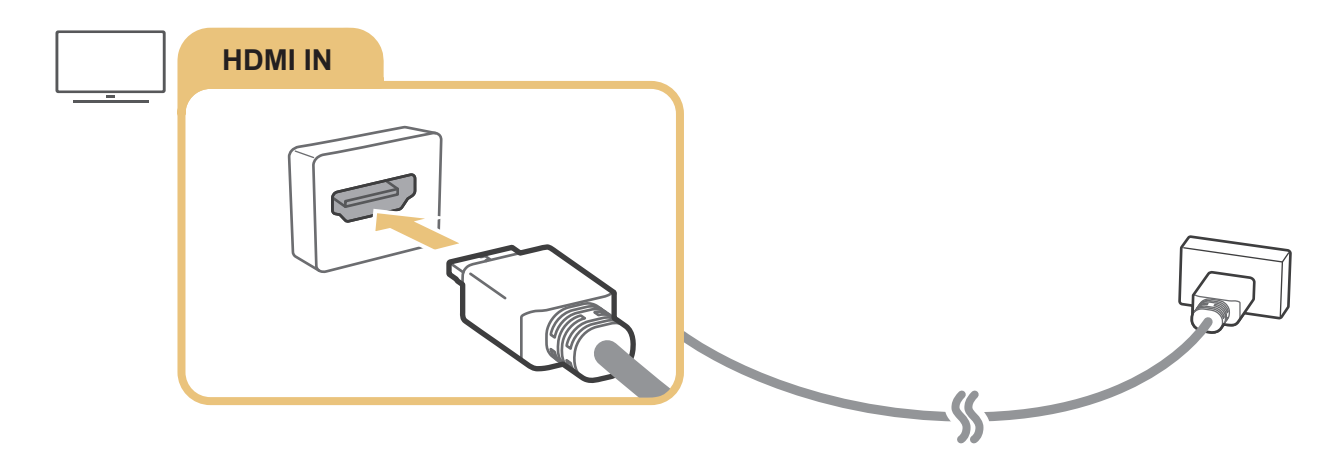

# Povezivanje putem komponentnog kabla (samo kod modela sa priključkom COMPONENT IN/AV IN)

Preko komponentnog priključka možete uživati u rezolucijama video zapisa do 1080p. Komponentni priključak koristite za gledanje video zapisa sa većine DVD i Blu-ray plejera.

Pogledajte sliku u nastavku, pa povežite priključke Component IN i AV IN na televizoru sa priključkom Component OUT na spoljnom uređaju pomoću isporučenog komponentnog ili AV adaptera. Vodite računa da uparite priključke i kablove po bojama. (plavo u plavo, žuto u žuto itd.)

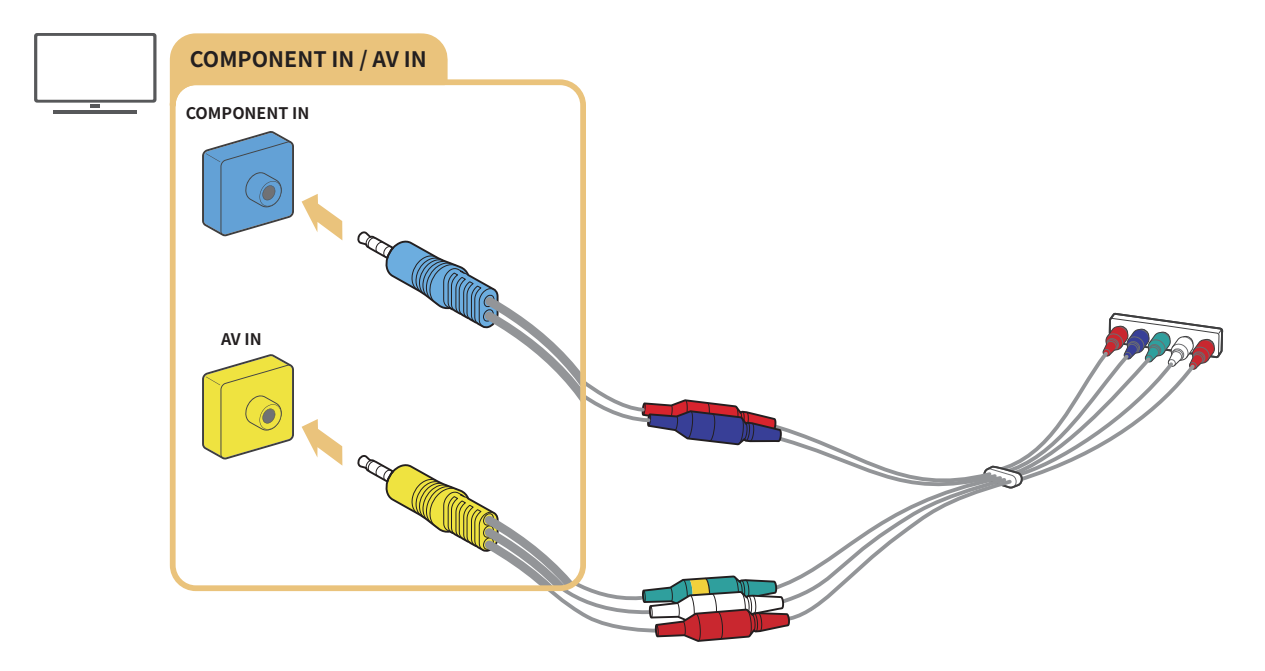

🖉 🛛 Da biste mogli da koristite komponentnu opremu, povežite i komponentni adapter (plavi) i AV adapter (žuti).

# Povezivanje putem kompozitnog kabla (samo kod modela sa priključkom COMPONENT IN/AV IN)

Preko kompozitne veze možete da uživate u rezoluciji do 576i.

Pogledajte sliku u nastavku, pa povežite priključak AV IN na televizoru sa priključkom AV OUT na spoljnom uređaju pomoću isporučenog AV adaptera ili kompozitnog kabla. Prilikom povezivanja kablova vodite računa da uklopite boje kablova i boje priključaka.

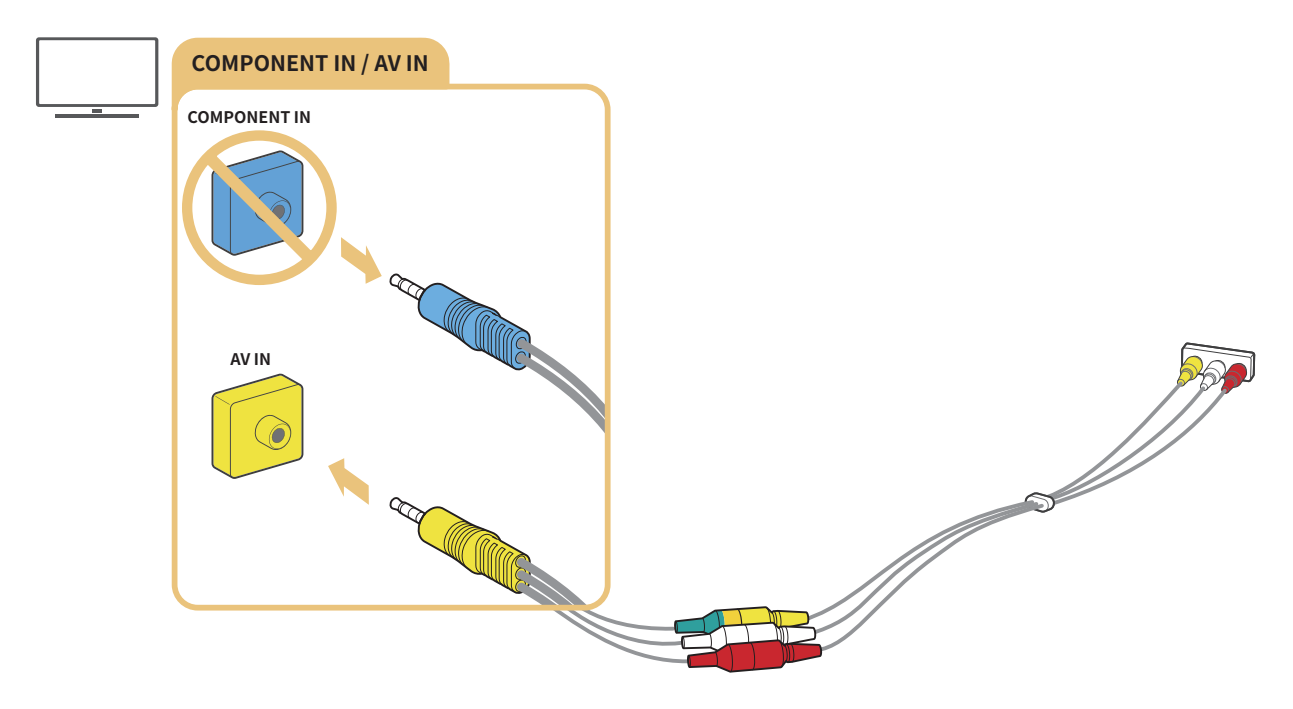

AV (kompozitna) oprema se povezuje samo preko priključka AV IN. Nemojte da je povezujete preko priključka Component In.

# Povezivanje audio ulaza i audio izlaza

Uspostavite odgovarajuću vezu za prenos audio signala između televizora i spoljnih uređaja.

🖉 Više informacija o biranju spoljnih zvučnika potražite u odeljku "<u>Biranje zvučnika</u>".

# Povezivanje pomoću HDMI (ARC) kabla

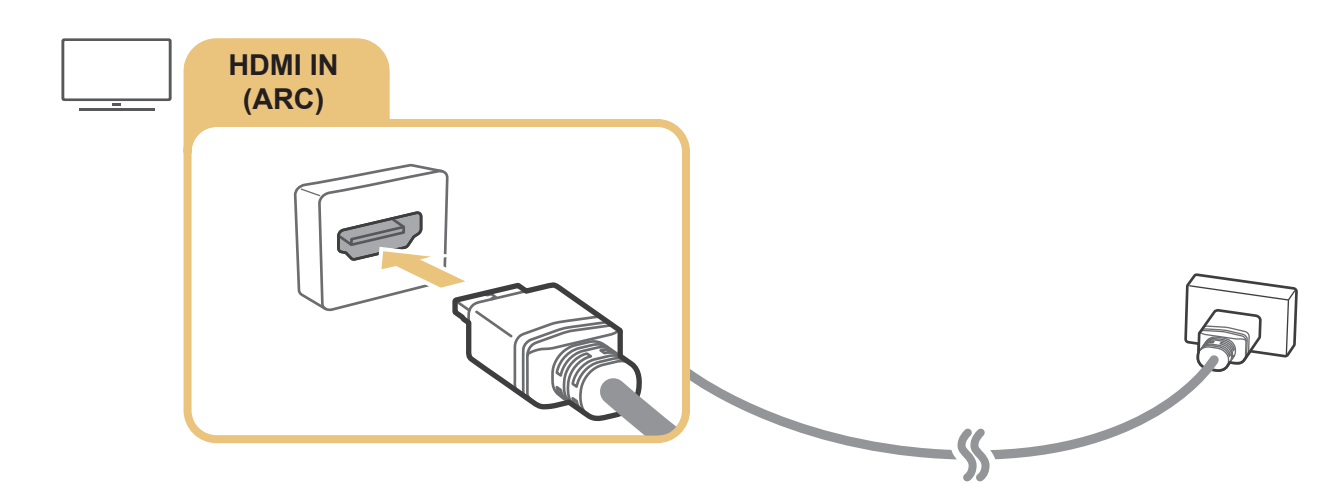

# Povezivanje preko (optičkog) kabla za digitalni zvuk

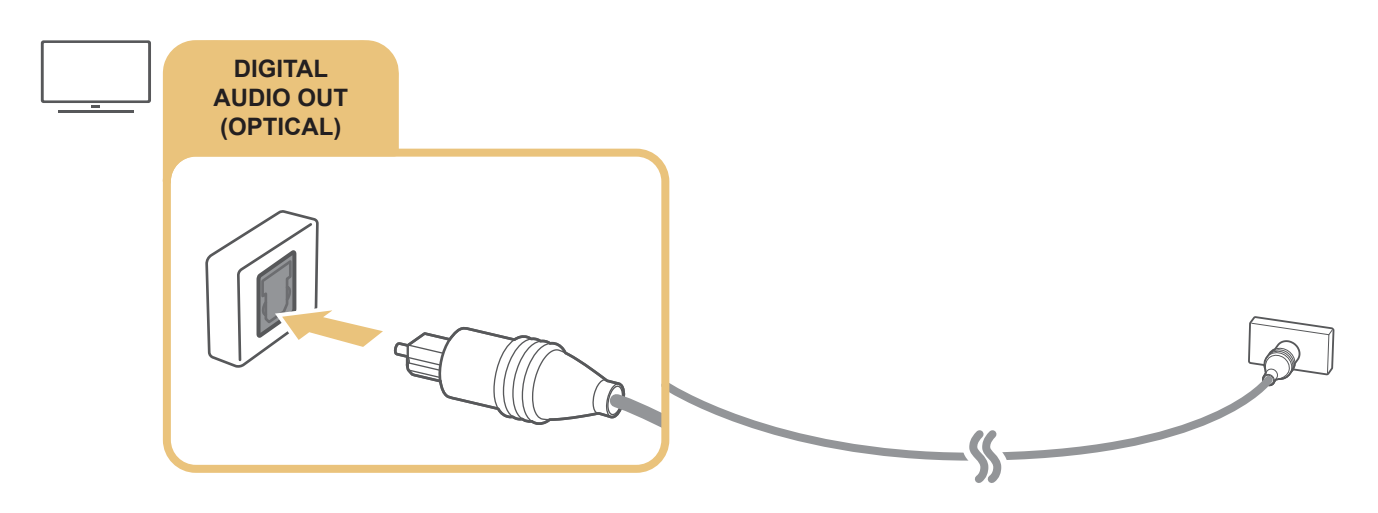

# Povezivanje putem bežične mreže

Povežite televizor sa Samsung bežičnim audio uređajem putem bežične mreže. Oba uređaja moraju da budu povezana na istu mrežu. Više informacija o uspostavljanju i korišćenju veze potražite u korisničkom priručniku za audio uređaj.

# Povezivanje Bluetooth uređaja

Više informacija o povezivanju i korišćenju spoljnih zvučnika potražite u odeljku Vodič za povezivanje () > > Spoljni izvor > Vodič za povezivanje) i korisničkim priručnicima za zvučnike.

🖉 Ova funkcija je dostupna samo na određenim modelima u određenim geografskim područjima.

# Povezivanje računara

Koristite televizor kao ekran računara ili povežite televizor na računar putem mreže da biste pristupili sadržaju računara.

# Povezivanje preko HDMI priključka – deljenje ekrana (HDMI)

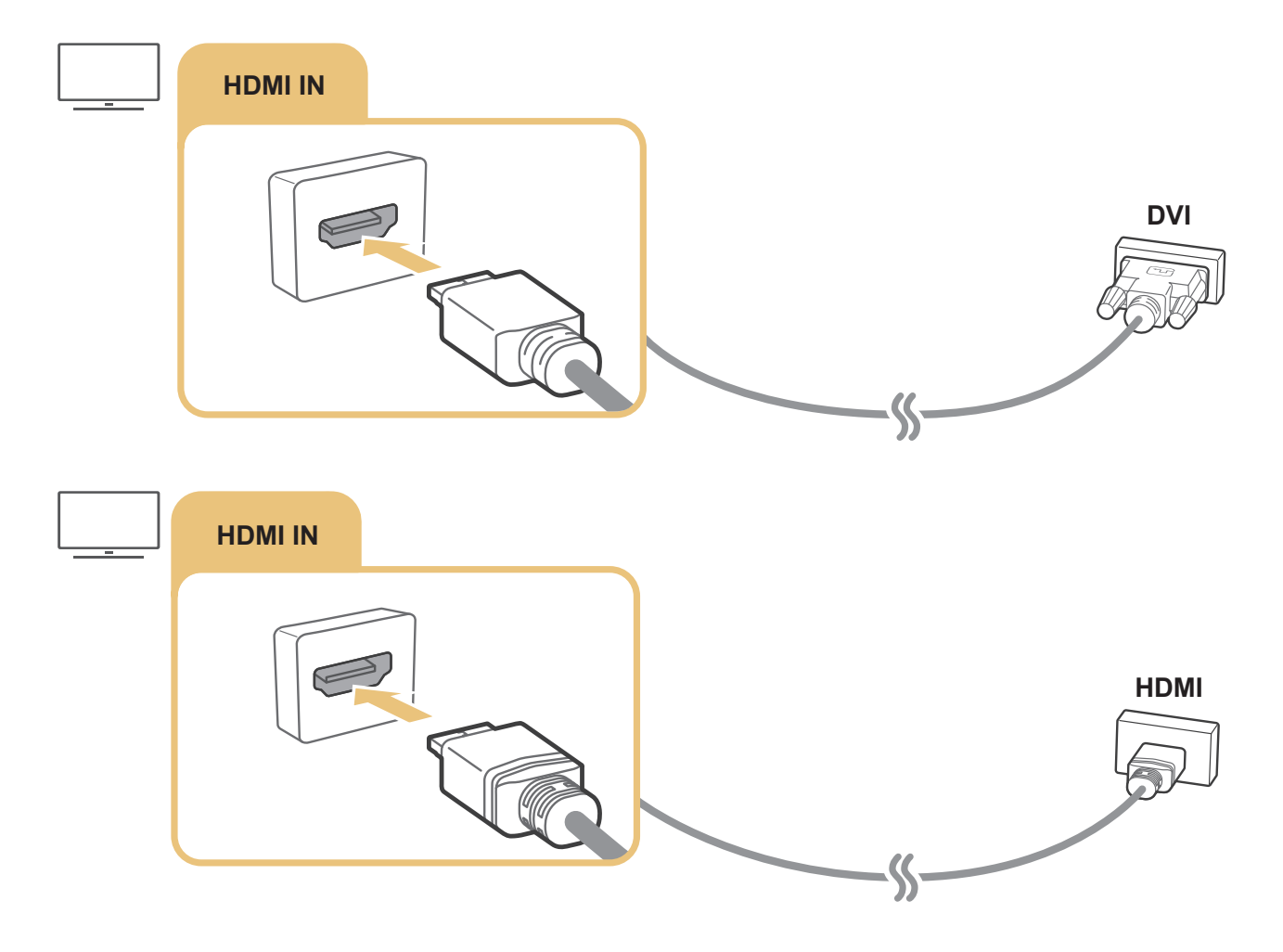

Kada povežete računar, izaberite ga da bude Ikona uređaja. Više informacija o podešavanjima priključka potražite u odeljku "<u>Uređivanje naziva i ikone spoljnog uređaja</u>".

# Povezivanje sa mobilnim uređajem

Povežite mobilni uređaj sa televizorom ili na mrežu da biste prikazali sadržaj sa ekrana i multimedijalni sadržaj mobilnog uređaja.

Kada sa televizorom povežete mobilni uređaj koji podržava preslikavanje ekrana, iskoristite preslikavanje ekrana da bežično prikažete sadržaj ekrana mobilnog uređaja na televizoru, kao i da reprodukujete video sadržaje, audio zapise ili slike koje se trenutno reprodukuju na mobilnom uređaju. Ako mobilni uređaj ne podržava preslikavanje, preuzmite i instalirajte aplikaciju Smart View (preslikavanje ekrana).

# Prikazivanje sadržaja ekrana mobilnog uređaja na televizoru (deljenje ekrana)

Kada pokrenete aplikaciju Smart View na mobilnom uređaju, možete da prikažete sadržaj ekrana mobilnog uređaja na televizoru.

- 1. Pokrenite aplikaciju Smart View na mobilnom uređaju. Uređaj će tražiti televizore sa kojima može da se poveže.
- 2. Izaberite željeni televizor u listi sa rezultatima pretrage. Televizor i mobilni uređaj su povezani.
- Ukoliko nije pronađen nijedan televizor, pokušajte ponovo nakon što oba uređaja isključite, a zatim ponovo uključite.
- Ako imate više televizora, izaberite > <sup>1</sup>/<sub>1</sub> > <sup>1</sup>/<sub>2</sub> Podešavanja > Opšte > Menadžer sistema > Ime uređaja i dodelite svakom televizoru različito ime da biste olakšali biranje.

# Deljenje sadržaja putem aplikacije Smart View

Kada instalirate i pokrenete aplikaciju Samsung Smart View na mobilnom uređaju, multimedijalni sadržaj sa mobilnog uređaja možete da reprodukujete na televizoru. Aplikaciju možete da preuzmete sa portala Google Play Store, Samsung Apps ili App Store.

Mobilni uređaj i Smart TV moraju da budu međusobno povezani na istoj mreži.

🖉 🛛 Ova funkcija je dostupna samo na određenim modelima u određenim geografskim područjima.

# Upravljanje mobilnim uređajem

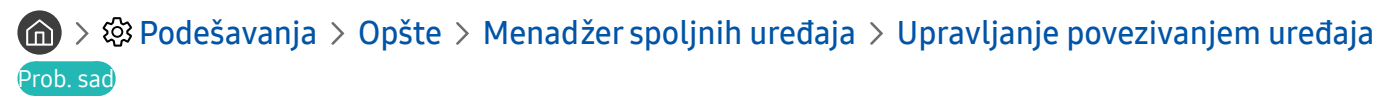

• Obaveštenje o pristupu

Izaberite da li će se prikazati obaveštenje kada mobilni uređaj prvi put pokuša da se poveže sa televizorom.

• Lista aparata

Pregledajte listu mobilnih uređaja koji su tražili dozvolu da se povežu sa televizorom i uredite listu.

# Prelazak sa jednog na drugi spoljni uređaj povezan sa televizorom

Možete da pređete sa TV programa na sadržaj spoljnih uređaja i obratno.

## Promena ulaznog signala

## 

Kada izaberete povezani spoljni uređaj u prozoru **Spoljni izvor**, na ekranu televizora će se prikazati sadržaj sa izabranog uređaja.

#### Pritisnite dugme SOURCE na standardnom daljinskom upravljaču.

- Da biste upravljali uređajem (Blu-ray plejer, konzola za igre itd.) koji podržava univerzalni daljinski upravljač pomoću daljinskog upravljača televizora, povežite taj uređaj na HDMI priključak televizora, a zatim uključite uređaj. Izaberite da li će se prikazati ekran uređaja na televizoru ili će se automatski obaviti podešavanje univerzalnog daljinskog upravljača za uređaj. Da biste automatski podesili uređaj za univerzalni daljinski upravljač, usmerite daljinski upravljač televizora ka uređaju. Imajte u vidu ova funkcija možda neće biti podržana u zavisnosti od uređaja i područja.
- Kada je USB uređaj povezan na USB priključak, pojaviće se iskačuća poruka koja vam omogućava da se jednostavno prebacite na multimedijalni sadržaj naveden na popisu na uređaju.

# Uređivanje naziva i ikone spoljnog uređaja

## 

Vedi

Uredi

Informaciji

Jobjini izvor

Obio

Obio

Obio

Obio

Obio

Obio

Obio

Obio

Obio

Obio

Obio

Obio

Obio

Obio

Obio

Obio

Obio

Obio

Obio

Obio

Obio

Obio

Obio

Obio

Obio

Obio

Obio

Obio

Obio

Obio

Obio

Obio

Obio

Obio

Obio

Obio

Obio

Obio

Obio

Obio

Obio

Obio

Obio

Obio

Obio

Obio

Obio

Obio

Obio

Obio

Obio

Obio

Obio

Obio

Obio

Obio

Obio

Obio

Obio

Obio

Obio

Obio

Obio

Obio

Obio

Obio

Obio

Obio

Obio

Obio

Obio

Obio

Obio

Obio

Obio

Obio

Obio</t

Naziv priključka za povezani spoljni uređaj možete da promenite ili da ga dodate na početni ekran.

- 🖉 Slika na vašem televizoru može da se razlikuje od slike iznad u zavisnosti od modela i geografskog područja.
- 1. Premestite fokus na povezani spoljni uređaj.
- 2. Pritisnite dugme sa strelicom nagore. Sledeće dve funkcije postaju dostupne. (Imajte u vidu da dostupnost funkcija može da se razlikuje u zavisnosti od tipa priključka.)

## 1 Uredi

Promenite naziv priključka za spoljni uređaj radi lakšeg prepoznavanja.

## 2 Informacije

Pregledajte detaljne informacije o spoljnim uređajima koji su povezani sa televizorom.

## Odaj na početnu

Dodajte priključak spoljnog uređaja na početni ekran radi lakšeg biranja.

# Korišćenje dodatnih funkcija

Na ekranu Spoljni izvor možete da koristite sledeće funkcije.

- Vodič za povezivanje: Vodič za povezivanje uređaja
- Univ. dalj. upr.: Pomoću ove funkcije možete da registrujete spoljne uređaje za daljinski upravljač Samsung pametni daljinski i da njima upravljate pomoću standardnog daljinskog upravljača.
  - 🖉 🛛 Ova funkcija je dostupna samo na određenim modelima u određenim geografskim područjima.
  - Više informacija potražite u odeljku <u>"Upravljanje spoljnim uređajima pomoću daljinskog upravljača Samsung pametni</u>daljinski upotreba univerzalnog daljinskog upravljača".

# Napomene o povezivanju

Prilikom povezivanja spoljnog uređaja, imajte sledeće na umu:

- 🖉 🛛 Broj priključaka i njihova imena i položaj mogu da se razlikuju u zavisnosti od modela.
- Kada povezujete spoljni uređaj sa televizorom, pogledajte priručnik za korišćenje tog uređaja. Broj priključaka na spoljnom uređaju i njihova imena i položaj mogu da se razlikuju u zavisnosti od proizvođača.

## Napomene za povezivanje putem HDMI mreže

- Preporučuju se sledeći tipovi HDMI kablova:
  - HDMI kabl velike brzine
  - HDMI kabl velike brzine sa funkcijom Ethernet
- Koristite HDMI kabl čija debljina nije veća od 17 mm (0,66 inča).
- Korišćenje neodobrenog HDMI kabla može da dovede do gubitka slike ili greške u povezivanju.
- Neki HDMI kablovi i uređaji sa HDMI priključkom nisu kompatibilni sa televizorom zbog različitih specifikacija za HDMI.
- Ovaj televizor ne podržava funkciju HDMI Ethernet Channel. Ethernet predstavlja lokalnu mrežu (LAN mrežu) čiju infrastrukturu čine koaksijalni kablovi po standardu IEEE.

- Za optimalni kvalitet UHD sadržaja koristite kabl kraći od 3 m.
- Znatan broj računarskih grafičkih kartica nema HDMI priključak, nego DVI priključak. Ako računar ne podržava HDMI video izlaz, povežite ga pomoću HDMI-DVI kabla.
  - Više informacija potražite u odeljku "Povezivanje računara".
- Za modele koji podržavaju uređaje One Connect ili One Connect Mini, kada je televizor preko HDMI priključka povezan na druge uređaje kao što su DVD/BD ili STB, automatski će biti aktiviran režim mirovanja na mreži. Kada je aktiviran režim mirovanja na mreži, televizor nastavlja da detektuje i povezuje HDMI uređaje. Da biste deaktivirali ovu funkciju pritisnite sledeću dugmad na daljinskom upravljaču.
  - Na daljinskom upravljaču Samsung pametni daljinski: VOL > (dugme sa strelicom nagore) > (dugme sa strelicom nagore) > (dugme sa strelicom nadole) > VOL > .

  - Ako je funkcija deaktivirana, a televizor isključen, sledeći put kada uključite televizor funkcija će automatski biti aktivirana.

## Napomene o povezivanju audio uređaja

- Da bi kvalitet zvuka bio bolji, preporučujemo da koristite AV risiver.
- Kada uređaj povežete pomoću optičkog kabla, zvučnici uređaja neće biti automatski izabrani. Da biste za audio izlaz izabrali uređaj, uradite nešto od sledećeg:
  - Na ekranu Brza podešavanja izaberite povezani uređaj:

```
Pomoću dugmeta za izbor odaberite Audio/optički izlaz u meniju Izlaz zvuka. ( > 20 Podešavanja > dugme sa strelicom nagore > Izlaz zvuka).
```

– Na ekranu Podešavanja izaberite povezani uređaj:

Izaberite Audio/optički izlaz u meniju Izlaz zvuka. (🏠 > 🕸 Podešavanja > Zvuk > Izlaz zvuka).

- Ako se tokom korišćenja čuje neuobičajen zvuk iz povezanog audio uređaja, to može da ukazuje na problem sa samim uređajem. Ako je to slučaj, zatražite pomoć od proizvođača audio uređaja.
- Digitalni zvuk je dostupan samo ako se emituje 5.1-kanalni zvuk.

# Napomene o povezivanju računara

- Rezolucije koje televizor podržava potražite u odeljku <u>"Pročitajte pre povezivanja računara (podržane</u> <u>rezolucije)</u>".
- Dok je aktivno deljenje datoteka, može da dođe do neovlašćenog pristupa. Vodite računa da deljenje datoteka bude onemogućeno dok ga ne koristite.
- Računar i Smart TV moraju da budu međusobno povezani na istoj mreži.
- Kada delite sadržaj sa drugim mrežnim uređajima, poput onih u IP (internet protokol) sistemu za skladištenje, deljenje možda neće biti podržano zbog konfiguracije, kvaliteta ili funkcionalnosti mreže, na primer, ako mreža ima NAS uređaj (uređaj za skladištenje povezan sa mrežom).

## Napomene o povezivanju mobilnih uređaja

- Da biste mogli da koristite funkciju Smart View, mobilni uređaj mora da podržava neku funkciju za deljenje, npr. AllShare Cast ili Smart View. Da biste proverili da li mobilni uređaj podržava funkciju za deljenje, posetite Veb lokaciju proizvođača tog mobilnog uređaja.
- Da biste mogli da koristite Wi-Fi Direct, mobilni uređaj mora da podržava funkciju Wi-Fi Direct. Proverite da li vaš mobilni uređaj podržava funkciju Wi-Fi Direct.
- Mobilni uređaj i Smart TV moraju da budu međusobno povezani na istoj mreži.
- U zavisnosti od kvaliteta mrežne veze, može da dođe do prekida u reprodukciji slike ili zvuka.
- Kada delite sadržaj sa drugim mrežnim uređajima, poput onih u IP (internet protokol) sistemu za skladištenje, deljenje možda neće biti podržano zbog konfiguracije, kvaliteta ili funkcionalnosti mreže, na primer, ako mreža ima NAS uređaj (uređaj za skladištenje povezan sa mrežom).

# Daljinski upravljač i periferni uređaji

Televizorom možete da upravljate pomoću daljinskog upravljača Samsung pametni daljinski. Uparite spoljne uređaje, poput tastature, radi lakše upotrebe.

# Osnovni podaci o daljinskom upravljaču Samsung pametni daljinski

Saznajte više o dugmadima na daljinskom upravljaču Samsung pametni daljinski.

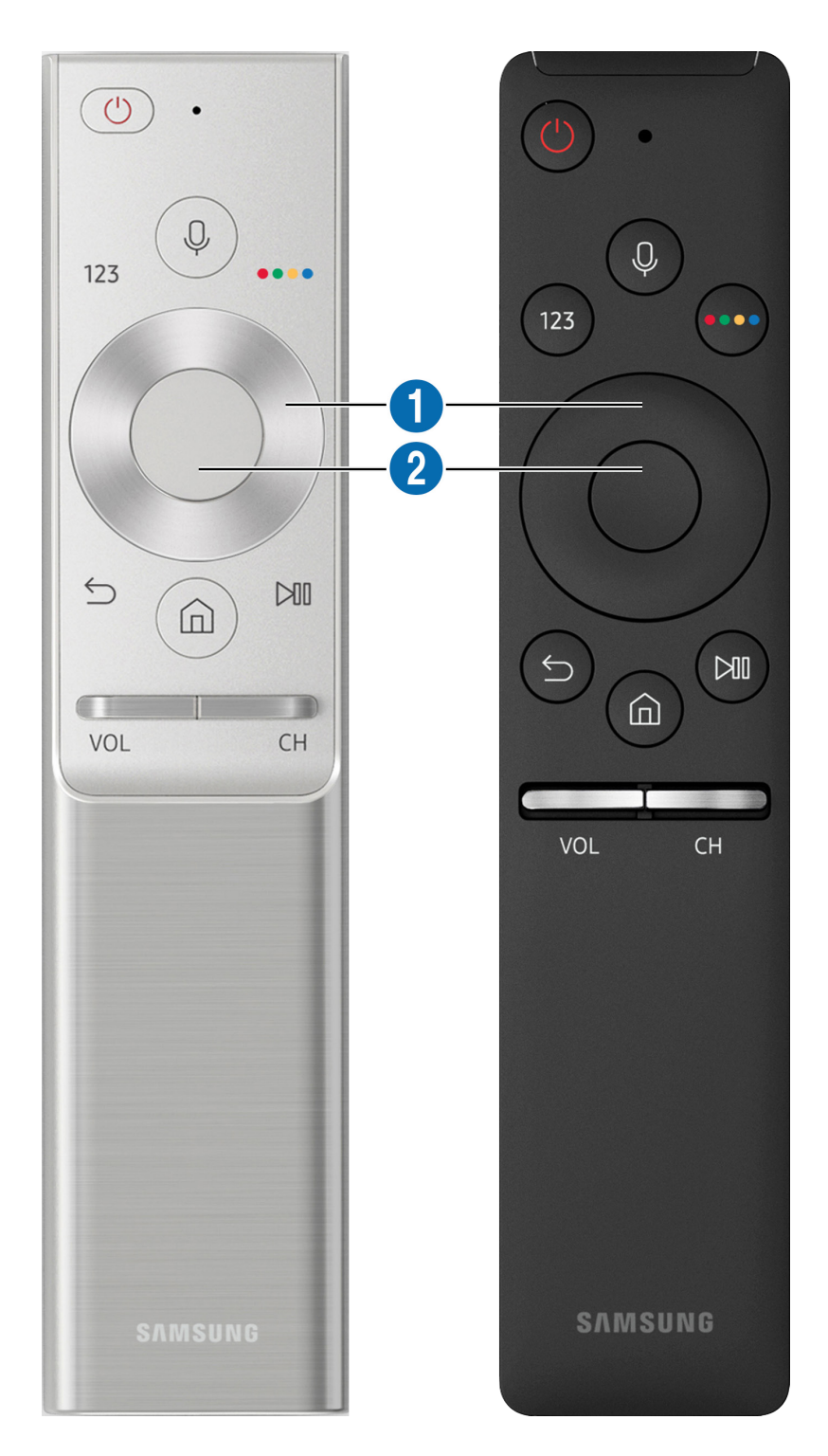

| Dugme                                                               | Opis                                                                                                    |
|---------------------------------------------------------------------|----------------------------------------------------------------------------------------------------|
| (Prepoznavanje glasa)                                               | Pokretanje funkcije Glasovna interakcija. Pritisnite dugme, recite glasovnu komandu i zatim<br>otpustite dugme da biste pokrenuli funkciju Glasovna interakcija. Kada jednom pritisnete<br>ovo dugme, pojaviće se vodič za funkciju Glasovna interakcija.                                                                                                    |
| 123 (Virtuelna numerička<br>tastatura)                              | Kada pritisnete ovo dugme, na ekranu će se pojaviti virtuelna numerička tastatura pomoću<br>koje možete uneti brojčane vrednosti.<br>Izaberite brojeve, a zatim izaberite opciju Završeno da biste uneli numeričku vrednost.<br>Koristite je za menjanje kanala, unošenje PIN koda i poštanskog broja itd.<br>Ako se pojavi Boja dugmeta sa numeričkim nizom na ekranu, pritisnite Boja dugmeta, a<br>zatim izaberite određenu boju pomoću dugmadi sa strelicama (nagore/nadole/nalevo/<br>nadesno). Koristite ga za pristup dodatnim opcijama koje su specifične za izabranu funkciju. |
| 😶 4 dugmeta u boji                                                  | Pomoću ove dugmadi u boji možete da pristupate dodatnim opcijama za trenutno izabranu<br>funkciju.                                                                                                    |
| <b>1</b> Dugmad sa strelicama<br>(nagore/nadole/nalevo/<br>nadesno) | Pomeranje fokusa.                                                                                                    |
| 2 Izbor                                                             | Koristi se za biranje ili pokretanje izabrane stavke. Kada pritisnete ovo dugme dok gledate<br>neki program, prikazaće se detaljne informacije o tom programu.                                                                                                    |
| (Povratak)                                                          | Pomoću ovog dugmeta se vraćate u prethodni meni. Kada pritisnete i zadržite ovo dugme<br>najmanje 1 sekundu, funkcija koja je trenutno aktivna će se isključiti. Kada pritisnete ovo<br>dugme dok gledate neki program, prikazaće se prethodni kanal.                                                                                                    |
| (Smart Hub)                                                         | Pritisnite ovo dugme ako želite da se vratite na početni ekran.                                                                                                    |
| (Reprodukcija/pauza)                                                | Kada se pritisne, pojavljuje se dugmad za kontrolu reprodukcije. Pomoću ovih kontrola<br>možete upravljati multimedijalnim sadržajem koji se reprodukuje.                                                                                                    |
| VOL (Jačina zvuka)                                                  | Pomeranjem ovog dugmeta nagore ili nadole regulišete jačinu zvuka. Ako želite da isključite<br>zvuk, pritisnite ovo dugme. Kada pritisnete i zadržite ovo dugme najmanje 1 sekundu,<br>otvoriće se meni <b>Prečice za dostupnost</b> .                                                                                                    |
| CH (Kanal)                                                          | Pomeranjem ovog dugmeta nagore ili nadole menjate kanal. Da biste otvorili prozor Vodič,<br>pritisnite ovo dugme. Kada pritisnete i zadržite najmanje 1 sekundu ovo dugme, otvoriće se<br>prozor Lista kanala.<br>Pritisnite i zadržite dugme sa strelicom nadole ili nagore da biste brzo promenili kanal.                                                                                                    |

Koristite Samsung pametni daljinski na udaljenosti manjoj od 6 m od televizora. Radna udaljenost varira zavisno od uslova u prostoru u kojem se obavlja bežična komunikacija.

🖉 🛛 Izgled, dugmad i funkcije daljinskog upravljača Samsung pametni daljinski mogu se razlikovati u zavisnosti od modela.

Da biste koristili Samsung Smart Remote za upravljanje kompatibilnim spoljnim uređajem koji ne podržava HDMI-CEC (Anynet+), potrebno je da konfigurišete univerzalni daljinski upravljač za uređaj. Više informacija potražite u odeljku "Upravljanje spoljnim uređajima pomoću daljinskog upravljača Samsung pametni daljinski – upotreba univerzalnog daljinskog upravljača".

Da biste koristili Samsung Smart Remote za upravljanje kompatibilnim spoljnim uređajem koji podržava HDMI-CEC (Anynet+), povežite uređaj na HDMI priključak televizora pomoću HDMI kabla. Više informacija potražite u odeljku "Korišćenje usluge Anynet+ (HDMI-CEC)".

🖉 🛛 Ova funkcija možda neće biti podržana u zavisnosti od modela ili regiona.

# Osnovni podaci o daljinskom upravljaču Samsung pametni daljinski (THE FRAME)

Saznajte više o dugmadima na daljinskom upravljaču Samsung pametni daljinski.

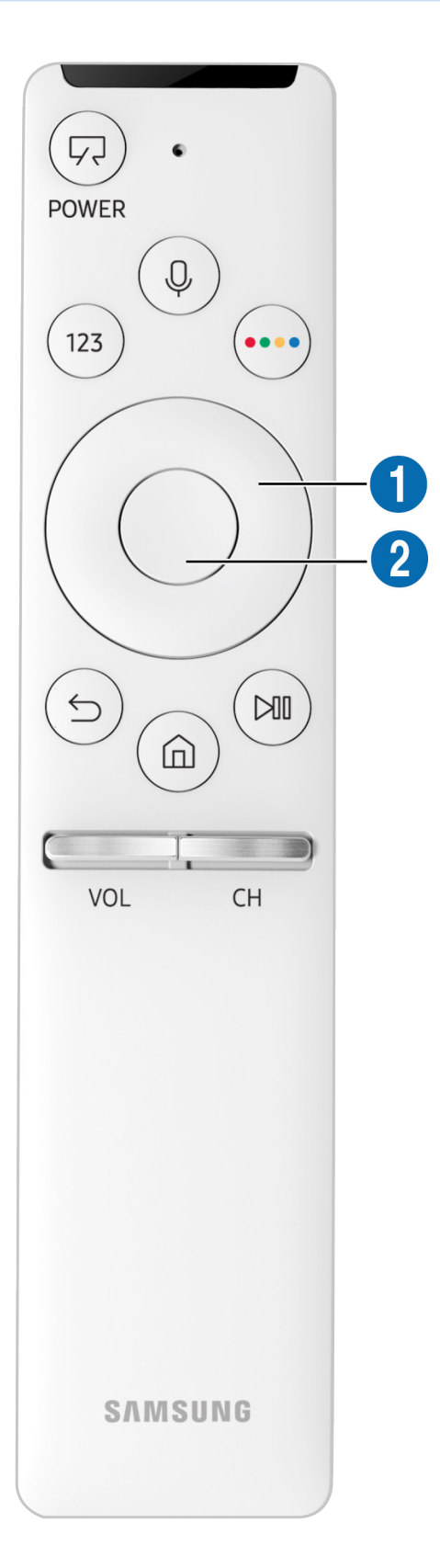

| Dugme                                                      | Opis                                                                                                    |
|------------------------------------------------------------|----------------------------------------------------------------------------------------------------|
| (Napajanje)                                                | Kada gledate televizor, pritisnite prekidač za režim Umetnost. U režimu Umetnost pritisnite<br>prekidač za gledanje televizora.<br>Pritisnite i zadržite da biste u potpunosti isključili televizor.                                                                                                    |
| (Prepoznavanje glasa)                                      | Pokretanje funkcije Glasovna interakcija. Pritisnite dugme, recite glasovnu komandu i zatim<br>otpustite dugme da biste pokrenuli funkciju Glasovna interakcija. Kada jednom pritisnete<br>ovo dugme, pojaviće se vodič za funkciju Glasovna interakcija.                                                                                                    |
| 123 (Virtuelna numerička<br>tastatura)                     | Kada pritisnete ovo dugme, na ekranu će se pojaviti virtuelna numerička tastatura pomoću<br>koje možete uneti brojčane vrednosti.<br>Izaberite brojeve, a zatim izaberite opciju Završeno da biste uneli numeričku vrednost.<br>Koristite je za menjanje kanala, unošenje PIN koda i poštanskog broja itd.<br>Ako se pojavi Boja dugmeta sa numeričkim nizom na ekranu, pritisnite Boja dugmeta, a<br>zatim izaberite određenu boju pomoću dugmadi sa strelicama (nagore/nadole/nalevo/<br>nadesno). Koristite ga za pristup dodatnim opcijama koje su specifične za izabranu funkciju. |
| 4 dugmeta u boji                                           | Pomoću ove dugmadi u boji možete da pristupate dodatnim opcijama za trenutno izabranu<br>funkciju.                                                                                                    |
| Dugmad sa strelicama<br>(nagore/nadole/nalevo/<br>nadesno) | Pomeranje fokusa.                                                                                                    |
| 2 Izbor                                                    | Koristi se za biranje ili pokretanje izabrane stavke. Kada pritisnete ovo dugme dok gledate<br>neki program, prikazaće se detaljne informacije o tom programu.                                                                                                    |
| (Povratak)                                                 | Pomoću ovog dugmeta se vraćate u prethodni meni. Kada pritisnete i zadržite ovo dugme<br>najmanje 1 sekundu, funkcija koja je trenutno aktivna će se isključiti. Kada pritisnete ovo<br>dugme dok gledate neki program, prikazaće se prethodni kanal.                                                                                                    |
| (Smart Hub)                                                | Pritisnite ovo dugme ako želite da se vratite na početni ekran.<br>Pritisnite u režimu Umetnost da biste prešli na režim televizora.                                                                                                    |
| (Reprodukcija/pauza)                                       | Kada se pritisne, pojavljuje se dugmad za kontrolu reprodukcije. Pomoću ovih kontrola<br>možete upravljati multimedijalnim sadržajem koji se reprodukuje.                                                                                                    |
| VOL (Jačina zvuka)                                         | Pomeranjem ovog dugmeta nagore ili nadole regulišete jačinu zvuka. Ako želite da isključite zvuk, pritisnite ovo dugme. Kada pritisnete i zadržite ovo dugme najmanje 1 sekundu, otvoriće se meni <b>Prečice za dostupnost</b> .                                                                                                    |
| CH (Kanal)                                                 | Pomeranjem ovog dugmeta nagore ili nadole menjate kanal. Da biste otvorili prozor <b>Vodič</b> ,<br>pritisnite ovo dugme. Kada pritisnete i zadržite najmanje 1 sekundu ovo dugme, otvoriće se<br>prozor <mark>Lista kanala</mark> .<br>Pritisnite i zadržite dugme sa strelicom nadole ili nagore da biste brzo promenili kanal.                                                                                                    |

Koristite Samsung pametni daljinski na udaljenosti manjoj od 6 m od televizora. Radna udaljenost varira zavisno od uslova u prostoru u kojem se obavlja bežična komunikacija.

🖉 🛛 Izgled, dugmad i funkcije daljinskog upravljača Samsung pametni daljinski mogu se razlikovati u zavisnosti od modela.

- Da biste koristili Samsung Smart Remote za upravljanje kompatibilnim spoljnim uređajem koji ne podržava HDMI-CEC (Anynet+), potrebno je da konfigurišete univerzalni daljinski upravljač za uređaj. Više informacija potražite u odeljku "Upravljanje spoljnim uređajima pomoću daljinskog upravljača Samsung pametni daljinski – upotreba univerzalnog daljinskog upravljača".
- Da biste koristili Samsung Smart Remote za upravljanje kompatibilnim spoljnim uređajem koji podržava HDMI-CEC (Anynet+), povežite uređaj na HDMI priključak televizora pomoću HDMI kabla. Više informacija potražite u odeljku "Korišćenje usluge Anynet+ (HDMI-CEC)".
- 🖉 🛛 Ova funkcija možda neće biti podržana u zavisnosti od modela ili regiona.
# Povezivanje sa daljinskim upravljačem Samsung pametni daljinski

Uparite televizor sa daljinskim upravljačem Samsung pametni daljinski.

Prilikom prvog uključivanja televizora, daljinski upravljač Samsung pametni daljinski automatski će se upariti sa televizorom. Ako se daljinski upravljač Samsung pametni daljinski ne upari sa televizorom automatski, uperite ga ka senzoru za daljinski upravljač na televizoru, a zatim istovremeno pritisnite i zadržite najmanje 3 sekunde dugmad Si Imi.

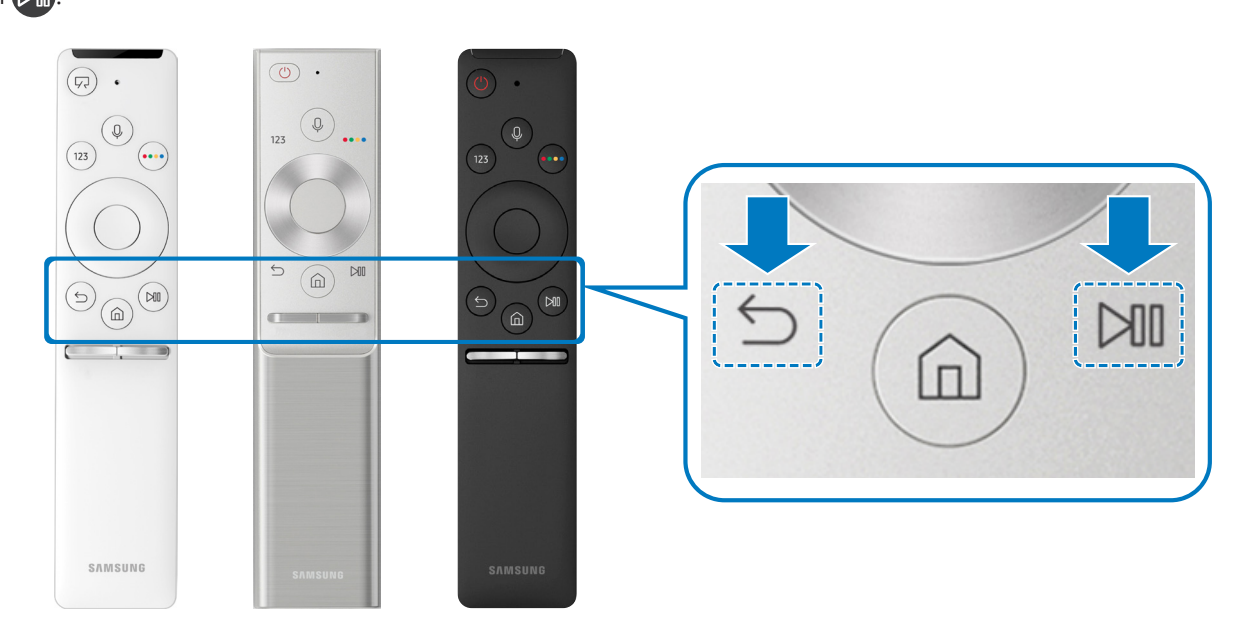

🖉 🛛 Dostupnost zavisi od modela.

# Upravljanje spoljnim uređajima pomoću daljinskog upravljača Samsung pametni daljinski – upotreba univerzalnog daljinskog upravljača

Upravljate televizorom i povezanim spoljnim uređajima pomoću daljinskog upravljača Samsung pametni daljinski.

## 

Pomoću daljinskog upravljače može se upravljati spoljnim uređajima povezanim sa televizorom. Da biste upravljali spoljnim uređajima, registrujte ih sledeći uputstva na ekranu.

- 🖉 🛛 Dostupnost zavisi od modela.
- Na raspolaganju vam je i funkcija Anynet+ (HDMI-CEC) zahvaljujući kojoj možete da upravljate spoljnim Samsung uređajima pomoću daljinskog upravljača televizora, bez dodatnog podešavanja.
- 🖉 🛛 Neki spoljni uređaji koji su povezani sa televizorom možda neće podržavati funkciju univerzalnog daljinskog upravljača.
- Nemojte postavljati nikakve prepreke ispred spoljnog uređaja. Može doći do nepravilnog prenosa signala sa daljinskog upravljača.
- 🖉 🛛 Televizor pamti i spoljni uređaj i njegov priključak (HDMI 1, HDMI 2 itd.).

# Korišćenje usluge Anynet+ (HDMI-CEC)

### Daljinskim upravljačem upravljajte spoljnim uređajem povezanim putem funkcije Anynet+ (HDMI-CEC).

Pomoću daljinskog upravljača televizora možete da upravljate spoljnim uređajima koji su povezani sa televizorom pomoću HDMI kabla i koji podržavaju funkciju Anynet+ (HDMI-CEC). Imajte na umu da se Anynet+ (HDMI-CEC) može podešavati i koristiti samo preko daljinskog upravljača.

# Povezivanje spoljnog uređaja koristeći Anynet+ i pripadajuće menije

### 🔞 > 🕸 Podešavanja > Opšte > Menadžer spoljnih uređaja > Anynet+ (HDMI-CEC) Prob. sad

- 1. Podesite Anynet+ (HDMI-CEC) na Uklj..
- 2. Sa televizorom povežite uređaj koji podržava HDMI-CEC.
- 3. Uključite povezani spoljni uređaj. Uređaj će se automatski povezati sa televizorom. Nakon povezivanja, pomoću daljinskog upravljača možete da pristupite meniju povezanog uređaja na ekranu televizora i da upravljate njim.
- 🖉 🛛 Potrebno je do 2 minuta da se proces povezivanja dovrši.

### Šta treba znati pre povezivanja Anynet+ (HDMI-CEC) uređaja

- Daljinski upravljač televizora možete da konfigurišete za upravljanje kablovskim uređajima, Blu-ray plejerima i kućnim bioskopima drugih proizvođača koji ne podržavaju funkciju HDMI-CEC. Više informacija potražite u odeljku "<u>Upravljanje</u> spoljnim uređajima pomoću daljinskog upravljača Samsung pametni daljinski upotreba univerzalnog daljinskog <u>upravljača</u>".
- 🖉 🛛 Anynet+ ne može da se koristi za upravljanje spoljnim uređajima koji ne podržavaju funkciju HDMI-CEC.
- Uređaji na kojima je omogućena funkcija Anynet+ (HDMI-CEC) moraju biti povezani sa televizorom pomoću HDMI kabla. Neki HDMI kablovi ne podržavaju Anynet+ (HDMI-CEC).
- Daljinski upravljač za televizor možda neće raditi u određenim okolnostima. Ako se to dogodi, ponovo podesite uređaj kao uređaj sa funkcijom Anynet+ (HDMI-CEC).
- Anynet+ (HDMI-CEC) radi samo sa spoljnim uređajima koji podržavaju funkciju HDMI-CEC, i to samo dok je dati uređaj u režimu mirovanja ili uključen.
- Pomoću funkcije Anynet+ (HDMI-CEC) možete da kontrolišete najviše 12 kompatibilnih spoljnih uređaja (od čega najviše 3 mogu biti istog tipa), izuzev kućnih bioskopa. Pomoću funkcije Anynet+ (HDMI-CEC) možete da upravljate samo jednim sistemom kućnog bioskopa.
- Da biste sa spoljnog uređaja primali 5.1-kanalni zvuk, povežite taj uređaj sa televizorom pomoću HDMI kabla, a 5.1-kanalni sistem kućnog bioskopa direktno povežite sa digitalnim izlaznim priključkom za zvuk na spoljnom uređaju.
- Ako je spoljni uređaj podešen i za Anynet+ i univerzalni daljinski upravljač, tim uređajem može da se upravlja samo pomoću univerzalnog daljinskog upravljača.

# Upravljanje televizorom pomoću tastature

Televizorom se lakše upravlja preko tastature.

# Povezivanje USB tastature

Uključite kabl tastature u USB priključak.

# Povezivanje Bluetooth tastature

### Podešavanja > Opšte > Menadžer spoljnih uređaja > Menadžer tastature > Dodaj Bluetooth tastaturu

- 🖉 🛛 Ova funkcija je dostupna samo na određenim modelima u određenim geografskim područjima.
- Ako vaš uređaj nije pronađen, postavite tastaturu blizu televizora, pa izaberite **Osveži**. Televizor će ponovo automatski potražiti dostupne uređaje.

# Korišćenje tastature

| Tastatura                | Funkcije daljinskog upravljača           |  |  |  |
|--------------------------|------------------------------------------|--|--|--|
| Dugmad sa strelicama     | Pomeranje fokusa                         |  |  |  |
| Taster Windows           | Prikaz postavki televizora               |  |  |  |
| Taster Enter             | Biranje ili pokretanje fokusirane stavke |  |  |  |
| Taster ESC               | Povratak na prethodni ekran.             |  |  |  |
| Taster F1 / F2 / F3 / F4 | Dugmad u boji – 📕 / 📕 /                  |  |  |  |
| Taster F5                | Otvaranje početnog ekrana                |  |  |  |
| Taster F6                | Prikazivanje prozora Izvor               |  |  |  |
| Taster F7                | Pokretanje funkcije Lista kanala         |  |  |  |
| Taster F8                | Isključivanje zvuka                      |  |  |  |
| Taster F9 / F10          | Podešavanje jačine zvuka                 |  |  |  |
| Taster F11/F12           | Menjanje kanala                          |  |  |  |

### Podešavanje tastature

Izaberite (m) > (2) Podešavanja > Opšte > Menadžer spoljnih uređaja > Menadžer tastature i podesite sledeće funkcije. Prob. sad

- Jezik tastature
- Tip tastature

# Unos teksta preko QWERTY tastature na ekranu

Koristite QWERTY tastaturu za unos teksta na televizor.

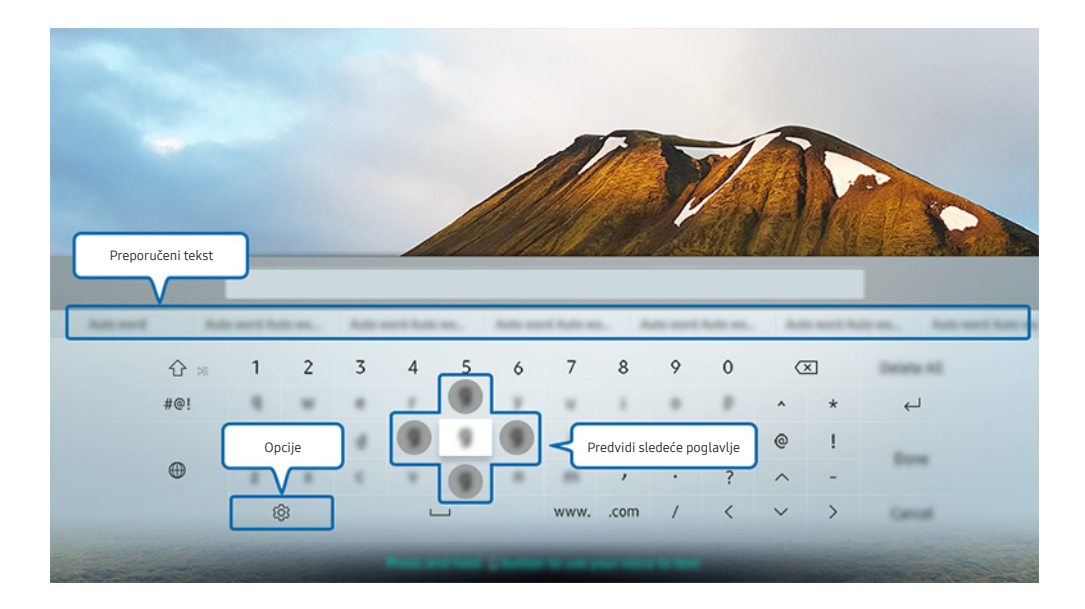

🖉 Slika na vašem televizoru može da se razlikuje od slike iznad u zavisnosti od modela i geografskog područja.

# Korišćenje dodatnih funkcija

Izaberite 🕄 u prozoru sa QWERTY tastaturom. Dostupne su sledeće opcije:

- 🖉 🛛 Dostupne opcije mogu da se razlikuju u zavisnosti od funkcije koja je trenutno aktivna.
- Preporučeni tekst
- Resetovanje podataka preporučenog teksta
- Predvidi sledeće poglavlje (kada se koriste direktna dugmad)
- Jezik

# Unošenje teksta pomoću mikrofona na daljinskom upravljaču i QWERTY tastature na ekranu

Kada je na ekranu prikazana QWERTY tastatura, pritisnite i zadržite dugme 🕡 na Samsung pametni daljinski, izgovorite komandu u mikrofon na Samsung pametni daljinski, a zatim otpustite dugme. Izgovoreni tekst će se pojaviti na ekranu.

🖉 🛛 Ova funkcija je dostupna samo na određenim modelima u određenim geografskim područjima.

# Smart funkcije

Uz Smart Hub možete da uživate u različitim aplikacijama.

# Smart Hub

### Pogledajte opise osnovnih Smart Hub funkcija.

Kada pritisnete dugme 🍙 na daljinskom upravljaču, možete da surfujete Internetom i preuzimate aplikacije putem funkcije Smart Hub.

- 🖉 Korišćenje nekih Smart Hub usluga se plaća.
- 🖉 🛛 Da biste koristili funkciju **Smart Hub**, potrebno je da televizor bude povezan na Internet.
- Neke **Smart Hub** funkcije možda nisu dostupne kod pojedinih dobavljača usluga, na nekim jezicima i u nekim regionima.
- Prekidi dostupnosti **Smart Hub** usluge može da bude prouzrokovan prekidima veze sa Internetom.
- Kompletan tekst dokumenta Uslovi i smernice možete pogledati ako izaberete > Podešavanja > Podrška > Uslovi i smernice. Ako želite da prestanete da koristite Smart Hub, možete raskinuti ugovor. Prob. sad
- Da biste raskinuli ugovor o korišćenju usluge Smart Hub, mada je ovo obavezna stavka, izaberite Resetuj ( > & Podešavanja > Podrška > Samostalna dijagnostika > Resetuj), a zatim pritisnite dugme sa strelicom nadesno u koraku Uslovi i odredbe, politika privatnosti usluge Smart Hub.

# Prikazivanje početnog ekrana

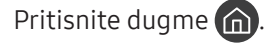

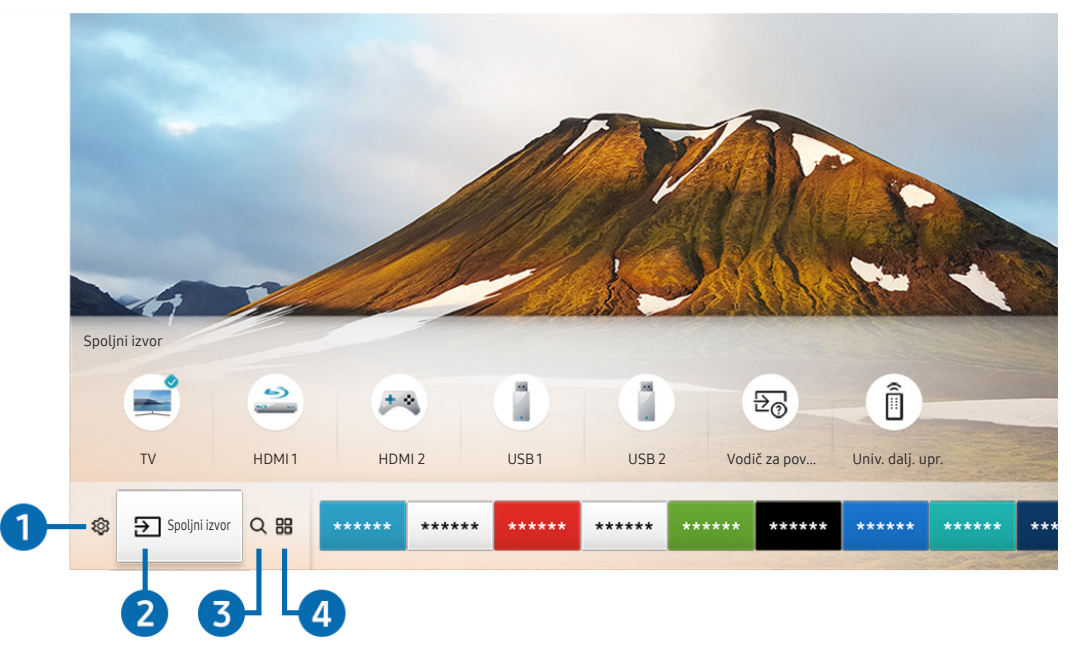

🖉 🛛 Slika na vašem televizoru može da se razlikuje od slike iznad u zavisnosti od modela i geografskog područja.

Aplikacije koje ste prethodno koristili ili koje često koristite možete jednostavno pokrenuti na početnom ekranu. Aplikacije takođe možete da premestite ili obrišete sa ekrana.

## 1 🕸 Podešavanja

Kada je označena ikona 🔅, iznad menija će se pojaviti lista ikona za brzo podešavanje. Pomoću ovih ikona možete brzo da podesite često korišćene funkcije. Kada pritisnete dugme 🔅 Podešavanja, pojaviće se svi dostupni meniji sa postavkama.

• Režim slike

Možete da izaberite režim slike koji vam pruža najkvalitetniju sliku.

• Režim zvuka

Možete da izaberete režim zvuka da biste optimizovali reprodukovani zvuk.

• Izlaz zvuka

Izaberite zvučnike koje će televizor koristiti za reprodukciju zvuka.

### • Audio jezik

Izaberite audio jezik.

• Titlovi

Uključuje/isključuje titl.

• PIP

Prilikom korišćenja povezanog spoljnog uređaja, možete da gledate TV sadržaj u malom prozoru u većoj slici (PIP).

🖉 🛛 Ova funkcija je dostupna samo na određenim modelima u određenim geografskim područjima.

• Mreža

Pogledajte trenutni status mreže i Internet veze.

# 2 ⇒ Spoljni izvor

Možete da izaberete spoljni uređaj povezan sa televizorom.

Više informacija o povezivanju spoljnih uređaja potražite u odeljku "Prelazak sa jednog na drugi spoljni uređaj povezan sa <u>televizorom</u>".

# ③ Q Pretraga

Pretražite aplikacije ili igre u okviru Smart Hub usluga.

# 4 III APPS

Instalirajte odgovarajuće aplikacije na televizoru da biste uživali u najrazličitijim sadržajima, kao što su vesti, sportski događaji, vremenska prognoza i igre.

- 🖉 🛛 Da biste koristili ovu funkciju, potrebno je da televizor bude povezan na Internet.
- Više informacija potražite u odeljku <u>"Kako se koristi usluga Aplikacije</u>".

## ↓ Umetnost

Pomoću ove funkcije režima Umetnost možete da uredite crteže i slike kada ne gledate televizor ili kada je televizor isključen, a zatim da uređeni sadržaj prikažete preko celog ekrana.

- 🖉 🛛 Ova funkcija je podržana samo na modelu THE FRAME.
- 🖉 Dodatne informacije potražite u priručniku.

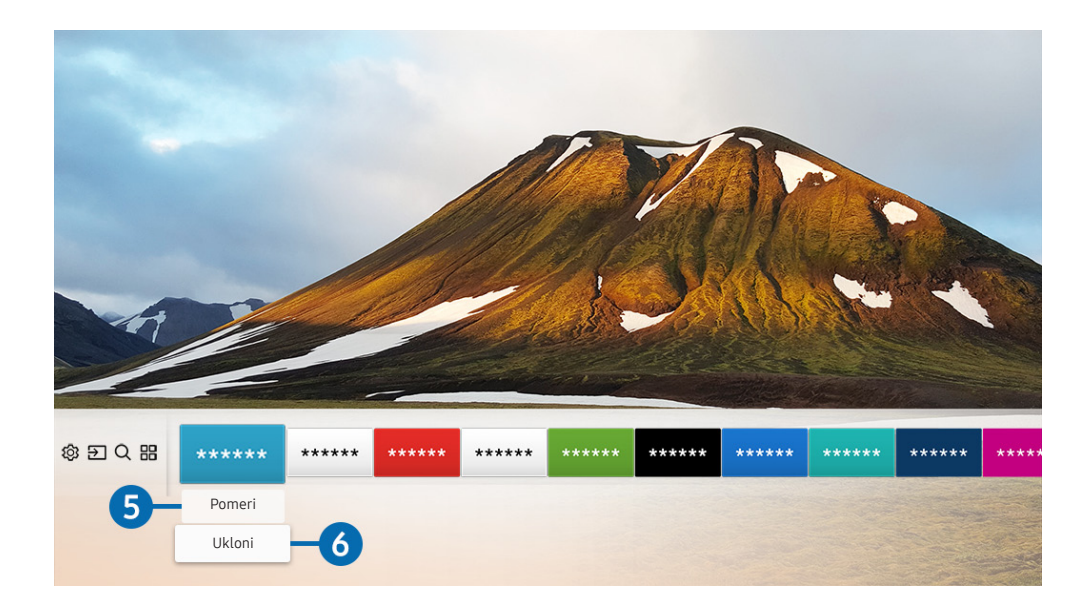

### 5 Premeštanje stavke na početni ekran

Označite aplikaciju koju želite da premestite, pritisnite dugme sa strelicom nadole na daljinskom upravljaču, pa izaberite **Pomeri**. Premestite aplikaciju na željeni položaj tako što ćete pritisnuti dugme sa strelicom nalevo ili nadesno, a zatim dugme za izbor. Izabrana aplikacija će biti premeštena na početnom ekranu.

### 6 Uklanjanje stavke sa početnog ekrana

Označite aplikaciju koju želite da izbrišete, pritisnite dugme sa strelicom nadole na daljinskom upravljaču, pa izaberite Ukloni. Izabrana aplikacija će biti izbrisana.

Automatsko pokretanje Smart Hub-a.

Prob. sad
Prob. sad

Kada podesite Automatsko pokretanje usluge Smart Hub na Uklj., početni ekran se automatski prikazuje kada uključite televizor.

# Automatsko pokretanje poslednje aplikacije koja je korišćena

Prob. sad
Prob. sad

Ako je opcija Automatsko pokretanje poslednje aplikacije podešena na Uklj., poslednja korišćena aplikacija će se automatski pokrenuti kada uključite televizor.

# Testiranje veze sa Smart Hub-om

Podešavanja > Podrška > Samostalna dijagnostika > Započni test Smart Hub veze Prob.

# Resetovanje Smart Hub-a

Podešavanja > Podrška > Samostalna dijagnostika > Ponovo pokrenite Smart Hub Prob.

# Korišćenje Samsung naloga

Kreirajte sopstveni Samsung nalog i upravljajte njim.

Podešavanja > Opšte > Menadžer sistema > Samsung nalog Prob. sad

# Kreiranje i kontrolisanje Samsung naloga

- Celokupan tekst uslova korišćenja i politike privatnosti možete da vidite ako izaberete 
   Samsung nalog > Moj nalog > Politika privatnosti za Samsung nalog kada se prijavite na Samsung nalog.
- Samsung nalog možete da kreirate i na lokaciji http://account.samsung.com. Nakon što kreirate nalog, možete da koristite isti ID na televizoru i Veb lokaciji kompanije Samsung.

## Kreiranje novog naloga

### 

Sledite uputstva na ekranu da biste kreirali novi Samsung nalog.

- 🖉 Za više informacija o uslovima izaberite **Prikaz detalja**.
- Da biste zaštitili lične podatke, izaberite Izbor slike profila i unos lozinke (visok stepen bezbednosti) u polju ispod trake za unos lozinke.
- 🖉 🛛 Ako želite da vas televizor automatski prijavi na nalog svaki put kada ga uključite, izaberite Prijavi me automatski.

### Kreiranje Samsung naloga pomoću Facebook naloga

Podešavanja > Opšte > Menadžer sistema > Samsung nalog > (Dodaj nalog) > Kreiraj koristeći Facebook

Kreiranje Samsung naloga pomoću PayPal naloga

Podešavanja > Opšte > Menadžer sistema > Samsung nalog > (Dodaj nalog) > Kreiraj koristeći PayPal

🖉 🛛 Ova funkcija je dostupna samo na određenim modelima u određenim geografskim područjima.

# Prijavljivanje na Samsung nalog

A > Image: A prijava > A prijava > A pr

### Izmena i dodavanje informacija Samsung nalogu

🖉 🛛 Da biste promenili informacije na nalogu, prijavite se na Samsung nalog.

### Upravljanje informacijama o plaćanju sačuvanim na televizoru

か Podešavanja > Opšte > Menadžer sistema > Samsung nalog > Moj nalog >
 Informacije o plaćanju

🖉 🛛 Da biste upravljali informacijama o plaćanju, potrebno je da se prijavite na Samsung nalog.

### Podešavanje sinhronizovanih postavki Internta

Da biste podesili sinhronizovane postavke Interneta, morate da se prijavite na Samsung nalog.

### Brisanje Samsung naloga sa televizora

Da biste izbrisali informacije o nalogu, morate da se prijavite na Samsung nalog.

### Odjavljivanje sa Samsung naloga

Da biste se odjavili sa Samsung naloga, označite svoj nalog tako što ćete izabrati (n) > (2) Podešavanja > Opšte > Menadžer sistema > Samsung nalog, a zatim pritisnite dugme za izbor. Kada se pojavi iskačuća poruka, izaberite Da.

### Pregled ugovora sa korisnikom i politike zaštite privatnosti

Podešavanja > Opšte > Menadžer sistema > Samsung nalog > Moj nalog > Politika privatnosti za Samsung nalog

🖉 🛛 Da biste pregledali ugovor sa korisnikom i politiku zaštite privatnosti, potrebno je da se prijavite na svoj Samsung nalog.

# Kako se koristi usluga Aplikacije

Preuzmite i pokrenite različite aplikacije u okviru Smart Hub usluga.

# (n) > :::: APPS

Instalirajte odgovarajuće aplikacije na televizoru da biste uživali u najrazličitijim sadržajima, kao što su vesti, sportski događaji, vremenska prognoza i igre.

- 🖉 🛛 Da biste koristili ovu funkciju, potrebno je da televizor bude povezan na Internet.
- Kada prvi put pokrenete Smart Hub, automatski će se instalirati podrazumevane aplikacije. Podrazumevane aplikacije mogu da se razlikuju u zavisnosti od regiona.

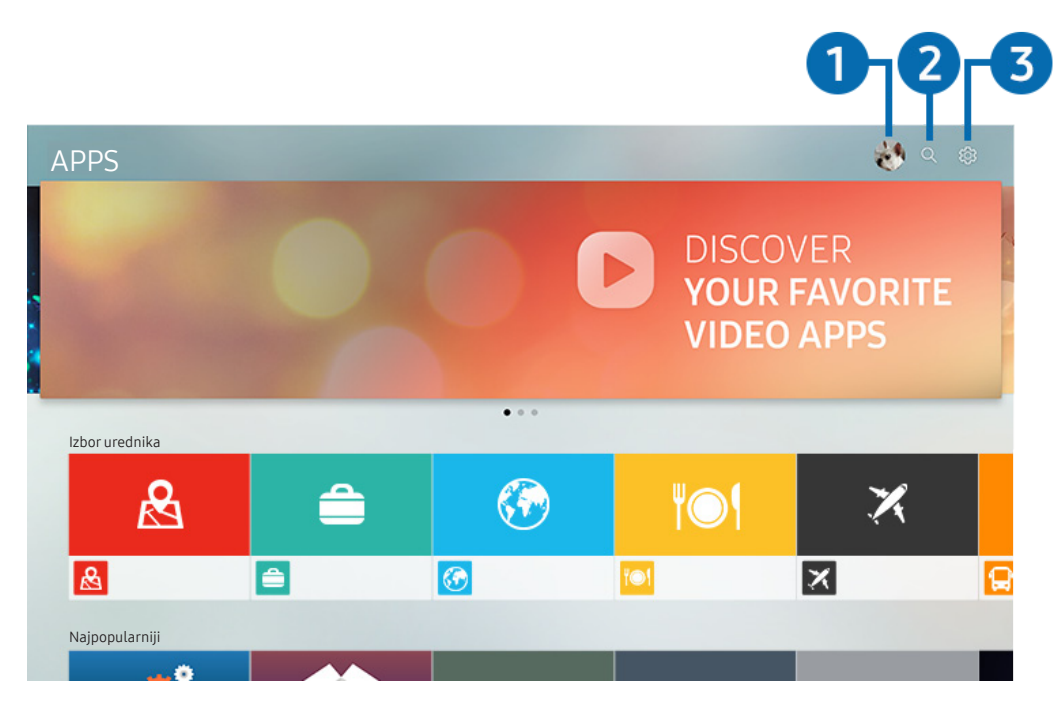

🖉 🛛 Slika na vašem televizoru može da se razlikuje od slike iznad u zavisnosti od modela i geografskog područja.

# 1 🖄 Prijava

Kada izaberete opciju **Prijava**, otvoriće se prozor **Samsung nalog** u kojem možete da kreirate Samsung nalog ili da se prijavite na sistem.

## 2 Q Pretraga aplikacija

Pretražujte dostupne aplikacije.

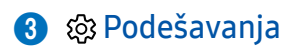

Upravljajte instaliranim aplikacijama.

# Instaliranje i pokretanje aplikacije

## Instaliranje aplikacije

- 1. Izaberite aplikaciju koju želite da instalirate, pa pritisnite dugme za izbor. Pojaviće se ekran sa detaljnim informacijama.
- 2. Izaberite stavku Instaliraj. Kada se instalacija završi, možete odmah da pokrenete aplikaciju.
- Instalirane aplikacije možete da vidite u prozoru Podešavanja.
- 🖉 🛛 Ako na televizoru nema dovoljno memorije, aplikaciju možete da instalirate na USB uređaj.
- Aplikaciju koja je instalirana na USB uređaj možete da pokrenete samo kada je taj uređaj povezan sa televizorom. Ako se USB uređaj isključi tokom rada aplikacije, ona će se zatvoriti.
- 🖉 🛛 Aplikaciju koja je instalirana na USB uređaju nije moguće koristiti na računaru ili drugom televizoru.

### Pokretanje aplikacije

Željenu aplikaciju možete da pokrenete i iz liste Preuzeta aplikacija.

Ikone navedene u nastavku se pojavljuju u okviru ikone izabrane aplikacije, a ukazuju na sledeće:

- 💿 : Aplikacija je instalirana na USB uređaju.
- 🚯 : Za aplikaciju je potrebna lozinka.
- 🕑 : Aplikacija je instalirana.
- 🕞 : Aplikaciju je potrebno ažurirati.
- 🕞 : Aplikacija podržava Smart view.

# Upravljanje kupljenim ili instaliranim aplikacijama

Izaberite 🔅 Podešavanja u odeljku APPS. Upravljajte instaliranim aplikacijama.

| Podešavanja |                     |  |  |     |                |                    |  |  |
|-------------|---------------------|--|--|-----|----------------|--------------------|--|--|
|             |                     |  |  |     | Automatsko ažu | riranje: Uklj. 🔿 7 |  |  |
|             |                     |  |  |     |                |                    |  |  |
|             |                     |  |  | ۲O۱ | ×              | P                  |  |  |
| 0           | Izbriši             |  |  |     |                |                    |  |  |
| 2           | Dodaj na početnu    |  |  |     |                |                    |  |  |
| 3           | Zaključaj/otključaj |  |  |     |                |                    |  |  |
| 4           | Pomeri              |  |  |     |                |                    |  |  |
| 5           | Pon. instaliraj     |  |  |     |                |                    |  |  |
| 6           | Prikaz detalja      |  |  |     |                |                    |  |  |

🖉 Slika na vašem televizoru može da se razlikuje od slike iznad u zavisnosti od modela i geografskog područja.

### Uklanjanje aplikacije

- 1. Izaberite aplikaciju koju želite da izbrišete.
- 2. Izaberite stavku Izbriši. Izabrana aplikacija će biti izbrisana.
- 🤌 Proverite da li su tokom uklanjanja aplikacije uklonjeni i podaci povezani sa tom aplikacijom.

### 2 Dodavanje aplikacija na početni ekran

- 1. Izaberite aplikaciju koju želite da dodate.
- 2. Izaberite stavku Dodaj na početnu.
- 3. Kada se pojavi početni ekran, premestite izabranu aplikaciju na željenu lokaciju.
- 4. Pritisnite dugme za izbor. Izabrana aplikacija će biti dodata na početni ekran.

## 3 Zaključavanje i otključavanje aplikacija

- 1. Izaberite aplikaciju koju želite da zaključate ili otključate.
- 2. Izaberite stavku Zaključaj/otključaj. Izabrana aplikacija će biti zaključana ili otključana.
- Da biste zaključali ili otključali aplikaciju, unesite PIN. Podrazumevani PIN je "0000". PIN možete da podesite u odeljku 
   Opšte > Menadžer sistema > Promena PIN-a.

### 4 Premeštanje aplikacija

- 1. Izaberite aplikaciju koju želite da premestite.
- 2. Izaberite stavku Pomeri.
- 3. Pritisnite dugme za izbor.
- 🖉 🛛 Ova funkcija je dostupna samo na određenim modelima u određenim geografskim područjima.

### 6 Ponovno instaliranje aplikacije

- 1. Izaberite aplikaciju koju želite ponovo da instalirate.
- 2. Izaberite stavku Pon. instaliraj. Ponovna instalacija će započeti.

### 6 Provera informacija o aplikaciji

- 1. Izaberite aplikaciju o kojoj želite da dobijete informacije.
- 2. Izaberite stavku Prikaz detalja.
- 3. Pojaviće se prozor sa informacijama o aplikaciji.
- Aplikaciju možete da ocenite u prozoru sa detaljnim informacijama pomoću dugmadi sa strelicama nalevo i nadesno na daljinskom upravljaču.

## 7 Automatsko ažuriranje aplikacija

Instalirane aplikacije mogu automatski da se ažuriraju. Ako ne želite da se aplikacije automatski ažuriraju, podesite opciju Automat. ažuriranje na Isklj..

🖉 Automatsko ažuriranje je omogućeno samo ako je televizor povezan na Internet.

# Korišćenje dugmeta e-Manual

Konsultujte i pročitajte priručnik ugrađen u televizor.

# Pokretanje E-priručnika

### Podešavanja > Podrška > Otvori e-Manual

Ugrađeni e-priručnik sadrži informacije o ključnim funkcijama televizora.

- Ì E-priručnik takođe možete preuzeti sa Web lokacije kompanije Samsung.
- Ì Reči napisane plavom bojom (npr. Režim slike) označavaju stavke menija.

# Korišćenje dugmadi u E-priručniku

- $\mathbb{Q}$  (Pretraga) •
- A-Z (Indeks)
- (Nedavno gledano)
- (Prob. sad): Pristupite odgovarajućoj stavci u meniju i odmah isprobajte funkciju.
- (Veza): Pristupite odgovarajućoj referentnoj stranici.
- đ Nekim ekranima menija ne može se pristupiti iz e-priručnika.

# Korišćenje dugmeta Internet

### Pretražujte Internet na televizoru.

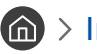

### A > Internet

- Kada izaberete 🍙 > Internet, možete da pregledate nedavno posećene Veb lokacije ili aktuelne preporuke. Kada Ì izaberete željenu Veb lokaciju, možete direktno da joj pristupite.
- Î Internet je jednostavniji za korišćenje kada se povežu tastatura i miš.
- Î Po Veb stranici možete da se krećete pomoću dugmadi sa strelicama.
- Î Veb stranice mogu drugačije da izgledaju nego na računaru.
- Î Više informacija o funkciji Internet potražite u odeljku "Šta treba da pročitate pre korišćenja funkcije Internet".

# Reprodukcija slika/video sadržaja/muzike

Reprodukujte multimedijalni sadržaj sačuvan na televizoru, USB uređajima, pametnim telefonima, fotoaparatima, računarima itd.

## 

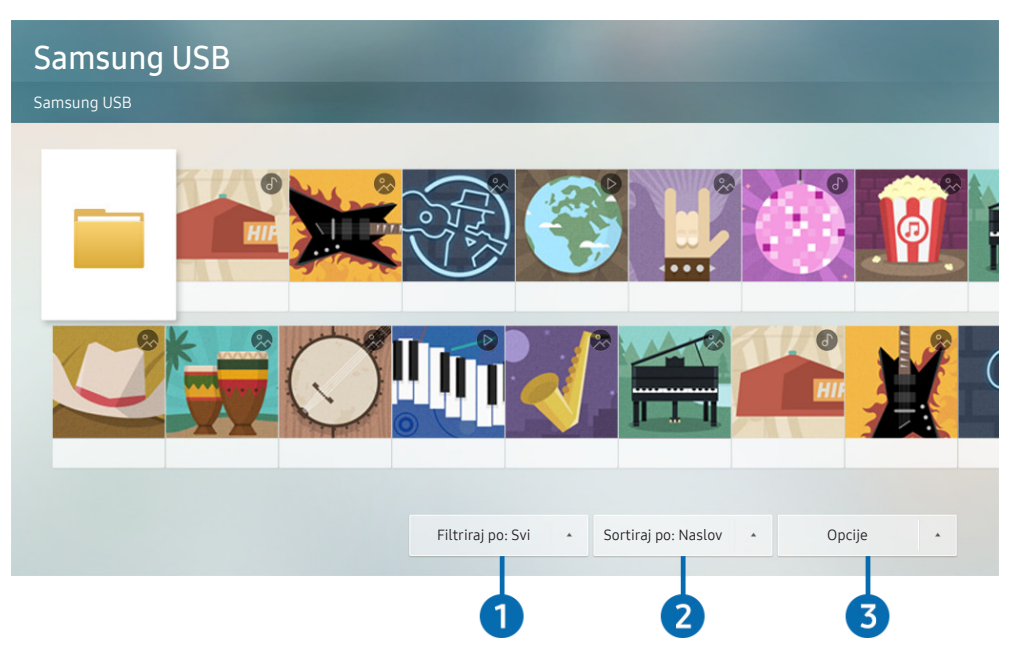

🖉 🛛 Slika na vašem televizoru može da se razlikuje od slike iznad u zavisnosti od modela i geografskog područja.

# Na televizoru možete da reprodukujete multimedijalne sadržaje sa uređaja za skladištenje poput USB uređaja, mobilnih uređaja i fotoaparata.

- Multimedijalne sadržaje nećete moći da puštate ako televizor ne podržava te sadržaje ili uređaj za skladištenje. Više informacija potražite u odeljku "Šta treba da pročitate pre reprodukovanja fotografija, video zapisa i muzičkih datoteka".
- Informacije o povezivanju televizora sa računarom potražite u odeljku "Povezivanje računara".
- Pre nego što priključite USB uređaj, napravite rezervne kopije važnih datoteka. Kompanija Samsung ne snosi odgovornost ni za kakvo oštećenje datoteka niti za njihov gubitak.
- 🖉 Informacije o povezivanju televizora sa mobilnim uređajem potražite u odeljku "Povezivanje sa mobilnim uređajem".

U prozoru sa listom multimedijalnih sadržaja na uređaju za skladištenje dostupne su sledeće funkcije.

# Filtriraj po

Filtriranje multimedijalnog sadržaja prema vrsti medija. (Muzika, fotografije, video zapisi, snimljeni sadržaj itd.)

# 2 Sortiraj po

Sortiranje liste sadržaja.

## Opcije

Brisanje ili reprodukovanje izabranog multimedijalnog sadržaja iz liste. Ako izaberete opciju **Osveži**, lista sadržaja će se ponovo učitati.

🖉 Možete da izbrišete samo snimljeni sadržaj. Da biste izbrisali sadržaj, podesite opciju Filtriraj po na Snimljeno.

# Reprodukovanje multimedijalnog sadržaja

### Reprodukcija multimedijalnog sadržaja sa USB uređaja

- 1. Uključite USB uređaj u USB priključak. Pojaviće se iskačuća poruka u okviru koje možete lako da pronađete listu sa multimedijalnim sadržajem na uređaju.
- 2. Izaberite neku stavku u listi koju želite da reprodukujete. Sadržaj će početi da se reprodukuje.

### Reprodukovanje multimedijalnog sadržaja na računaru ili mobilnom uređaju

- 1. Izaberite uređaj sa multimedijalnim sadržajem na putanji (m) > → Spoljni izvor. Otvoriće se lista multimedijalnog sadržaja na uređaju.
- 2. Izaberite željenu stavku sa liste multimedijalnog sadržaja. Sadržaj će početi da se reprodukuje.
- Više informacija o dugmadima potražite u odeljku <u>"Dostupna dugmad i funkcije prilikom reprodukcije multimedijalnog</u> <u>sadržaja</u>".
- Sadržaj se možda neće reprodukovati ako ima problema sa načinom kodiranja ili formatom datoteke. Uz to, nekoliko funkcija može da bude ograničeno.
- Sadržaj na uređajima povezanim sa televizorom putem mreže se možda neće pravilno reprodukovati zbog problema u komunikaciji sa mrežom. Ako do toga dođe, koristite USB uređaj.
- Više informacija o povezivanju sa računarom potražite u odeljku "<u>Povezivanje računara</u>".
- 🖉 Više informacija o povezivanju sa mobilnim uređajem potražite u odeljku "Povezivanje sa mobilnim uređajem".

# Korišćenje muzičkih usluga

Ovo je aplikacija sa muzičkim uslugama koja daje predloge pesama.

# Muzika

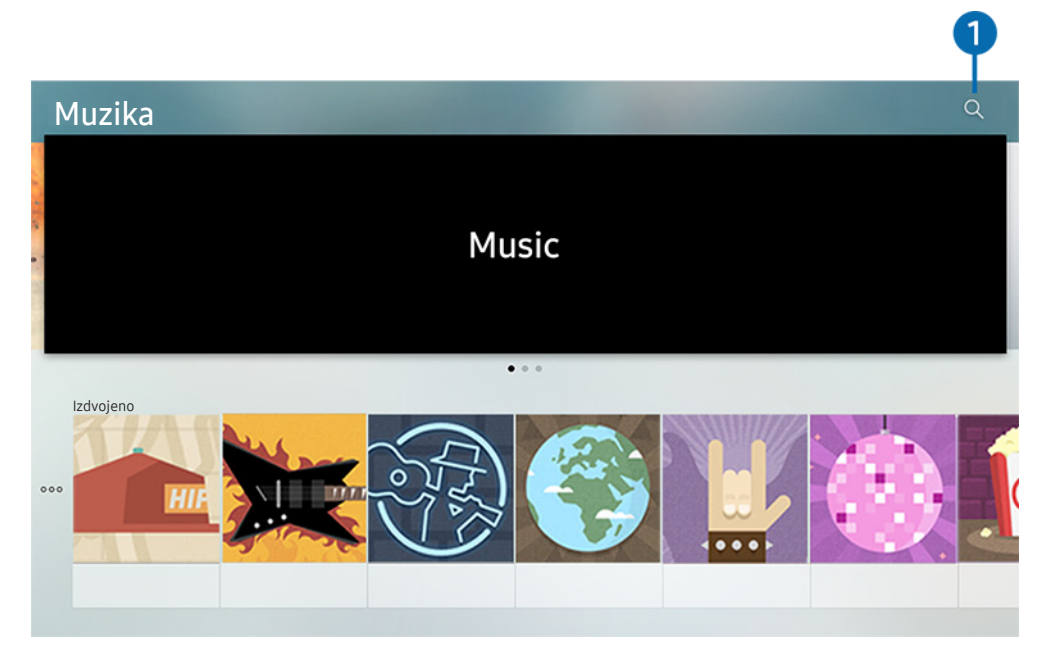

🖉 🛛 Slika na vašem televizoru može da se razlikuje od slike iznad u zavisnosti od modela i geografskog područja.

Ovo je aplikacija sa muzičkim uslugama koja u kombinaciji sa drugim muzičkim aplikacijama daje predloge pesama. Pronađite i slušajte željene pesme. Kada izaberete neku pesmu, odgovarajuća aplikacija će se pokrenuti kako bi reprodukovala tu pesmu.

🖉 🛛 Ova funkcija je dostupna samo na određenim modelima u određenim geografskim područjima.

# 1 Pretraga

Pronađite muziku koju želite da slušate.

# Korišćenje glasovne interakcije

Izgovorite komandu u mikrofon daljinskog upravljača Samsung pametni daljinski kako biste upravljali televizorom.

- 🖉 🛛 Dostupnost zavisi od modela.
- 🖉 🛛 Ova funkcija možda neće biti podržana u zavisnosti od modela ili regiona.

# Korišćenje glasovne interakcije

Pritisnite i zadržite dugme 🕖 na daljinskom upravljaču Samsung pametni daljinski, izgovorite komandu, pa pustite dugme 🕕. Televizor će prepoznati glasovnu komandu.

- Kada jednom pritisnete dugme , prikazuje se vodič za pomoć. Koristite funkciju glasovne interakcije u skladu sa uputstvima datim u vodiču.
- 🖉 🛛 Sistem ne može da prima glasovne komande tokom analize glasa.

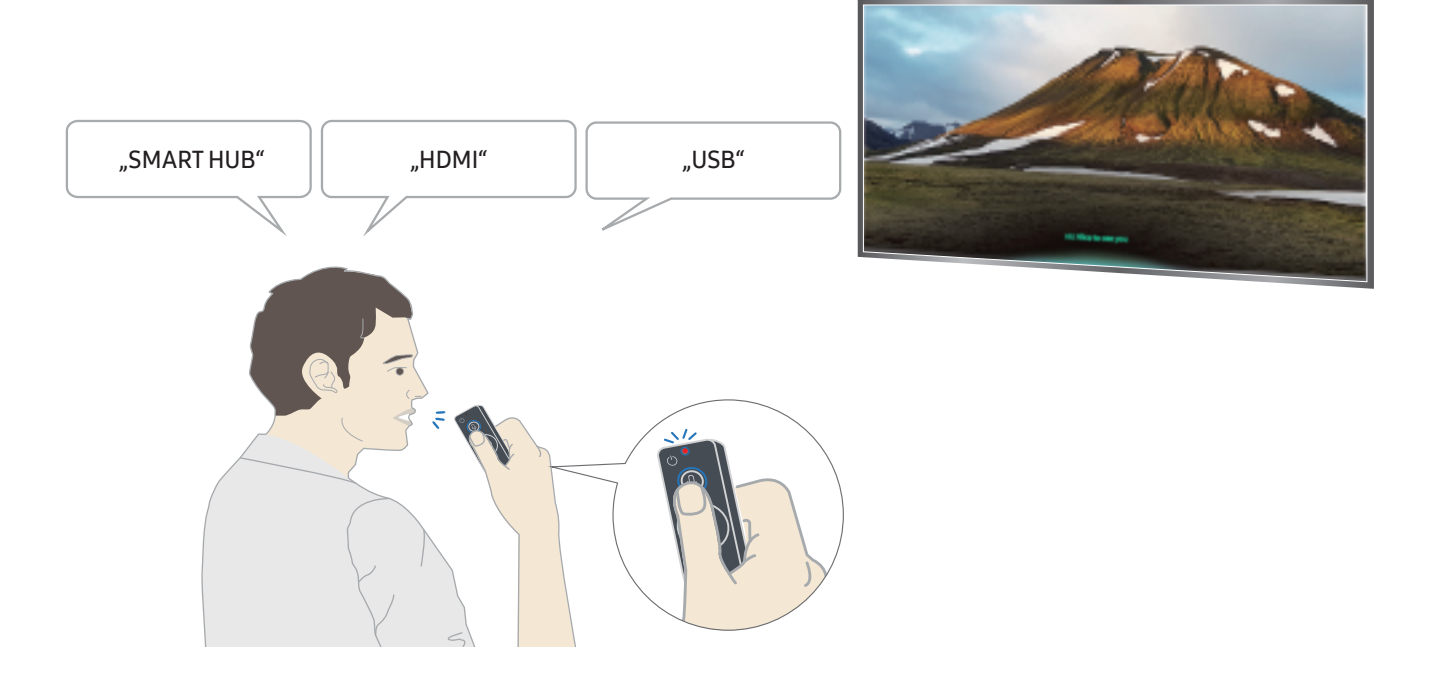

- Ako izgovorite komandu u vezi sa pristupačnošću, na primer **"Titlovi**" ili **"Glasovni vodič**", komanda će se direktno izvršiti i čućete zvučno obaveštenje da je funkcija aktivna.
- Prilikom reprodukcije multimedijalnog sadržaja možete da izvršavate komande poput "**Reprodukuj**", "**Pauziraj**", "**Zaustavi**", "**Premotaj unazad**" i "**Premotaj unapred**".
  - 🖉 🛛 Funkcija ne radi u svim aplikacijama.

- Pomoću komande "**Programirano isključivanje za 30 minuta**" možete da podesite tajmer.
- Da biste promenili izvor, izgovorite "HDMI", "TV" ili "USB".
- Da biste promenili režim slike, izgovorite "Režim slike u film" ili "Podesi režim slike na standardni".
- Da biste obavili pretragu, izgovorite "Pretraži \*\*\*\*" ili "Pretraži \*\*\*\* na YouTube-u".
- Da biste otvorili pomoć, izgovorite "Pomoć", "Šta treba reći" ili "Korisnički priručnik".
  - Podržani jezik može da se razlikuje prema geografskom području.
  - Kada jednom pritisnete dugme , prikazuje se vodič za pomoć. Koristite funkciju glasovne interakcije u skladu sa uputstvima datim u vodiču.

# Šta treba pročitati pre korišćenja funkcije glasovne interakcije

### Mere predostrožnosti za glasovnu interakciju

- Da biste koristili funkciju glasovne interakcije, potreban vam je Samsung nalog. Više informacija potražite u odeljku <u>"Korišćenje Samsung naloga</u>".
- Podržani jezici i funkcije za govornu interakciju mogu se razlikovati prema regionu.
- Ako nije izabran jezik vaše zemlje, neke funkcije možda neće biti dostupne.
- Ova funkcija je dostupna samo ako je televizor povezan na Internet.
- Glasovna interakcija je dostupna samo na televizorima koji je podržavaju i uz koje je isporučen daljinski upravljač sa mikrofonom.

- Specijalni znakovi i znakovi poput "-" nisu podržani. Prema tome, ako neka reč ili rečenica sadrže brojčanu vrednost ili neki od ovih znakova, ova funkcija možda neće ispravno raditi.
- Rezultati pretrage možda neće dati kompletne rezultate.
- Pojedine aplikacije se možda plaćaju. Shodno tome, može vam biti ponuđena uslužna aplikacija ili ugovor.
- Da biste promenili trenutni kanal izgovarajući nazive kanala kao glasovne komande, potrebno je da obavite Podesite dobavljača usluge. (
   > 2000 > 2000 >
- Da biste koristili funkciju unosa teksta glasom i funkciju pametne pretrage, potrebno je da prihvatite odredbe koje trećim stranama dozvoljavaju da prikupljaju i koriste podatke o vašem glasu.
- Da biste koristili interaktivnu funkciju glasovne interakcije, potrebno je da date saglasnost.
  - prihvatite uslove korišćenja usluge Smart Hub;
  - prihvatite smernice u vezi sa prikupljanjem i korišćenjem ličnih podataka za uslugu Smart Hub;
  - date saglasnost za prikupljanje i korišćenje ličnih podataka za uslugu zasnovanu na glasovnoj interakciji.

### Uslovi korišćenja glasovne interakcije

- Brzina glasovne interakcije zavisi od jačina glasa/tona, izgovora i zvukova u okruženju (buka iz televizora i buka u okruženju).
- Optimalna jačina glasa pri izgovaranju komandi je između 75 i 80 dB.

# Gledanje televizije

Dok gledate televizor možete da koristite praktične funkcije. Pored toga, možete da uredite listu kanala ili da kreirate listu omiljenih kanala.

# Brzi pregled informacija o digitalnim programima

Pogledajte programske šeme za svaki od kanala.

# Korišćenje Vodiča

) > TV pr. už. > Vodič

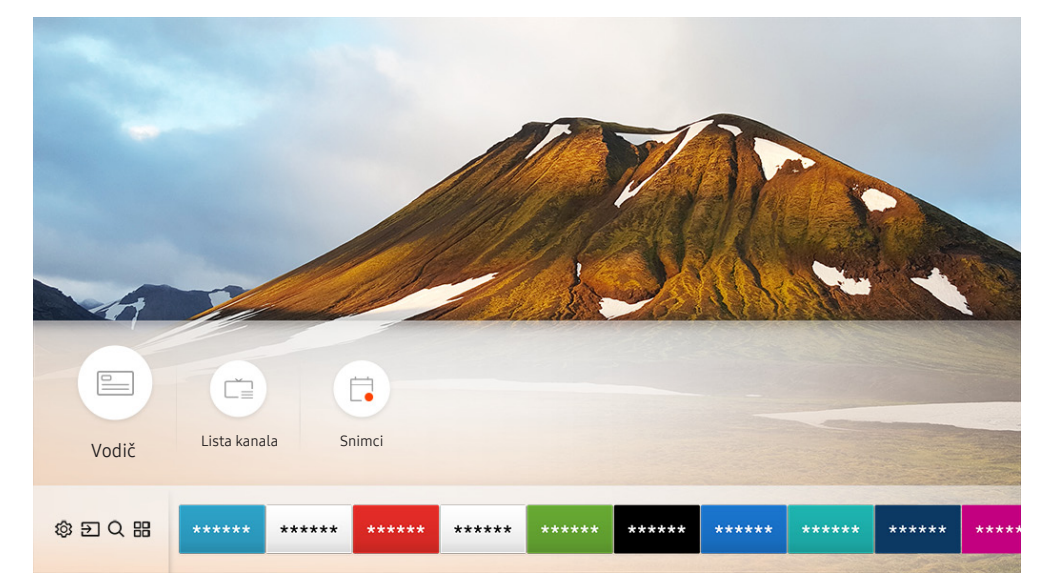

🖉 Slika na vašem televizoru može da se razlikuje od slike iznad u zavisnosti od modela i geografskog područja.

Kada otvorite **Vodič**, možete da pogledate dnevni raspored programa za svaki kanal, informacije o programima, da izaberete program koji želite da gledate i da podesite zakazano prikazivanje ili snimanje.

- 🖉 🛛 Vodič se takođe pojavljuje kada pritisnete dugme CH dok gledate televizor.
- Da biste videli informacije o analognim kanalima i koristili funkcije analognih kanala koje pruža Vodič, potrebno je da podesite postavke dobavljača usluga u početnom podešavanju.
- Da biste prikazali Vodič, morate prethodno da podesite sat televizora ( > Podešavanja > Opšte > Menadžer sistema > Vreme > Sat).

Da biste započeli zakazano prikazivanje, zakazano snimanje i koristili druge funkcije programa koje nudi Vodič, prvo pomerite pokazivač na željenu stavku, pa pomoću daljinskog upravljača uradite sledeće:

- Za program koji se trenutno emituje: Pritisnite i zadržite dugme za izbor.
- Za program čije je emitovanje zakazano: Pritisnite dugme za izbor.
- Da biste prešli na ekran Filter kanala ili Menadžer rasporeda: Pritisnite dugme 🚥.
- Snimi: Snimite program koji se trenutno emituje.
- Timeshift: Program koji se trenutno emituje, poput DVD filma, biće automatski sačuvan na USB uređaju kako biste mogli da ga reprodukujete, pauzirate, premotavate unazad i unapred, usporeno premotavate unazad i unapred i čak da na njega primenite efekat usporenog snimka.
- Planiraj gledanje: Zakažite gledanje programa čije je emitovanje zakazano.
  - Više informacija o gledanju programa ili funkciji Planiraj gledanje potražite u odeljku "Podešavanje funkcije Planiraj gledanje".
- Planiraj snimanje: Zakažite snimanje programa čije je emitovanje zakazano.

🖉 🛛 Više informacija o snimanju ili funkciji **Planiraj snimanje** potražite u odeljku "<u>Snimanje programa</u>".

- Uredi vreme snimanja: Izmenite početak i kraj zakazanog snimanja programa.
- Zaust.: Zaustavite snimanje ili funkciju Timeshift koja je trenutno pokrenuta.
- Otkaži planirano gledanje / Otkaži planirano snimanje: Otkažite zakazano gledanje ili snimanje sadržaja.
- **Prikaz detalja**: Pogledajte detaljne informacije o izabranom programu. Informacije mogu da se razlikuju u zavisnosti od emitovanog signala. Ako ne postoje informacije za izabrani program, ništa neće biti prikazano.
- Filter kanala: Izaberite filter kanala u listi filtera da biste prikazali listu kanala filtriranih prema zadatom kriterijumu.
- Menadžer rasporeda: Otvoriće se ekran Snimanje i menadžer rasporeda.
- Antena: Promenite emitovani signal koji primate.

# Snimanje programa

Trenutne i predstojeće programe možete da snimite na USB uređaj, pa vam video-rikorder nije potreban.

- Pre upotrebe funkcije za snimanje, pročitajte sve mere predostrožnosti. Više informacija potražite u odeljku "<u>Pre korišćenja</u> <u>funkcija Snimanje i Timeshift</u>".
- 🖉 Mogu se snimati samo oni programi koji se primaju preko antene.
- 🖉 🕒 se pojavljuje pored programa i kanala za koje je zakazano snimanje.
- 🖉 Ova funkcija je dostupna samo na određenim modelima u određenim geografskim područjima.
- Ako izaberete > TV pr. už. kada USB uređaj nije povezan, prikazaće se ekran Menadžer rasporeda umesto ekrana Snimci.

# Snimanje programa

### Korišćenje funkcija instant i planiranog snimanja na ekranu sa vodičem

• Instant snimanje

Izaberite program koji se uživo emituje u meniju **Vodič**, pritisnite i zadržite dugme za izbor, a zatim izaberite **Snimi** u iskačućem meniju da biste odmah započeli snimanje.

• Planiraj snimanje

Izaberite program čije je emitovanje zakazano, pritisnite dugme za izbor, pa izaberite **Planiraj snimanje** kako biste podesili snimanje programa čije je emitovanje zakazano.

### Korišćenje funkcija instant i planiranog snimanja tokom gledanja programa

• Instant snimanje

Snimanje će započeti ako izaberete Snimi nakon što pritisnete dugme 😶 dok gledate program koji se emituje.

• Planiraj snimanje

Tokom gledanja programa pritisnite dugme za izbor da biste otvorili prozor sa informacijama o programu. Pomoću dugmadi sa strelicom nalevo ili nadesno izaberite zakazani program. Pritisnite dugme za izbor, pa izaberite **Planiraj snimanje** kako biste podesili snimanje programa čije je emitovanje zakazano.

### Zakazivanje snimanja nakon unošenja datuma i vremena

## TV pr. už. > Menadžer rasporeda ili Snimci > Zakazano > Dodaj snimanje

Da biste zakazali snimanje, podesite opcije Antena, Kanal, Ponavljanje, Datum, Vreme početka i Vreme završetka za emitovani program koji želite da snimite, pa izaberite Sačuvaj.

Izaberite (finite constraints) > Podešavanja > Opšte > Menadžer sistema > Vreme > Sat da biste proverili trenutno vreme. Ĩ

# Upravljanje listom funkcije Planiraj snimanje

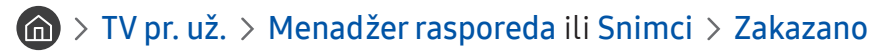

Promenite informacije u vezi sa zakazanim snimanjem ili otkažite zakazana snimanja.

Pomoću opcija Planiraj snimanje i Planiraj gledanje možete da zakažete istovremeno snimanje ili gledanje do 30 različitih sadržaja.

### Podešavanje vremena za zakazano snimanje

### TV pr. už. > Menadžer rasporeda ili Snimci > Zakazano > Uredi

Podesite vreme početka i završetka zakazanog snimanja. Vreme početka možete da podesite najranije 10 minuta pre početka programa, a vreme završetka najkasnije 10 minuta nakon što se program završi.

### Otkazivanje planiranog snimanja

🏠 > TV pr. už. > Menadžer rasporeda ili Snimci > Zakazano > Izbriši

### Pregled zakazanih snimanja

TV pr. už. > Menadžer rasporeda ili Snimci > Zakazano > Prikaz detalja

## Prikaz snimljenih programa

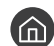

TV pr. už. > Menadžer rasporeda ili Snimci > Snimci

#### Izaberite u listi datoteku koja sadrži snimak. Datoteka se reprodukuje.

- Ĩ Izgled dugmadi koja se pojavljuju može da se razlikuje u zavisnosti od datoteke koja se reprodukuje. Više informacija o dugmadima potražite u odeljku "Dostupna dugmad i funkcije prilikom snimanja programa ili korišćenja funkcije Timeshift".
- Ova funkcija je dostupna samo na određenim modelima u određenim geografskim područjima.

# Podešavanje funkcije Planiraj gledanje

### Možete da konfigurišete televizor tako da prikazuje određeni kanal ili program u određeno vreme na određeni datum.

- 🖉 🕞 će se pojaviti pored programa čije je prikazivanje zakazano.
- Da zakazali prikazivanje, najpre podesite sat televizora ( > \$ Podešavanja > Opšte > Menadžer sistema > Vreme > Sat).

# Podešavanje funkcije Planiraj gledanje za kanal

### Korišćenje opcija zakazanog prikazivanja na ekranu sa vodičem

U prozoru **Vodič** izaberite program koji želite da gledate, pritisnite dugme za izbor, pa izaberite **Planiraj gledanje** u iskačućem meniju koji se bude pojavio.

### Korišćenje opcija zakazanog prikazivanja u prozoru sa informacijama o programu

Pritisnite dugme za izbor dok gledate televiziju. Pojaviće se prozor Informacije o programu. Izaberite program koji će se emitovati pomoću dugmeta sa strelicom nalevo ili nadesno. Pritisnite i zadržite dugme za izbor, pa izaberite Planiraj gledanje da biste zakazali prikazivanje tog programa.

### Korišćenje zakazanog prikazivanja za gledanje programa u određeno vreme određenog datuma

## > TV pr. už. > Menadžer rasporeda ili Snimci > Zakazano > Dodaj gledanje

Da biste zakazali gledanje programa, podesite opcije Antena, Kanal, Ponavljanje, Datum, i Vreme početka za emitovani program koji želite da snimite, a zatim izaberite Sačuvaj.

Izaberite 🏠 > 🕸 Podešavanja > Opšte > Menadžer sistema > Vreme > Sat da biste proverili trenutno vreme.

# Uređivanje funkcije Planiraj gledanje

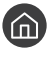

### TV pr. už. > Menadžer rasporeda ili Snimci > Zakazano

Za funkcije Planiraj gledanje i Planiraj snimanje možete da napravite najviše 30 unosa ukupno.

## Podešavanje vremena za zakazano prikazivanje

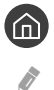

🏠 > TV pr. už. > Menadžer rasporeda ili Snimci > Zakazano > Uredi

Podesite vreme početka zakazanog prikazivanja. Vreme početka može da se podesi najviše 10 minuta pre početka programa.

### Otkazivanje zakazanog prikazivanja

TV pr. už. > Menadžer rasporeda ili Snimci > Zakazano > Izbriši

### Pregled zakazanih prikazivanja

TV pr. už. > Menadžer rasporeda ili Snimci > Zakazano > Prikaz detalja

# Korišćenje usluge Timeshift

Reprodukovanje, pauziranje ili premotavanje unazad TV programa koji se emituje uživo.

Pauzirajte ili premotajte unazad TV program koji se emituje uživo pomoću funkcije Timeshift. Ako se aktivira ova funkcija, isključiće se funkcija Emitovanje.

Da biste aktivirali funkciju Timeshift dok gledate televiziju, pritisnite dugme 🚾, a zatim izaberite opciju Timeshift ili pritisnite dugme 问.

- Kada je pokrenuta funkcija Timeshift, neke od funkcija neće biti dostupne kada izaberete 🍙 > 🕸 Podešavanja > Emitovanje.
- Ì Povežite USB uređaj za snimanje sa televizorom da biste mogli da koristite funkciju Timeshift.
- Ĩ Pre korišćenja funkcije Timeshift pročitajte sve mere predostrožnosti. Više informacija potražite u odeljku "Pre korišćenja funkcija Snimanje i Timeshift".
- Ì Ova funkcija je dostupna samo na određenim modelima u određenim geografskim područjima.
- Ì Više informacija o dugmadima potražite u odeljku "Dostupna dugmad i funkcije prilikom snimanja programa ili korišćenja funkcije Timeshift".

# Dostupna dugmad i funkcije prilikom snimanja programa ili korišćenja funkcije Timeshift

🖉 🛛 Dostupnost dugmadi i funkcija zavisi od funkcija.

Ako pritisnete dugme sa strelicom nadole, pojaviće se sledeća dugmad.

• Uredi vreme snimanja

Izaberite vremenski period tokom kojeg će se program snimati.

🖉 🛛 Ova funkcija je dostupna samo tokom snimanja programa.

• Snimi

Pređite sa funkcije Timeshift na funkciju snimanja. Kada izaberete funkciju snimanja, sadržaj koji je snimljen pomoću funkcije Timeshift možete da dodate novom snimku.

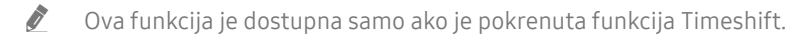

• Idite na Program uživo

Pritisnite ovo dugme da biste se vratili na program u realnom vremenu dok se tokom snimanja ili korišćenja funkcije Timeshift reprodukuju prethodne scene.

#### • Prekid snimanja/Zaustavi Timeshift

Završetak snimanja ili isključivanje funkcije Timeshift.

• Informacije

Otvoriće se prozor sa informacijama o programu koji se snima ili za koji je pokrenuta funkcija Timeshift.

• Pauza/Reprodukuj

Kada se video pauzira, na raspolaganju su funkcije navedene ispod. (Imajte u vidu da kada se video pauzira, televizor ne reprodukuje zvuk.)

- Sporo premotavanje unazad ili Sporo premotavanje unapred: Kada izaberete dugme ≪ ili ▷, video zapis se reprodukuje sporo (1/8, 1/4, 1/2) unazad ili unapred. Da biste u usporenom režimu povećali brzinu premotavanja unazad ili unapred do 3 puta, pritisnite više puta odgovarajuće dugme. Pritisnite dugme ▷ da biste se vratili na normalnu brzinu.
  - Kada je aktivna funkcija **Sporo premotavanje unazad**, možete da vidite razliku između trenutnog vremena snimanja i trenutnog vremena premotavanja unazad.
- Skok unazad/unapred tokom reprodukcije: Krećite se kroz video snimak unazad i unapred u koracima od
   10 sekundi pomoću dugmadi sa strelicama nalevo i nadesno na traci za upravljanje reprodukcijom.
  - Kada je aktivna funkcija za prelazak unazad tokom reprodukcije, možete da vidite razliku između trenutnog vremena snimanja i trenutnog vremena premotavanja unazad.
- Premotaj unazad/Premotaj unapred
  - 🖉 🛛 Ova funkcija nije dostupna ako gledate program koji se upravo emituje.

# Korišćenje dugmeta Lista kanala

Promenite kanal ili proverite koji se programi emituju na drugim digitalnim kanalima.

## TV pr. už. > Lista kanala

Kada je otvorena Lista kanala, možete da promenite kanal ili da pogledate programe na drugim digitalnim kanalima dok gledate televiziju. Pritisnite dugme CH LIST na standardnom daljinskom upravljaču.

U prozoru Svi nalaze se sledeće ikone:

- 🖤 : Omiljeni kanal
- 🔒 : Zaključan kanal.

Ako pritisnete dugme sa strelicom nadesno dok je otvoren prozor Lista kanala, na raspolaganju su vam sledeće funkcije:

• Svi

Prikaz kanala koji su automatski pretraženi.

• TV PLUS

Kada je televizor povezan na Internet, uvek možete putem virtuelnog kanala da gledate popularne programe ili preporučene emisije za svaku temu. Kao i kod običnih kanala, pomoću njega možete da pogledate dnevni raspored programa za TV PLUS.

🖉 🛛 Ova funkcija je dostupna samo na određenim modelima u određenim geografskim područjima.

• Omiljeni

Prikaz listi sa omiljenim kanalima od 1 do 5.

• Tip kanala

Sortiranje liste tako da prikazuje samo kanale izabranog žanra. Međutim, opcija **Tip kanala** može da se koristi samo ako kanali sadrže informacije o žanru.

• Sortiranje

Sortiranje liste prema kriterijumu kao što je Broj kanala ili Naziv kanala.

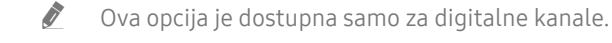

• Antena

Možete da birate između Zemaljska, Kablovska i Satelit.

🖉 🔹 Ova opcija je dostupna samo na određenim modelima u određenim geografskim područjima.

# Uređivanje kanala

Uredite kanale sačuvane na televizoru.

### > TV pr. už. > Lista kanala > Svi > Uredi kanale

Ikone u prozoru Uredi kanale označavaju sledeće:

- 🖤 : Omiljeni kanal
- 🔒 : Zaključan kanal.

# Uklanjanje dodatih kanala

Da biste uklonili neki kanal, izaberite ga, pa pritisnite Izbriši.

# Uređivanje dodatih kanala

Sledećim opcijama možete da pristupite pritiskom na Svi > Uredi kanale:

• Zaključavanje ili otključavanje kanala

Nakon što izaberete ciljni kanal u prozoru **Uredi kanale**, izaberite **Zaključaj** ili **Otključ**.. Izabrani kanal će se zatim zaključati ili otključati. Zaključan kanal nije moguće prikazati.

- Ako želite da aktivirate lozinku, podesite > Primeni zaključane kanale na Uklj..
- 🖉 🛛 Više informacija o podešavanju lozinke potražite u odeljku "<u>Unos lozinke</u>".
- Promena imena kanala

Nakon što izaberete kanal koji želite da promenite u prozoru **Uredi kanale**, izaberite **Preimenuj kanal** da biste promenili ime kanala.

- 🖉 🔹 Ova funkcija je dostupna samo za izabrane kanale.
- 🖉 🛛 Ova funkcija je dostupna samo za analogne programe.
- Promena broja
  - 🖉 🔹 Ova funkcija je dostupna samo na određenim modelima u određenim geografskim područjima.
  - 🖉 🛛 Kada se broj kanala promeni, informacije o kanalu se ne ažuriraju automatski.

#### • Vrati TV PLUS

#### Ponovo skenirajte i sačuvajte pronađene TV PLUS kanale.

- 🖉 🛛 Ako na televizoru postoje TV PLUS kanali, sistem će sačuvati nove skenirane kanale nakon brisanja sačuvanih kanala.
- Ako su na televizoru već sačuvani TV PLUS kanali, opcija Vrati TV PLUS će izbrisati postojeću listu, a zatim sačuvati nove skenirane kanale.
- 🖉 🛛 Ova funkcija je dostupna samo na određenim modelima u određenim geografskim područjima.

# Kreiranje sopstvene liste omiljenih kanala

Označite kanale koje često gledate kao omiljene kanale.

U prozorima Uredi kanale i Svi omiljeni kanali označeni su simbolom 🎔.

# Dodavanje kanala u listu omiljenih

## ) > TV pr. už. > Lista kanala

- 1. Pritisnite dugme sa strelicom nadesno na daljinskom upravljaču.
- 2. Izaberite stavku Omiljeni.
- 3. Izaberite jednu od pet lista omiljenih kanala.
- 4. Pređite na Izmena omiljen..
- 5. Izaberite kanal koji želite da dodate na listu omiljenih.
- 6. Izaberite 🕖. Izabrani kanal će biti registrovan na listi omiljenih.

# Gledanje i biranje kanala samo sa liste omiljenih kanala

## TV pr. už. > Lista kanala

- 1. Pritisnite dugme sa strelicom nadesno na daljinskom upravljaču.
- 2. Izaberite stavku Omiljeni.
- 3. Izaberite jednu od pet lista omiljenih kanala na ekranu. Pojaviće se kanali na izabranoj listi omiljenih.
- 🖉 🛛 Kanale će prikazivati samo liste omiljenih kanala koje sadrže registrovane kanale.

# Uređivanje liste omiljenih kanala

Koristite dostupne funkcije tokom gledanja televizijskog programa.

# ) > TV pr. už. > Lista kanala

Kada pritisnete dugme sa strelicom nadesno na daljinskom upravljaču, izaberite Omiljeni > Omiljeni 1 - Omiljeni 5 > Izmena omiljen.. Pojaviće se prozor Izmena omiljen..

# Dodavanje kanala na listu omiljenih

Izaberite kanale koje želite da dodate, pa izaberite ikonu 🗋. Izabrani kanali će biti dodati u omiljene.

# Uklanjanje kanala iz liste omiljenih kanala

Izaberite kanale u listi omiljenih kanala, pa pritisnite dugme 🤇.

# Menjanje redosleda na listi omiljenih kanala

Izaberite jedan ili više kanala, pa izaberite **Promena redosl.** Opcija **Promena redosl.** će biti istaknuta. Pomoću dugmadi sa strelicama nagore i nadole izaberite novu lokaciju kanala. Da biste kanale postavili na novu lokaciju, pritisnite dugme za izbor.

# Preimenovanje liste omiljenih kanala

Izaberite listu omiljenih koju želite da preimenujete, a zatim izaberite opciju **Preimenuj omiljene**. Unesite novi naziv pomoću tastature na ekranu koja se bude pojavila, pa izaberite **Završeno**.

# Pomoćne funkcije za korišćenje televizora

Koristite funkcije koje podržavaju digitalni ili analogni kanali.

# Promena emitovanog signala

## TV pr. už. > Lista kanala

Kada pritisnete dugme sa strelicom nadesno na daljinskom upravljaču, izaberite stavku Antena da biste izabrali opciju Zemaljska ili Kablovska.

🖉 🛛 Nije potrebno da koristite ovu funkciju ako je televizor povezan sa kablovskim ili satelitskim uređajem.

# Traženje dostupnih kanala

# Podešavanja > Emitovanje > Podešavanja automatskog traženja > Automatskog traženja > Automatskog traženje Prob. sad

- 🖉 Ova funkcija je dostupna samo na određenim modelima u određenim geografskim područjima.
- Ako je televizor povezan sa kablovskim uređajem ili satelitskim risiverom, nije potrebno da koristite ovu funkciju.
- 🖉 🛛 Sistem DVB-T2 nije dostupan u određenim geografskim područjima.
- ØSD meni može da se razlikuje u zavisnosti od modela.

### Biranje opcije pretrage kablovske mreže

### 

Podešavanje dodatnih opcija, kao što su frekvencija i oznaka simbola, za pretraživanje kablovske mreže.

🖉 🛛 Ova funkcija je dostupna samo na određenim modelima u određenim geografskim područjima.

### Traženje dostupnih kanala u režimu mirovanja

### 

#### Automatski tražite kanale dok je televizor u režimu mirovanja.

🖉 🛛 Ova funkcija je dostupna samo na određenim modelima u određenim geografskim područjima.

### Podešavanje vremena za buđenje

### Podešavanja > Emitovanje > Podešavanja automatskog traženja > Tajmer za buđenje

Možete da podesite tajmer da uključi televizor i automatski potraži kanale.

🖉 🛛 Ova funkcija je dostupna samo na određenim modelima u određenim geografskim područjima.

# Ograničavanje pristupa određenim kanalima

### 🔞 > 🕸 Podešavanja > Emitovanje > Primeni zaključane kanale Prob. sad

Kada u ovom meniju pritisnete dugme za izbor, možete da uključite ili isključite funkciju zaključavanja kanala.

# Biranje opcije zvuka emitovanog sadržaja

### 🔞 > 🕸 Podešavanja > Emitovanje > Dvostruki zvuk Prob. sad

Podesite audio opcije za stereo ili dvojezične programe. Više informacija potražite u odeljku <u>"Podržane audio opcije</u> za kanale".

🖉 🛛 Ova funkcija je dostupna samo na određenim modelima u određenim geografskim područjima.

# Korišćenje usluge Zaklj. ocenjenih pr.

### 🏠 > 🕸 Podešavanja > Emitovanje > Zaklj. ocenjenih pr. 🕬 🗛

🖉 🛛 Ova funkcija zavisi od modela i regiona.

Zaklj. ocenjenih pr. blokira programe sa ocenom većom od one koju ste podesili. Ova funkcija je korisna za određivanje TV kanala koje deca mogu da gledaju. Ne funkcioniše na sadržajima koji potiču iz spoljnih izvora, poput DVD plejera ili USB datoteka.

Da biste gledali blokirani program, potrebno je da unesete PIN kôd.

- 🖉 🛛 Funkcija Emitovanje nije dostupna u režimima HDMI i Komponentni.
- 🖉 Funkcija Zaklj. ocenjenih pr. možda neće biti dostupna u zavisnosti od ulaznog signala.

## Konfigurisanje naprednih podešavanja emitovanja

🏠 > 🕸 Podešavanja > Emitovanje > Napredna podešavanja 🖓 rob. sad
# Čitanje digitalnog teksta

#### Podešavanja > Emitovanje > Napredna podešavanja > Digitalni tekst

#### Ovo funkciju je moguće koristiti prilikom gledanja emisija koje sadrže i tekstualni i multimedijalni sadržaj.

- 🖉 🛛 Ova funkcija je dostupna samo na području Ujedinjenog Kraljevstva.
- MHEG (Multimedia and Hypermedia Information Coding Experts Group) je međunarodni standard za sisteme za kodiranje podataka koji se koriste u multimedijima i hipermedijima. Ovo je viši nivo od MPEG sistema koji obuhvata hipermedije za povezivanje podataka, kao što su slike, usluge u vezi sa znakovima, animacije, grafički prikazi i video datoteke, kao i multimedijalne podatke. MHEG je tehnologija u direktnoj vezi sa korisnikom i koristi se za različite namene, uključujući VOD (Video-On-Demand video na zahtev), ITV (Interaktivna televizija), EC (Electronic Commerce elektronska trgovina), teleobrazovanje, telekonferencije, digitalne biblioteke i Internet igre.

# Biranje jezika emitovanog sadržaja

#### 🔞 > 🕸 Podešavanja > Emitovanje > Napredna podešavanja > Audio opcije Prob. sad

Ovo je jezik koji ćete čuti kada budete gledali televiziju ukoliko je jezik pokriven emitovanim signalom. Audio opcije različito funkcionišu za analogne i digitalne kanale.

🖉 🛛 Ova funkcija je dostupna samo na određenim modelima u određenim geografskim područjima.

#### Izbor jezika

#### 

🖉 🛛 Dostupni jezici se razlikuju u zavisnosti od emitovanog programa.

#### Izbor audio formata

#### Podešavanja > Emitovanje > Napredna podešavanja > Audio opcije > Audio format

- 🦉 Podržani formati zvuka mogu se razlikovati u zavisnosti od programa koji se emituje.
- 🖉 🛛 Ova opcija je dostupna samo za digitalne kanale.

## Ručno podešavanje emitovanih signala

#### 🔞 > 🕸 Podešavanja > Emitovanje > Napredna podešavanja > Ručno traženje Prob. sad

Možete ručno da podesite sve kanale i sačuvate ih na televizoru. Ako želite da prekinete traženje, pritisnite Zaust.

🖉 Ova funkcija je dostupna samo na određenim modelima u određenim geografskim područjima.

#### Podešavanje digitalnih kanala

# か Podešavanja > Emitovanje > Napredna podešavanja > Ručno traženje > Podešavanje digitalnih kanala

Pritisnite Novo > Pretraga za automatsko traženje digitalnih kanala i čuvanje liste pronađenih kanala na televizoru.

#### Podešavanje analognih kanala

#### Podešavanja > Emitovanje > Napredna podešavanja > Ručno traženje > Podešavanje analognih kanala

Pritisnite Novo i podesite Program, Sistem boja, Zvučni sistem, Kanal i Pretraga da biste pokrenuli traženje analognih kanala. Zatim pritisnite Memoriši da biste sačuvali pronađene kanale na televizoru.

🖉 🛛 Ova funkcija je dostupna samo za analogne programe.

#### Precizno podešavanje analognih programa

🏠 > 🕸 Podešavanja > Emitovanje > Napredna podešavanja > Fino podešavanje Prob. sad

Ova funkcija je dostupna samo za analogne programe.

## Prebacivanje liste kanala

#### Podešavanja > Emitovanje > Napredna podešavanja > Prenos liste kanala

Možete da uvezete ili izvezete listu kanala na USB memorijski uređaj. Da biste koristili ovu funkciju, potreban je PIN broj.

- Uvoz sa USB uređaja: uvoz liste kanala sa USB uređaja za skladištenje.
- Izvoz na USB uređaj: izvoz liste kanala sačuvane u televizoru na USB uređaj za skladištenje.
- 🖉 🛛 Ova funkcija je dostupna kada je povezan USB uređaj.
- 🖉 🛛 Ova funkcija je dostupna samo na određenim modelima u određenim geografskim područjima.

### Brisanje profila CAM operatera

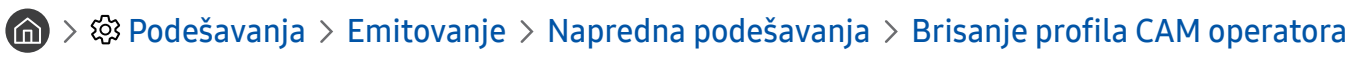

🖉 🛛 Ova funkcija je dostupna samo na određenim modelima u određenim geografskim područjima.

### Podešavanje satelitskog sistema

#### 🔞 > 🕸 Podešavanja > Emitovanje > Napredna podešavanja > Satelitski sistem Prob. sad

Možete da konfigurišete skup postavki satelitske antene pre traženja skeniranja.

🖉 🛛 Ova funkcija je dostupna samo na određenim modelima u određenim geografskim područjima.

### Biranje jezika teleteksta

# Podešavanja > Emitovanje > Napredna podešavanja > Podešavanja jezika teleteksta > Jezik teleteksta Prob. sad

Možete da podesite ili promenite jezik teleteksta. Da biste čitali teletekst na željenom jeziku, izaberite koji će se jezik koristiti u opciji **Primarni jezik teleteksta**. Ukoliko taj jezik nije podržan, možete da čitate teletekst na sekundarnom jeziku podešenom u opciji **Sekundarni jezik teleteksta**.

🖉 🛛 Ova funkcija je dostupna samo na određenim modelima u određenim geografskim područjima.

# Prikazivanje menija uobičajenog interfejsa

#### Podešavanja > Emitovanje > Uobičajeni interfejs

Možete da pogledate informacije o uobičajenim interfejsima.

• Ci meni

Ova opcija omogućava korisniku da izabere CAM meni. Izaberite CI meni na osnovu menija za PC karticu.

• Informacije aplikacije

Prikaz informacija o CAM modulu koji je ubačen u CI otvor i o "CI ili CI+ KARTICI" koja je ubačena u CAM modul. CAM modul možete da ubacite u svakom trenutku, bez obzira na to da li je televizor uključen ili isključen.

• CICAM PIN menadžer

Upravljanje PIN kodom za CICAM (Common Interface Common Access Module). Možete da sačuvate PIN ili da promenite sačuvani PIN, kao i da podesite druge opcije PIN koda.

🖉 🛛 Ova funkcija je dostupna samo na određenim modelima u određenim geografskim područjima.

#### • Režim dekodiranja

#### • CAM video konverzija

Podešava postavku tako da se video kodek sa CAM modula automatski transkodira. Podesite je na Isklj. ako ne želite da je koristite.

🖉 🛛 Morate da koristite CAM modul koji podržava transkodiranje video kodeka.

# Slika i zvuk

Postavke za sliku i zvuk možete da promenite prema svojim potrebama.

# Podešavanje kvaliteta slike

Promenite režim slike i prilagodite napredne postavke.

## Biranje režima slike

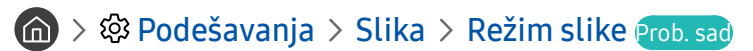

Izaberite Režim slike koji vam pruža najkvalitetniju sliku.

• Dinamična

Slika je bistrija i jasnija prilikom gledanja programa u okruženju sa dosta svetla.

• Standardno

Ovo je podrazumevani režim, pogodan za opšte uslove.

• Prirodno

Umanjeno naprezanje očiju za prijatan doživljaj gledanja.

• Film

Ovaj režim je pogodan za gledanje televizije ili filmova u zamračenim prostorijama.

## Konfigurisanje naprednih podešavanja slike

#### 🔞 > 🕸 Podešavanja > Slika > Napredna podešavanja Prob. sad

Konfigurišite postavke ekrana prema svojoj želji pomoću sledećih funkcija:

- Poz. svetlo Prob. sad
- Osvetljenje Prob. sad
- Kontrast Prob. sad
- Oštrina Prob. sad
- Boja Prob. sad
- Nijansa (Z/C) Prob. sad
- Primeni podešavanja slike Prob. sad
- Jasan digitalni prikaz Prob. sad
- Podešavanja za Auto Motion Plus Prob. sad

🖉 🛛 Kada je opcija LED jasne pok. slike podešena na Uklj., ekran će izgledati tamnije nego kada je podešena na Isklj..

- Lokalno zatamnjivanje
  - 🖉 🛛 Upravlja osvetljenošću pojedinačnih oblasti na ekranu kako bi se automatski postigao maksimalni kontrast.
  - 🖉 🛛 Ova funkcija je dostupna samo na određenim modelima u određenim geografskim područjima.

- Poboljšanje kontrasta Prob. sad
- HDR+ režim Prob. sad

Automatski podesite optimalan HDR efekat na osnovu izvora video signala.

Tehnologija visokog dinamičkog opsega (High Dynamic Range – HDR) koristi slike veoma slične slikama koje vidi ljudsko oko tako što precizno podešava kontrast izvora.

🖉 🛛 Ova funkcija je dostupna samo na određenim modelima u određenim geografskim područjima.

- Režim filma Prob. sad
  - 🖉 🛛 Ova funkcija je dostupna samo ako je ulazni signal TV, AV, Komponentni (480i, 1080i) ili HDMI (1080i).
- Nijansa boje Prob. sad
  - 🖉 🛛 Opcije Hladna i Standardno su dostupne samo kada je Režim slike podešen na Dinamična.
  - 🖉 Opcija Nijansa boje je dostupna samo kada je televizor povezan sa računarom preko HDMI-DVI kabla.
- Bal. bele boje Prob. sad
- Gamma Prob. sad
- Samo režim RGB Prob. sad
- Podešavanja područja boje Prob. sad
- Resetovanje slike Prob. sad

# Podešavanje televizijskog okruženja za spoljne uređaje

Podesite televizor za gledanje određenih video formata.

### Igranje igara na optimizovanom ekranu

#### 🔞 > 🕸 Podešavanja > Opšte > Menadžer spoljnih uređaja > Režim igranja Prob. sad

Izaberite režim za igre da biste optimizovali podešavanja televizora za igranje video igara pomoću konzole za igru, kao što je PlayStation™ ili Xbox™.

- 🖉 Mod igranja se ne može koristiti za gledanje televizije.
- 🖉 🛛 Može da dođe do podrhtavanja slike na ekranu.
- 🖉 Kada je omogućen Režim igranja, opcije Režim slike i Režim zvuka će automatski biti podešene za režim Igra.
- Da biste povezali neki drugi spoljni uređaj na isti priključak, isključite konzolu za igre, isključite odgovarajuću funkciju, a zatim povežite spoljni uređaj na taj priključak.

### Gledanje UHD video zapisa

#### 🔞 > 🕸 Podešavanja > Opšte > Menadžer spoljnih uređaja > HDMI UHD Color Prob. sad

Ako je sa televizorom povezan spoljni UHD plejer, pomoću funkcije HDMI UHD Color konvertujte HDMI priključak na televizoru u režim optimizovan za UHD signal formata 50p/60p.

- 🖉 🛛 Kada HDMI vezu podesite na Uklj., ekran televizora će treperiti.
- HDMI priključak za koji je opcija HDMI UHD Color podešena na Isklj. podržava ulazne signale kvaliteta do UHD 50p/60p 4:2:0, dok HDMI priključak za koji je opcija HDMI UHD Color podešena na Uklj. podržava ulazne signale kvaliteta do UHD 50p/60p 4:4:4 i 4:2:2. Više informacija potražite u odeljku "Podržane rezolucije za ulazni signal UHD kvaliteta".
- Kada televizor povežete sa spoljnim uređajem koji podržava samo UHD signal frekvencije 24 ili 30 Hz ili FHD frekvenciju, funkcija HDMI UHD Color možda neće biti dostupna. U tom slučaju, podesite HDMI UHD Color na Isklj..

### Korišćenje HDMI nivoa crne boje

#### 🔞 > 🕸 Podešavanja > Opšte > Menadžer spoljnih uređaja > HDMI crna Prob. sad

Pomoću funkcije HDMI crna možete da podesite nivo crne boje kako bi se kompenzovalo za niske nivoe crne boje, slab kontrast ili isprane boje koje proizvode spoljni uređaji povezani sa televizorom putem HDMI kabla.

Ova funkcija je dostupna samo kada je signal ulaznog uređaja, povezanog sa televizorom preko HDMI priključka, podešen na RGB444.

# Registrovanje televizora kao DivX® Certified uređaja (gledanje DivX filmova koji se plaćaju)

#### 🕜 > 🕸 Podešavanja > Opšte > Menadžer spoljnih uređaja > DivX® vid. na zah. Prob. sad

- Upravljanje pravima na digitalni sadržaj (DRM Digital Rights Management) je mehanizam tehničke zaštite autorskih Ĩ prava dobavljača sadržaja.
- Snimljene filmove i besplatne DivX filmove možete da gledate bez registracije.
- Posetite Web lokaciju kompanije DivX (http://www.divx.com) i prijavite se na korisnički nalog da biste mogli da registrujete televizor kao DivX® Certified uređaj. Ako nemate nalog, potrebno je da ga kreirate.

# Pomoćna podešavanja slike

Konfigurišite postavke slike za televizor.

## Prikaz slike u slici (PIP)

#### (m) > ◊◊ Podešavanja > Slika > PIP Prob. sad

Ukoliko se video sadržaj sa spoljnog uređaja, npr. Blu-ray plejera, reprodukuje u glavnom prozoru, možete da gledate televizijski program kao sliku u slici.

- Ova funkcija je dostupna samo na određenim modelima u određenim geografskim područjima.
- Ì Prikaz slike u slici nije dostupan dok je aktivna funkcija Smart Hub.
- Ì Ako na glavnom ekranu igrate igru ili karaoke, slika u funkciji PIP će možda biti lošijeg kvaliteta.
- Funkcija PIP je dostupna samo u sledećim uslovima: 1) Izvor signala za glavni ekran mora da bude Komponenta ili HDMI priključak. 2) Ulazna rezolucija mora da bude manja od FHD (Full HD).
- Ĩ Prozor PIP podržava samo digitalne kanale, ne i UHD kanale.

### Promena veličine slike

#### A Solution A Solution A Soluti

Možete da promenite veličinu slike na ekranu televizora.

- 16:9 standardno •
- Po izboru
- 4:3

- ▲ Televizor ne bi trebalo da duže vreme radi u režimu 4:3. To može da dovede do privremene pojave crnih traka uz sve ivice ekrana. Imajte u vidu da ovaj podatak nije naveden u garanciji.
- Podržane veličine slike razlikuju se u zavisnosti od ulaznog signala. Više informacija o podržanim veličinama slike potražite u odeljku "<u>Veličine slike i ulazni signali</u>".

### Automatska promena veličine slike

Î

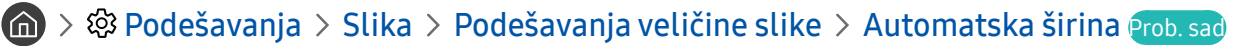

Ova funkcija je dostupna samo na određenim modelima u određenim geografskim područjima.

### Promena veličine slike u režimima 4:3 i Uklopi u ekran

#### 🔞 > 🕸 Podešavanja > Slika > Podešavanja veličine slike > Velič. ekrana 4:3 Prob. sad

Dok gledate televiziju u režimu 4:3 ili Uklopi u ekran, možete da izaberete veličinu slike koja odgovara vašoj teritoriji. Pomoću ove funkcije možete da prilagodite veličinu slike lokalnim uslovima, pošto se podržane veličine ekrana razlikuju u zavisnosti od zemlje.

- 🖉 Režim 4:3 nije dostupan ako je spoljni uređaj povezan sa televizorom preko komponentnog ili HDMI priključka.
- 🖉 🛛 Ova funkcija je dostupna samo na određenim modelima u određenim geografskim područjima.

#### Prilagođavanje veličine slike ekranu

#### 🏠 > 🅸 Podešavanja > Slika > Podešavanja veličine slike > Uklopi u ekran 🕬 🚮

- Dostupnost ove funkcije zavisi od postavke Veličina slike.
- 🖉 🛛 Dostupnost ove funkcije zavisi od signala emitovanog programa.

#### Podešavanje veličine i/ili položaja slike

#### 🔞 > 🕸 Podešavanja > Slika > Podešavanja veličine slike > Zum i pozicija Prob. sad

- Ø Ova funkcija je dostupna samo kada je opcija Veličina slike podešena na Po izboru.
- 🖉 🛛 Da biste promenili položaj slike na analognim kanalima, najpre povećajte sliku, a zatim promenite njen položaj.

# Podešavanje kvaliteta zvuka

Promenite režim zvuka i prilagodite napredne postavke.

## Biranje režima zvuka

#### Podešavanja > Zvuk > Režim zvuka Prob. sad

Izaberite omiljeni režim zvuka koji je pogodan za određenu vrstu sadržaja ili dato okruženje.

- Standardno
- Optimizovano
- Pojačavanje

### Konfigurisanje naprednih podešavanja zvuka

#### 🔞 > 🕸 Podešavanja > Zvuk > Napredna podešavanja Prob. sad

Možete da podesite kvalitet zvuka po sopstvenom ukusu podešavanjem sledećih postavki.

- Balans Prob. sad
- Ekvilajzer Prob. sad
- Audio format HDMI ulaza Prob. sad
- Audio format digitalnog izlaza Prob. sad
  - 🖉 🛛 Ako koristite prijemnik koji ne podržava Dolby Digital Plus, neće se čuti zvuk kada izaberete Dolby Digital+.
  - 🖉 🔹 Opcija Dolby Digital+ je dostupna samo preko priključka ARC (HDMI) za spoljne uređaje koji podržavaju taj format.
  - TV kanali ne podržavaju Dolby Digital+.
- Kašnjenje zvuka Prob. sad
- Zvučni signal Prob. sad
- Resetuj zvuk Prob. sad
  - 🖉 🛛 Standardni audio signali imaju brzinu uzorkovanja 48 kHz, dok HD zvuk ima brzinu uzorkovanja 96 kHz.
  - 🖉 🛛 Neki S/PDIF prijemnici možda nisu kompatibilni sa HD audio formatom.

# Korišćenje pomoćnih podešavanja zvuka

Konfigurišite postavke zvuka za televizor.

# Biranje zvučnika

#### 

Izaberite zvučnike koje će televizor koristiti za reprodukciju zvuka.

Spoljni zvučnici mogu da se kontrolišu pomoću daljinskog upravljača Samsung pametni daljinski. Kada je spoljni zvučnik uključen, određeni meniji za zvuk nisu dostupni.

## Slušanje TV programa preko Bluetooth uređaja

#### 

Bluetooth audio uređaje možete da povežete sa televizorom. Te uređaje je potrebno upariti preko funkcije Bluetooth na televizoru. Više informacija o uparivanju potražite u korisničkom priručniku za Bluetooth audio uređaj.

- 🖉 🛛 Ova funkcija je dostupna samo na određenim modelima u određenim geografskim područjima.
- 🖉 🛛 Ako televizor ne pronađe Bluetooth audio uređaj, približite ga televizoru, pa pritisnite Osveži.
- Kada uključite upareni Bluetooth audio uređaj, televizor će ga automatski detektovati i pojaviće se iskačući prozor. Kroz taj iskačući prozor ćete moći lako da aktivirate/deaktivirate Bluetooth audio uređaj.
- 🖉 Status Bluetooth veze može da utiče na kvalitet zvuka.
- 🖉 Pročitajte poglavlje "<u>Pročitajte pre upotrebe Bluetooth uređaja</u>" pre korišćenja Bluetooth uređaja.

# Slušanje TV programa preko Multiroom zvučnika

#### Više informacija o povezivanju i korišćenju potražite u priručniku za Multiroom audio uređaj.

🖉 🛛 Ova funkcija je dostupna samo na određenim modelima u određenim geografskim područjima.

# Korišćenje funkcije efekta zvučnog okruženja i Multiroom zvučnika za kreiranje konfiguracije zvučnog okruženja

#### 🔞 > 🕸 Podešavanja > Zvuk > Podešavanje Wi-Fi zvučnika za Surround Prob. sad

Ako ste povezali jedan ili više Multiroom zvučnika sa televizorom, možete da kreirate optimalan zvuk tako što ćete konfigurisati postavke efekta zvučnog okruženja. Izaberite bilo koju konfiguraciju Multiroom zvučnika, sa ili bez Soundbar zvučnika.

Nakon konfigurisanja efekta zvučnog okruženja, zvuk televizora će se čuti putem Multiroom zvučnika.

- Funkcija **Podešavanje Wi-Fi zvučnika za Surround** je dostupna samo ako je sa televizorom povezan bar jedan zvučnik koji je kompatibilan sa funkcijom Samsung Multiroom Link.
- 🖉 Funkcija Multiroom Link se deaktivira kada aktivirate Smart View (Preslikavanje ekrana).
- 🖉 🛛 Zvuk sa sekundarnih uređaja može da kasni za slikom i zvukom na uređaju koji reprodukuje izvorni materijal.
- Dodatne informacije potražite u priručniku za funkciju Multiroom Link dostupnom na Web lokaciji kompanije Samsung. (www.samsung.com)

# Sistem i podrška

Konfigurišite postavke sistema i podrške kao što su vreme, zaštita od "sagorevanja" ekrana, ažuriranje softvera itd.

# Podešavanje vremena i korišćenje tajmera

Podesite trenutno vreme i koristite funkciju tajmera.

## Podešavanje trenutnog vremena

#### Podešavanja > Opšte > Menadžer sistema > Vreme Prob. sad

Podesite Sat ručno ili automatski. Kada je Sat podešen, u svakom trenutku možete da vidite tačno vreme na televizoru.

Sat je potrebno podesiti u sledećim slučajevima:

- Kabl za napajanje je isključen, a zatim ponovo uključen.
- Opcija Mod sata je promenjena iz Ručno u Aut..
- Televizor nije povezan na Internet.
- Televizor ne prima emitovani signal.

#### Automatsko podešavanje sata

#### A > A Podešavanja > Opšte > Menadžer sistema > Vreme > Sat > Mod sata > Aut.

- 🖉 🛛 Ova funkcija je dostupna samo kada je televizor povezan na Internet ili kada prima digitalni signal preko povezane antene.
- 🖉 🛛 Prikazano vreme može da se razlikuje u zavisnosti od emitovanog signala.
- 🖉 🛛 Preciznost primljenih informacija može da se razlikuje u zavisnosti od kanala i signala.

#### Ručno podešavanje sata

#### A > A Podešavanja > Opšte > Menadžer sistema > Vreme > Sat > Mod sata > Ručno

Kada je funkcija Mod sata podešena na Ručno, možete direktno da unesete trenutno vreme. Izaberite datum i vreme pomoću dugmadi sa strelicom na daljinskom upravljaču.

#### Automatsko podešavanje sata

#### A Sector Sector Sect

Podesite tačno vreme tako što ćete podesiti letnje/zimsko računanje vremena i vremensku zonu.

- Ova funkcija je dostupna samo kada je Mod sata podešen na Aut.. Ĩ
  - GMT

Biranje vremenske zone.

DST •

Uključivanje/isključivanje funkcije Letnje/zimsko računanje vremena (DST).

Ì Ova funkcija je dostupna samo kada je Mod sata podešen na Aut..

#### Menjanje trenutnog vremena

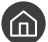

面 > 🕸 Podešavanja > Opšte > Menadžer sistema > Vreme > Sat > Vremenska odrednica

- Funkcija Vremenska odrednica podešava vreme preko mrežne veze. Ova funkcija je dostupna samo ako je Mod sata podešen na Aut. a televizor povezan na Internet putem LAN veze.
- Ì Funkcija Vremenska odrednica podešava vreme ako televizor ne primi informacije o vremenu normalnim putem preko emitovanog digitalnog signala.

## Korišćenje tajmera

#### Korišćenje programiranog isključivanja

#### A > A Podešavanja > Opšte > Menadžer sistema > Vreme > Prog. isključ.

Ovu funkciju možete da koristite za automatsko isključivanje televizora nakon zadatog vremena. Funkciju programiranog isključivanja možete da podesite na najviše 180 minuta, nakon čega će se televizor automatski isključiti.

#### Isključivanje televizora pomoću tajmera isključivanja

#### A > A Podešavanja > Opšte > Menadžer sistema > Vreme > Tajmer isključiv.

Podesite Tajmer isključiv. da bi se televizor automatski isključio u zadato vreme. Funkcija Tajmer isključiv. je dostupna samo ako je prethodno podešen Sat.

# Korišćenje funkcije zaštite ekrana i uštede energije

Kako da zaštitite ekran od oštećenja i smanjite potrošnju električne energije.

# Zaštita ekrana od oštećenja

#### Podešavanja > Opšte > Menadžer sistema > Period automatske zaštite Prob. sad

Statične slike mogu da ostave tragove koji se zadržavaju na ekranu ako se prikazuju duže vreme. Ako je statična slika prikazana na ekranu duže od dva sata, aktiviraće se funkcija zaštite ekrana od "sagorevanja" kako bi se ekran zaštitio od pojave tragova zadržavanja slike.

# Smanjenje potrošnje energije

#### Podešavanja > Opšte > Eko rešenje Prob. sad

Prilagodite nivo osvetljenosti televizora, smanjite ukupnu potrošnju struje i sprečite pregrevanje.

• Otkrivanje osvetljenja okruženja Prob. sad

Automatsko podešavanje osvetljenosti ekrana televizora u zavisnosti od intenziteta svetlosti u prostoriji kako bi televizor trošio manje struje. Ako je nakon podešavanja funkcije Otkrivanje osvetljenja okruženja ekran previše svetao ili taman, izaberite Minimalno pozadinsko osvetljenje da biste ručno podesili najmanju osvetljenost ekrana.

• Minimalno pozadinsko osvetljenje Prob. sad

Kada je uključena funkcija Otkrivanje osvetljenja okruženja, možete ručno da podesite najmanju osvetljenost ekrana pri kojoj je potrebno detektovati nivo osvetljenosti u okruženju. Ova funkcija se aktivira samo kada je vrednost niža od postave zadate u okviru > Podešavanja > Slika > Napredna podešavanja > Poz. svetlo.

• Režim uštede energije Prob. sad

Izaberite neku postavku osvetljenosti sa liste da biste smanjili potrošnju struje.

• Osvetlj. pri kret. Prob. sad

Podešavanje osvetljenosti u zavisnosti od pokreta na ekranu u cilju smanjenja potrošnje struje.

• Aut. uk. isk. Prob. sad

Automatsko isključivanje televizora kako bi se smanjila nepotrebna potrošnja električne energije u slučaju da nema korisničkog unosa u roku od 4 sata.

# Ažuriranje softvera televizora

Proverite verziju softvera na televizoru i ažurirajte ga ako je potrebno.

Podešavanja > Podrška > Ažuriranje softvera Prob. sad

### Nadogradnja softvera televizora na najnoviju verziju

▲ NE ISKLJUČUJTE napajanje televizora dok se ne završi ažuriranje softvera. Televizor će se automatski isključiti i uključiti nakon završetka ažuriranja softvera. Video i audio postavke će se resetovati na podrazumevane vrednosti nakon ažuriranja softvera.

#### Ažuriranje putem Interneta

🏠 > 🕸 Podešavanja > Podrška > Ažuriranje softvera > Ažuriraj odmah Prob. sad

🖉 🛛 Za ažuriranje preko Interneta potrebna je aktivna Internet veza.

#### Ažuriranje putem USB uređaja

#### Podešavanja > Podrška > Ažuriranje softvera > Ažuriraj odmah

Kada preuzmete ispravku sa Veb lokacije kompanije Samsung i sačuvate je na USB uređaju, uključite taj USB uređaj u televizor da biste obavili ažuriranje.

Da biste izvršili ažuriranje preko USB fleš memorije, preuzmite na računar paket ispravki sa Veb lokacije Samsung.com. Zatim sačuvajte paket ispravki u fasciklu najvišeg nivoa na USB uređaju. U suprotnom, televizor neće moći da pronađe paket ispravki.

### Automatsko ažuriranje televizora

#### Automat. ažuriranje Prob. sad Softvera > Automat. ažuriranje Prob. sad

Softver televizora će se automatski ažurirati dok gledate televiziju, pod uslovom da je televizor povezan na Internet. Ažuriranje će se obaviti u pozadini i primeniće se kada sledeći put uključite televizor.

Ako prihvatite uslove i odredbe korišćenja Smart Hub-a, funkcija Automat. ažuriranje će se automatski podesiti na Uklj.. Ako želite da onemogućite ovu funkciju, isključite je pomoću dugmeta za izbor.

- 🖉 🛛 Ažuriranje može duže potrajati ako je u isto vreme aktivna neka druga mrežna funkcija.
- 🖉 🛛 Za ovu opciju potrebna je Internet veza.

# Zaštita televizora od hakerskih upada i zlonamernog softvera

Zaštitite televizor od pokušaja hakerskih upada i zlonamernog softvera.

#### Podešavanja > Opšte > Menadžer sistema > Pametna bezbednost Prob. sad

Pomoću funkcije **Pametna bezbednost** možete da zaštitite televizor povezan na Internet od hakerskih upada i zlonamernog softvera.

# Traženje prisustva zlonamernog softvera na televizoru i priključenim uređajima

#### Podešavanja > Opšte > Menadžer sistema > Pametna bezbednost > Skeniranje

Ako je zlonamerni softver pronađen, u prozoru će se prikazati rezultati skeniranja. Prozor sa rezultatima će prikazati sav pronađeni zlonamerni softver. Premestite softver u karantin (izolujte ga). Premeštanje u karantin sprečava izvršavanje softvera.

- 1. Izaberite koji ćete zlonamerni softver premestiti u karantin.
- 2. Izaberite stavku Izoluj. Izabrani zlonamerni softver se premešta na lokaciju Lista izolovanih.
  - 🖉 🛛 Lista izolovanih prikazuje sav zlonamerni softver premešten u karantin.

# Korišćenje drugih funkcija

Prikaz ostalih funkcija.

# Pokretanje funkcija za pristupačnost

#### A State > Opšte > Dostupnost Prob. sad

Na ekranu **Prečice za dostupnost** možete da izaberete funkcije pristupačnosti. Da biste otvorili ekran **Prečice za dostupnost**, pritisnite i zadržite najmanje 1 sekundu dugme za jačinu zvuka. Ovde na jednostavan način možete da uključujete i isključujete funkcije, kao što su **Glasovni vodič**, **Audio opis**, **Visoki kontrast**, **Uvećaj**, **Naučite daljinski za TV**, **Naučite meni na ekranu**, **Titlovi**, **Zvuk na više izlaza** itd.

I u slučaju da je Glasovni vodič podešen na Isklj. ili da je isključen zvuk za ovu funkciju, glasovni vodič za Prečice za dostupnost biće omogućen.

# Omogućavanje glasovnog vodiča za osobe oštećenog vida

#### Podešavanja > Opšte > Dostupnost > Podešavanja glasovnog vodiča Prob. sad

Osobama oštećenog vida na raspolaganju je glasovni vodič koji opisuje opcije menija. Ako želite da aktivirate ovu funkciju, podesite **Glasovni vodič** na **Uklj**.. Kada je **Glasovni vodič** uključen, televizor omogućava glasovni vodič za promenu kanala, podešavanje jačine zvuka, informacije o trenutnim i predstojećim programima, planiranje gledanja, druge funkcije televizora, različite sadržaje Veb pregledača i opciju **Pretraga**.

Glasovni vodič je dostupan na jeziku koji je naveden u prozoru Jezik. Međutim, Glasovni vodič ne podržava neke jezike, čak i ako se oni nalaze na listi u prozoru Jezik. Engleski je uvek podržan.

#### Promena jačine, brzine i visine tona u glasovnom vodiču

Konfigurišite jačinu, visinu, brzinu i nivo govora u funkciji Glasovni vodič.

### Audio opis

#### Podešavanja > Opšte > Dostupnost > Podešavanja audio opisa Prob. sad

Možete da koristite audio opis u vidu zvučnog strima koji se šalje uz glavni zvučni zapis od strane emitera programa. Podešavanje jačine zvuka audio opisa pomoću opcije Jačina zvuka audio opisa.

- 🖉 🛛 Ova funkcija je dostupna samo za digitalne kanale.
- Audio opis

Uključivanje i isključivanje audio opisa.

• Jačina zvuka audio opisa

Podešavanje jačine zvuka audio opisa.

# Gledanje TV programa sa titlom

#### Podešavanja > Opšte > Dostupnost > Postavke titla Prob. sad

#### Podesite Titlovi na Uklj.. Tada možete da gledate program sa titlom.

- 🖉 🛛 Ova funkcija je dostupna samo na određenim modelima u određenim geografskim područjima.
- Televizor ne pruža mogućnost menjanja DVD ili Blu-ray titlova ili upravljanje njima. Da biste mogli da upravljate DVD ili Blu-ray titlovima, koristite funkciju za titlove na DVD ili Blu-ray plejeru i na daljinskom upravljaču plejera.
  - Titlovi

Ovom opcijom se uključuje i isključuje titl.

• Režim titla

Služi za podešavanje režima za titlove.

• Jezik titlova

Koristi se za podešavanje jezika za titlove.

Televizor ne pruža mogućnost menjanja DVD ili Blu-ray titlova ili upravljanje njima. Da biste upravljali DVD ili Blu-ray titlovima, potrebno je da koristite funkciju za titlove na DVD ili Blu-ray plejeru ili na daljinskom upravljaču plejera.

#### Biranje jezika titla emitovanog sadržaja

Možete da izaberete podrazumevani jezik titla. Lista režima može da se razlikuje u zavisnosti od programa.

• Primarni jezik titla

Služi za podešavanje primarnog jezika titla.

• Sekundarni jezik titla

Služi za podešavanje sekundarnog jezika titla.

## Beli tekst na crnoj pozadini (visoki kontrast)

#### Podešavanja > Opšte > Dostupnost > Visoki kontrast Prob. sad

Možete da promenite izgled glavnih prozora usluga tako da je tekst bele, a pozadina crne boje i da podesite meni televizora tako da bude neproziran kako bi tekst mogao lakše da se čita. Ako želite da aktivirate ovu funkciju, podesite Visoki kontrast na Uklj..

### Povećavanje fonta (za osobe sa oštećenim vidom)

Podešavanja > Opšte > Dostupnost > Uvećaj Prob. sad

Uvećajte veličinu fonta na ekranu. Ako želite da aktivirate ovu funkciju, podesite Uvećaj na Uklj..

## Upoznavanje sa daljinskim upravljačem (za osobe sa oštećenim vidom)

#### Podešavanja > Opšte > Dostupnost > Naučite daljinski za TV Prob. sad

Ta funkcija pomaže slabovidim osobama da nauče položaj dugmadi na daljinskom upravljaču. Dok je ta funkcija aktivna, pritisnite neko dugme na daljinskom upravljaču i televizor će vam reći koje ste dugme pritisnuli. Da biste se vratili u prethodni prozor, dvaput pritisnite dugme **(5)**. Da biste izašli, pritisnite i držite dugme **(5)**.

🖉 🛛 Ova funkcija je dostupna samo ako je omogućena funkcija Glasovni vodič.

### Upoznavanje sa menijem televizora

#### Podešavanja > Opšte > Dostupnost > Naučite meni na ekranu

Upoznajte se sa menijima na ekranu televizora. Kada je ova opcija omogućena, televizor će vas obaveštavati o strukturi i funkcijama izabranih menija.

# Slušanje TV programa preko Bluetooth uređaja (za osobe sa oštećenim sluhom)

#### 🔞 > 🕸 Podešavanja > Opšte > Dostupnost > Zvuk na više izlaza Prob. sad

Istovremeno mogu da budu aktivni i zvučnici televizora i Bluetooth uređaji. Kada je ta funkcija aktivna, možete da podesite jačinu zvuka na Bluetooth uređajima tako da bude glasniji u odnosu na zvučnike televizora.

- 🖉 🛛 Ova funkcija je dostupna samo na određenim modelima u određenim geografskim područjima.
- Kada povežete Bluetooth uređaje sa televizorom, aktivira se meni Zvuk na više izlaza. Više informacija o povezivanju
   Bluetooth uređaja sa televizorom potražite u odeljku "Slušanje TV programa preko Bluetooth uređaja".

### Konfigurisanje naprednih podešavanja sistema

🔞 > 🕸 Podešavanja > Opšte > Menadžer sistema Prob. sad

#### Promena jezika menija

面 > හි Podešavanja > Opšte > Menadžer sistema > Jezik Prob. sad

#### Unos lozinke

#### 🔞 > 🕸 Podešavanja > Opšte > Menadžer sistema > Promena PIN-a Prob. sad

Prikazaće se prozor za unos PIN koda. Unesite PIN kôd. Ponovo unesite PIN kôd da biste ga potvrdili. Podrazumevani PIN kôd je 0000 (za Francusku i Italiju: 1111).

Ako zaboravite PIN kôd, možete da ga resetujete preko daljinskog upravljača. Kada je televizor uključen, pritisnite sledeću dugmad na daljinskom upravljaču datim redosledom da biste resetovali PIN kôd na 0000 (za Francusku i Italiju: "1-1-1-1"). Na daljinskom upravljaču Samsung Smart Remote: VOL → Pojačav. → ) Utišavanje → ) Pojačav. → ).

Na standardnom daljinskom upravljaču:  $\overleftrightarrow (\rightarrow (\rightarrow) (Pojačav.) \rightarrow RETURN \rightarrow (\rightarrow) (Utišavanje) \rightarrow RETURN \rightarrow (\rightarrow) (Pojačav.) \rightarrow RETURN.$ 

#### Omogućavanje/onemogućavanje prednjih indikatora

#### 🏠 > 🕸 Podešavanja > Opšte > Menadžer sistema > Svetlosni efekat

- 🖉 🛛 Boja lampica na televizoru može da se razlikuje u zavisnosti od modela.
- 🖉 🛛 Ova funkcija je dostupna samo na određenim modelima u određenim geografskim područjima.

#### Čitanje obaveštenja

#### 🔞 > 🕸 Podešavanja > Opšte > Menadžer sistema > Prikaži obaveštenja Prob. sad

Pregledajte listu poruka o događajima koje je televizor generisao. Opcija **Prikaži obaveštenja** se pojavljuje na ekranu kada se, na primer, pojave nove ispravke za neku aplikaciju ili kada se neko prijavi na Samsung nalog ili odjavi sa njega.

- 🖉 🛛 Da biste izbrisali sva obaveštenja, pritisnite Izbriši sve.
- 🖉 🛛 Izaberite Obaveštenje o usluzi da biste kada otvorite Internet mogli da vidite obaveštenja o uslugama koje nudi SMART TV.

#### Korišćenje televizora kao izložbenog modela (u prodajnim objektima)

#### 🙆 > 🕸 Podešavanja > Opšte > Menadžer sistema > Režim korišćenja Prob. sad

# Televizor možete da koristite kao izložbeni model u prodajnim objektima kada **Režim korišćenja** podesite na **Režim** prodavnice.

- Za sve ostale namene pritisnite Kućni režim.
- Kada koristite režim Režim prodavnice, neke funkcije su onemogućene, a televizor se automatski resetuje nakon zadatog vremena.

## Provera informacija o digitalnom signalu i njegove jačine

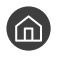

#### 🕥 > 🕸 Podešavanja > Podrška > Samostalna dijagnostika > Informacije o signalu Prob. sad

Ako je televizor povezan sa spoljnom antenom, na osnovu informacija o jačini signala moći ćete da podesite antenu da biste pojačali signal i omogućili bolji prijem HD kanala.

## Vraćanje televizora na fabrička podešavanja

#### 🔞 > 🕸 Podešavanja > Podrška > Samostalna dijagnostika > Resetuj Prob. sad

Ova opcija vraća sve postavke televizora (osim postavki za Internet i mrežnih postavki) na fabričke vrednosti.

- 1. Izaberite stavku Resetuj. Prikazaće se prozor za unos zaštitnog PIN koda.
- 2. Unesite bezbednosni PIN PIN kôd i izaberite Resetuj. Sve postavke će biti resetovane. Televizor će se isključiti i automatski ponovo uključiti, a zatim će se prikazati prozor Pokreni podešavanje
- Više informacija o prozoru Pokreni podešavanje potražite u korisničkom priručniku koji ste dobili uz televizor.

# Automatsko pokretanje usluge za podatke

Korisnicima omogućava da koriste informacije (tekst, slike, grafika, dokumenti, softver itd.) koje se prenose putem emitovanog signala.

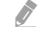

Ova funkcija je dostupna samo na određenim modelima u određenim geografskim područjima.

#### ) 🖗 > 🕸 Podešavanja > Emitovanje > Napredna podešavanja > Samopok. serv. za pod

Možete da odredite da li će se usluga za podatke pokretati automatski ili ne. Ako kanal koji trenutno gledate nudi uslugu za podatke, možete u raznim uslugama za podatke da uživate tako što ćete da pritisnete crveno dugme.

- 🖉 🛛 Ova funkcija nije dostupna kad je neka sekundarna funkcija aktivna.
- 🖉 🛛 Dostupne informacije u usluzi za podatke mogu da se razlikuju u zavisnosti od kanala.
- Prilikom korišćenja usluge za podatke možda neće biti moguće menjanje kanala pomoću numeričke dugmadi, u zavisnosti od usluge.
- Ako je funkcija Samopok. serv. za pod podešena na Uklj., prikazaće se prozor učitavanja i funkcija privremeno neće biti dostupna.

# HbbTV

Pomoću funkcije HbbTV možete da pristupate uslugama dobavljača zabavnih sadržaja, dobavljača na mreži i CE proizvođača.

- 🖉 🛛 Ova funkcija je dostupna samo na određenim modelima u određenim geografskim područjima.
- 🖉 Neki kanali možda ne nude uslugu HbbTV.

HbbTV je u nekim zemljama podrazumevano isključen. U tom slučaju, HbbTV možete koristiti ako instalirate HbbTV vidžet (vidžet za aktivaciju usluge HbbTV) koji možete pronaći u okviru Samsung APPS.

Da biste omogućili ili onemogućili automatsko pokretanje usluge HbbTV, izaberite (m) > (2) Podešavanja > Emitovanje > Napredna podešavanja > Podešavanja za HbbTV i uključite ili isključite uslugu HbbTV. (u zavisnosti od zemlje)

Ako želite da omogućite ili onemogućite ovu funkciju, uključite je ili isključite pomoću dugmeta za izbor.

- Funkcija HbbTV nije dostupna dok je aktivna funkcija Timeshift, kao ni prilikom reprodukcije snimljenog video zapisa.
- Aplikacija u funkciji HbbTV može privremeno da prestane sa radom u zavisnosti od uslova emitovanja i dobavljača aplikacije.
- Aplikaciju u funkciji HbbTV moguće je koristiti samo kada je mreža televizora povezana na spoljnu mrežu. Aplikacija može da prestane sa radom u zavisnosti od uslova mrežnog okruženja.
- Kada pritisnete dugme TTX/MIX, na nekoliko ograničenih kanala možete koristiti i digitalni i standardni teletekst.

Korišćenje funkcije HbbTV:

- Kada se na ekranu prikazuje obaveštenje (sa crvenim dugmetom itd.) da je u toku pristupanje funkciji HbbTV.
- Pomoću daljinskog upravljača pritisnite TTX da biste aktivirali režim za unos teksta HbbTV.
- Pomoću daljinskog upravljača dvaput pritisnite TTX da biste aktivirali režim za unos teksta koji nije HbbTV.

# Korišćenje kartice za gledanje televizije ("CI ili CI+ kartice")

Možete da gledate kanale koji se plaćaju tako što ćete umetnuti karticu za gledanje televizije u otvor COMMON INTERFACE.

- 🖉 🛛 Dostupna su 2 otvora za CI kartice, u zavisnosti od modela.
- 🖉 Isključite televizor pre priključivanja ili uklanjanja "CI ili CI+ kartice".
- 🖉 🛛 Dostupnost zavisi od modela.

# Ubacivanje "CI ili CI+ kartice" u otvor COMMON INTERFACE

Ubacite "CI ili CI+ karticu" u otvor COMMON INTERFACE kao što je prikazano na slici ispod.

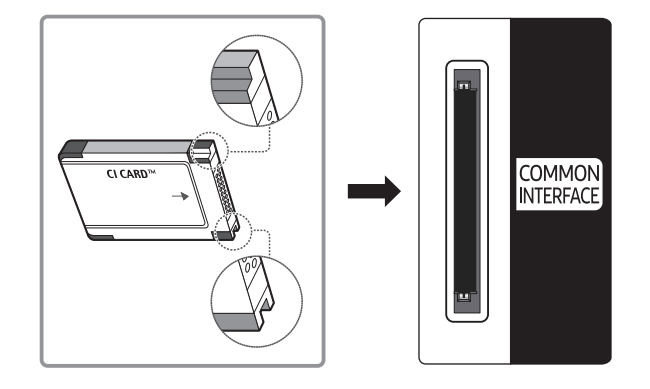

# Korišćenje "CI ili CI+ kartice"

Da biste gledali kanale čije se gledanje naplaćuje, morate umetnuti "CI ili CI+ KARTICU".

- Televizori kompanije Samsung primenjuju standard CI+1.3. Ako se na televizoru prikaže poruka "Šifrovan signal", razlog može da bude neusklađenost sa verzijom CI+1.3. U slučaju problema, obratite se korisničkom centru kompanije Samsung.
- Ukoliko niste umetnuli "CI ili CI+ KARTICU", na nekim kanalima biće prikazana poruka "Šifrovan signal".
- Informacije o povezivanju, što podrazumeva broj telefona, ID "CI ili CI+ KARTICE", ID korisnika i ostale informacije, prikazaće se za oko 2–3 minuta. Ako se pojavi poruka o grešci, obratite se dobavljaču usluge.
- Po završetku podešavanja informacija o kanalima, prikazaće se poruka "Ažuriranje je obavljeno" koja označava da je lista kanala ažurirana.
- 🧷 "CI ili CI+ KARTICU" kupujete od lokalnog dobavljača usluga kablovske televizije.
- 🤌 Prilikom uklanjanja "CI ili CI+ KARTICE" pažljivo je izvucite rukom, jer bi eventualni pad mogao da je ošteti.
- ✓ Ubacite "CI ili CI+ KARTICU" u smeru koji je označen na njoj.
- 🖉 Položaj slota COMMON INTERFACE (zajednički interfejs) može da se razlikuje u zavisnosti od modela.
- 🖉 Upotreba "CI ili CI+ KARTICE" nije podržana u nekim zemljama i regionima; proverite kod ovlašćenog prodavca.
- 🖉 🛛 U slučaju bilo kakvih problema, obratite se dobavljaču usluge.
- Umetnite "CI ili CI+ KARTICU" koja podržava trenutne postavke antene. Slika na ekranu će biti izobličena ili se uopšte neće videti.

# Funkcija teleteksta

Saznajte kako se koristi teletekst i pokreću funkcije koje on sadrži.

- 🖉 🛛 Ova funkcija je dostupna samo na kanalu koji podržava uslugu teleteksta.
- 🖉 🛛 Ova funkcija je dostupna samo na određenim modelima u određenim geografskim područjima.

Na početnoj stranici teleteksta nalaze se informacije o načinu korišćenja te usluge. Za ispravan prikaz informacija iz teleteksta, prijem kanala mora biti stabilan. U suprotnom, informacije će možda nedostajati, a neke stranice se možda neće prikazati.

🖉 🛛 Stranice teleteksta možete listati pomoću numeričke dugmadi na daljinskom upravljaču.

Ceo TTX / Dupli TTX / Mešano / Isključen: Režim teleteksta je aktiviran na kanalu koji se gleda. Svaki put kada pritisnete dugme ⇒/, režim teleteksta se menja prema redosledu Ceo TTX → Dupli TTX → Mešano → Isključen.

- Ceo TTX: Režim teleteksta se pojavljuje preko celog ekrana.
- **Dupli TTX**: Režim teleteksta se pojavljuje na pola ekrana zajedno sa trenutno prikazanim kanalom na drugoj polovini.
- Mešano: Režim teleteksta se pojavljuje transparentno na trenutno prikazanom kanalu.
- Isključen: Režim teleteksta je onemogućen.

Memoriši: memorisanje stranice teleteksta.

E Veličina: Pritisnite ovo dugme da biste u gornjoj polovini ekrana videli teletekst dvostruke veličine. Pritisnite ga ponovo da biste tekst premestili u donju polovinu ekrana. Pritisnite ga još jednom da biste se vratili na normalan prikaz.

E Zadrži: Koristi se za zadržavanje prikaza na trenutnoj stranici, u slučaju da postoji više podstranica koje se otvaraju automatski. Da biste opozvali ovu radnju, ponovo pritisnite dugme.

**Dugmad u boji (crveno, zeleno, žuto, plavo**): Ako TV stanica koristi sistem FASTEXT, teme na stranicama teleteksta obeležene su bojama i možete ih izabrati pomoću dugmadi u boji. Pritisnite dugme u boji koje odgovara željenoj temi. Prikazaće se nova stranica obeležena bojom. Na isti način možete da birate i stavke. Da bi se prikazala prethodna ili sledeća stranica, pritisnite odgovarajuće dugme u boji.

E Režim: biranje režima teleteksta (LISTA/FLOF). Ako ovo dugme pritisnete u režimu LISTA, aktiviraće se režim čuvanja liste. U režimu čuvanja liste možete da dodate stranicu teleteksta u listu pomoću dugmeta (memoriši).

- Podstranica: prikazivanje dostupne podstranice.
- Stranica nagore: prikazivanje sledeće stranice teleteksta.
- 📧 Stranica nadole: prikazivanje prethodne stranice teleteksta.
- 🗊 Indeks: Koristi se za prikazivanje stranice indeksa (sadržaja) u bilo kom trenutku u toku korišćenja teleteksta.

Otkrij: prikazivanje skrivenog teksta (npr. odgovora na pitanja iz kviza). Da bi se prikazao normalni ekran, pritisnite dugme još jednom.

S Otkaži: umanjivanje prikaza teleteksta tako da se preklapa sa slikom programa koji se emituje.

# Tipična stranica teleteksta

| ABC | D |
|-----|---|
|     |   |
|     |   |
| E   |   |
|     |   |
| F   |   |

| Deo | Sadržaj                                                 |
|-----|---------------------------------------------------------|
| А   | Broj izabrane strane.                                   |
| В   | Oznaka emitovanog kanala.                               |
| С   | Broj otvorene stranice ili indikatori za pretraživanje. |
| D   | Datum i vreme.                                          |
| E   | Tekst.                                                  |
| F   | Statusne informacije. FASTEXT informacije.              |

# Rešavanje problema

Ako se na televizoru javi problem, isprobajte razna rešenja dok gledate program. Ako rešenje za problem nije ponuđeno u odeljku za rešavanje problema, obratite se pozivnom centru kompanije Samsung.

# Dobijanje podrške

Ako imate problem sa televizorom, obratite se direktno kompaniji Samsung.

# Dobijanje podrške putem daljinskog upravljanja

#### Podešavanja > Podrška > Daljinsko upravljanje Prob. sad

Kada prihvatite naš ugovor o korišćenju usluge, možete pomoću funkcije **Daljinsko upravljanje** da pristupite daljinskoj podršci kako bi servisni tehničar kompanije Samsung mogao daljinski, tj. putem mreže, da pregleda televizor, otkloni probleme i ažurira softver na televizoru. Takođe, možete da uključite i isključite uslugu **Daljinsko upravljanje**.

- 🖉 🛛 Za ovu opciju potrebna je Internet veza.
- 🖉 Funkciju Daljinsko upravljanje takođe možete da aktivirate ako pritisnete i zadržite najmanje 5 sekundi dugme 🏠.

#### Šta je daljinska podrška?

Samsung usluga daljinske podrške nudi vam direktnu podršku od strane tehničkog lica iz kompanije Samsung koje može daljinski da:

- Obavi dijagnostiku televizora
- Umesto vas podesi postavke televizora
- Resetuje televizor na fabričke vrednosti
- Instalira preporučene ispravke firmvera

#### Kako funkcioniše daljinska podrška?

Tehničar kompanije Samsung može jednostavno daljinskim putem da servisira televizor:

- 1. Pozovite Samsung centar i zatražite daljinsku podršku.
- 2. Otvorite meni na televizoru i idite na odeljak Podrška.
- 3. Izaberite opciju **Daljinsko upravljanje**, a zatim pročitajte i prihvatite ugovore o korišćenju usluge. Kada se pojavi prozor za unos PIN koda, saopštite ga tehničaru.
- 4. Tehničar će zatim pristupiti vašem televizoru.

# Pronalaženje kontakt-informacija servisa

### Podešavanja > Podrška > O ovom TV-u Prob. sad

Pronađite adresu Veb lokacije kompanije Samsung, broj telefona pozivnog centra, broj modela televizora, verziju softvera na televizoru, licencu za softver otvorenog koda i ostale informacije koje vam mogu biti potrebne da biste dobili uslugu servisiranja od predstavnika kompanije Samsung ili preko Veb lokacije kompanije Samsung.

- 🖉 🛛 Ove informacije takođe možete da vidite kada očitate QR kôd televizora.
- 🖉 🛛 Ovu funkciju takođe možete da aktivirate ako pritisnete i zadržite najmanje 5 sekundi dugme 🖂

# Traženje pomoći

#### 🔞 > 🕸 Podešavanja > Podrška > Zahtev za podršku Prob. sad

Kada dođe do problema sa televizorom, možete da zatražite servisiranje. Izaberite stavku koja odgovara problemu koji se pojavio, pa izaberite Zahtevaj odmah ili Zakaži sastanak > Pošalji. Vaš zahtev za servis biće registrovan. Samsung centar će vas kontaktirati radi zakazivanja ili potvrđivanja termina za servisiranje.

- 🖉 🛛 Potrebno je da prihvatite uslove i odredbe pre slanja zahteva za pomoć.
- 🖉 🛛 Ova funkcija nije dostupna u određenim geografskim područjima.
- 🖉 🛛 Za ovu opciju potrebna je Internet veza.

# Dijagnostikovanje problema u vezi sa radom televizora

Obavite dijagnostikovanje problema u vezi sa televizorom i funkcijom Smart Hub i pokrenite resetovanje funkcija.

#### 🕜 > 🕸 Podešavanja > Podrška > Samostalna dijagnostika Prob. sad

Koristite funkciju **Test slike** za dijagnostikovanje problema u vezi sa slikom, a funkciju **Test zvuka** za dijagnostikovanje problema u vezi sa zvukom. Takođe, možete da pregledate informacije u vezi sa jačinom zemaljskih digitalnih signala, da testirate Smart Hub Internet vezu, kao i da pokrenete funkcije resetovanja na fabričke postavke za Smart Hub i televizor.

# Postoji problem sa slikom

Ako televizor ima problema sa slikom, sledeće radnje mogu da pomognu u rešavanju problema.

### Testiranje slike

#### 🏠 > 🕸 Podešavanja > Podrška > Samostalna dijagnostika > Pokreni test slike Prob. sad

Pre nego što pregledate listu problema i mogućih rešenja u nastavku, pokrenite **Pokreni test slike** da biste proverili da li je problem u televizoru. Opcija **Pokreni test slike** prikazuje sliku visoke rezolucije na kojoj možete uočiti eventualne greške ili nepravilnosti.

| Problem                                       | Probajte ovo!                                                                                                    |
|-----------------------------------------------|----------------------------------------------------------------------------------------------------|
| Treperenje i zatamnjivanje                    | Ako slika na Samsung televizoru treperi i povremeno se zatamnjuje, možda ćete morati<br>da onemogućite neku od funkcija za uštedu energije. Onemogućite funkciju <b>Režim uštede</b><br>energije (                                                                                                    |
| Komponentna veza/boja<br>ekrana               | <ul> <li>Ako boja na ekranu Samsung televizora nije odgovarajuća ili crna i bela boja ne deluju prirodno, pokrenite Pokreni test slike ( Pokreni test slike ( Pokreni 2) Podrška &gt; Samostalna dijagnostika &gt; Pokreni test slike).</li> <li>Ako rezultati testa ukazuju na to da problem nije u televizoru, uradite sledeće:</li> <li>Proverite da li su ulazni video priključci povezani sa odgovarajućim izlaznim video priključcima spoljnog uređaja.</li> <li>Proverite i druge kablove. Ako je televizor povezan sa spoljnim uređajem preko komponentnog kabla, proverite da li su konektori Pb, Pr i Y uključeni u odgovarajuće priključke.</li> </ul> |
| Osvetljenost ekrana                           | <ul> <li>Ako su boje na Samsung televizoru dobre, ali su malo tamnije ili svetlije nego što treba, pokušajte da prvo podesite postavke navedene ispod.</li> <li>Izaberite  &gt; 2 Podešavanja &gt; Slika &gt; Napredna podešavanja i podesite postavke za Poz. svetlo, Kontrast, Osvetljenje, Oštrina, Boja ili Nijansa (Z/C).</li> </ul>                                                                                                    |
| Dvostruki prikaz, zamućenje<br>i podrhtavanje | Ako na ekranu primetite dvostruku sliku ili zamućenost, pokušajte da rešite problem<br>pomoću funkcije <mark>Podešavanja za Auto Motion Plus (</mark> > ۞ Podešavanja > Slika ><br>Napredna podešavanja > Podešavanja za Auto Motion Plus).                                                                                                    |
| Neželjeno isključivanje<br>uređaja            | Ako se Samsung televizor sâm isključuje, pokušajte da onemogućite neke od funkcija<br>televizora za uštedu struje. Pogledajte da li je omogućena funkcija Prog. isključ. () ><br>Podešavanja > Opšte > Menadžer sistema > Vreme > Prog. isključ.). Funkcija Prog.<br>isključ. automatski isključuje televizor nakon zadatog vremena. Ako funkcija programiranog<br>isključivanja nije omogućena, pogledajte da li je omogućena funkcija Aut. uk. isk. () ><br>Podešavanja > Opšte > Eko rešenje > Aut. uk. isk.) i onemogućite je.                                                                                                    |
| Problemi sa uključivanjem                     | Ako imate problema sa uključivanjem Samsung televizora, obavite sledeće provere pre<br>nego što pozovete servis. Proverite da li je kabl za napajanje televizora pravilno priključen<br>na oba kraja i da li daljinski upravljač normalno radi. Proverite da li je antenski kabl ili<br>kabl za kablovsku televiziju pravilno priključen. Ako koristite kablovski ili satelitski uređaj,<br>proverite da li je on pravilno priključen i uključen.                                                                                                    |

| Problem                                                           | Probajte ovo!                                                                                                    |
|-------------------------------------------------------------------|----------------------------------------------------------------------------------------------------|
| Nije moguće pronaći kanal                                         | Ako televizor nije povezan sa kablovskim ili satelitskim uređajem, pokrenite Automatsko traženje ( > ) Podešavanja > Emitovanje > Podešavanja automatskog traženja > Automatsko traženje).                                                    |
|                                                                   | Ova funkcija je dostupna samo na određenim modelima u određenim geografskim područjima.                                                                                                    |
| Slika na televizoru ne<br>izgleda tako dobro kao u<br>prodavnici. | Svi monitori u prodavnici prikazuju digitalne HD kanale.                                                                                                    |
|                                                                   | Ako koristite analogni kablovski ili satelitski uređaj, pređite na digitalni kablovski ili<br>satelitski uređaj. Koristite HDMI ili komponentne kablove da biste dobili HD kvalitet slike<br>(High Density – visoka rezolucija).              |
|                                                                   | Mnogi HD kanali emituju SD sadržaj (Standard Definition – standardna rezolucija) čija je<br>rezolucija veštački povećana. Pronađite kanal koji emituje HD sadržaj.<br>• Kablovska/satelitska pretplata: Isprobajte HD kanale iz liste kanala. |
|                                                                   | <ul> <li>Povezivanje antene (zemaljska/kablovska): Isprobajte HD kanale nakon pokretanja<br/>funkcije Automatsko traženje.</li> </ul>                                                                                                    |
|                                                                   | Podesite izlaznu rezoluciju na kablovskom ili satelitskom uređaju na 1080i ili 720p.                                                                                                    |
|                                                                   | Komprimovanje video sadržaja može da izazove izobličenje slike, posebno u brzim scenama<br>poput onih u sportskim prenosima i akcionim filmovima.                                                                                             |
| Slika je izobličena.                                              | Ako je prijem signala slab ili loš, može doći do izobličenja slike na ekranu, ali ovo ne<br>predstavlja kvar.                                                                                                    |
|                                                                   | Kada se mobilni telefoni koriste blizu televizora (na udaljenosti do 1 m), može doći do pojave<br>šuma na analognim i digitalnim kanalima.                                                                                                    |
| Boja je pogrešna ili nema<br>boje.                                | Ako koristite komponentni kabl, proverite da li je uključen u odgovarajuće priključke. Usled<br>nepravilnog povezivanja može doći do problema sa bojama ili prikazivanja praznog ekrana.                                                      |
| Boja je slaba ili slika nije<br>dovoljno svetla.                  | Otvorite meni Slika i podesite postavke Režim slike, Osvetljenje, Oštrina i Boja.<br>Pogledajte da li je omogućena funkcija Režim uštede energije ( > Podešavanja ><br>Opšte > Eko rešenje > Režim uštede energije).                          |
|                                                                   | Resetovanje slike)                                                                                                    |
| Na ivici ekrana pojavljuje se<br>isprekidana linija.              | Podesite postavku Veličina slike na 16:9 standardno.                                                                                                    |
| Slika je crno-bela.                                               | Ako koristite AV, analognu opremu, isključite adapter iz komponentnog ulaznog priključka<br>(plavog) na televizoru i priključite ga na AV In (žuti) ulazni priključak.                                                                        |

Ako se probna slika ne pojavi ili postoji šum ili izobličenje, možda je problem u televizoru. Zatražite pomoć od korisničkog centra kompanije Samsung.

Ako se probna slika pravilno prikazuje, možda je problem u spoljnom uređaju. Proverite kablove.

🖉 🛛 Ako se problem i dalje javlja, proverite jačinu signala ili pogledajte korisnički priručnik za spoljni uređaj.

# Zvuk se ne čuje jasno

Ako televizor ima problema sa zvukom, sledeće radnje mogu da pomognu u rešavanju problema.

## Testiranje zvuka

#### 🏠 > 🅸 Podešavanja > Podrška > Samostalna dijagnostika > Pokreni test zvuka Prob. sad

Ako televizor reprodukuje melodiju funkcije **Pokreni test zvuka** bez izobličenja, možda je problem u spoljnom uređaju ili jačini emitovanog signala.

| Problem                                                              | Probajte ovo!                                                                                                    |
|----------------------------------------------------------------------|----------------------------------------------------------------------------------------------------|
| Nema zvuka ili je jačina<br>zvuka preslaba na najvećoj<br>vrednosti. | Proverite jačinu zvuka na uređaju (kablovski ili satelitski uređaj, DVD, Blu-ray itd.) koji je<br>povezan sa televizorom.                                                                                                    |
| Kvalitet slike je dobar, ali<br>nema zvuka.                          | <ul> <li>Podesite  Podešavanja &gt; Zvuk &gt; Izlaz zvuka na Zvučnik TV-a.</li> <li>Ako koristite spoljni uređaj, proverite opcije audio izlaza na uređaju. (Na primer, možda ćete morati da promenite audio opciju kablovskog uređaja na HDMI ako je uređaj povezan sa televizorom pomoću HDMI kabla.)</li> <li>Da biste čuli zvuk sa računara, povežite spoljni zvučnik na izlazni priključak za zvuk na računaru.</li> <li>Ako televizor ima priključak za slušalice, proverite da li su slušalice priključene.</li> <li>Resetujte povezani uređaj tako što ćete isključiti njegov kabl za napajanje i ponovo ga priključiti.</li> </ul> |
| Ne čuje se zvuk.                                                     | Proverite da li je postavka Audio format digitalnog izlaza podešena na Dolby Digital+<br>kada izaberete ( ) > O Podešavanja > Zvuk > Napredna podešavanja > Audio format<br>digitalnog izlaza. Ako koristite prijemnik koji ne podržava Dolby Digital Plus, zvuk se neće<br>zvuk kada izaberete Dolby Digital+.                                                                                                    |
| Zvučnici proizvode čudan<br>zvuk.                                    | <ul> <li>Proverite da li je audio kabl uključen u odgovarajući izlazni audio priključak na spoljnom uređaju.</li> <li>Proverite informacije o signalu ako koristite antensku/kablovsku vezu. Slab signal može da izazove izobličenje zvuka.</li> <li>Pokrenite Pokreni test zvuka ( &gt; Podešavanja &gt; Podrška &gt; Samostalna dijagnostika &gt; Pokreni test zvuka).</li> </ul>                                                                                                    |

# Postoji problem sa emitovanim signalom

Ako televizor ima problema sa prijemom signala, sledeće radnje mogu da pomognu u rešavanju problema.

| Problem                                                                                                    | Probajte ovo!                                                                                                    |
|----------------------------------------------------------------------------------------------------|----------------------------------------------------------------------------------------------------|
| Poruka "Slab signal ili nema<br>signala" se prikazuje u<br>režimu televizora/kada nije<br>moguće pronaći kanal. | <ul> <li>Izaberite (m) &gt; ∑ Spoljni izvor da proverite da li je izabran odgovarajući izvor signala.</li> <li>Ako televizor nije povezan sa kablovskim ili satelitskim uređajem, pokrenite Automatsko traženje da biste pretražili kanale (m) &gt; (20) Podešavanja &gt; Emitovanje &gt; Podešavanja automatskog traženja &gt; Automatsko traženje).</li> <li>(N) Ova funkcija je dostupna samo na određenim modelima u određenim geografskim područjima.</li> </ul>                    |
| Televizor ne prima signal za<br>sve kanale.                                                                     | <ul> <li>Proverite da li je koaksijalni kabl pravilno uključen u televizor.</li> <li>Pokrenite opciju Pokreni podešavanje (</li> <li>&gt; </li> <li>&gt; </li> <li>&gt; Podešavanja &gt; Opšte &gt; Pokreni podešavanje (</li> <li>&gt; </li> <li>&gt; </li> <li>&gt; Podešavanja &gt; Emitovanje &gt; Podešavanja automatskog traženja &gt; Automatsko traženje).</li> <li></li> <li>Ova funkcija je dostupna samo na određenim modelima u određenim geografskim područjima.</li> </ul> |
| Nema titla na digitalnim<br>kanalima.                                                                           | Izaberite <b>Titlovi ( ) Podešavanja &gt; Opšte &gt; Dostupnost &gt; Postavke titla &gt;</b><br>Titlovi) i promenite <b>Režim titla</b> .<br>Neki kanali možda ne sadrže titl.                                                                                                    |
| Slika je izobličena.                                                                                            | Komprimovanje video sadržaja može da prouzrokuje izobličenje slike. Ovo se posebno<br>odnosi na slike koje se brzo menjaju, kao što su sportski programi i akcioni filmovi.<br>Slab signal može da izazove izobličenje slike. To ne ukazuje na problem sa televizorom.                                                                                                    |
| Kvalitet slike je loš.                                                                                          | Izaberite kanale ili programe visoke definicije (HD).                                                                                                    |

# Povezivanje računara nije moguće

Ako televizor ima problema pri povezivanju sa računarom, sledeće radnje mogu da pomognu u rešavanju problema.

| Problem                                         | Probajte ovo!                                                                                                    |
|-------------------------------------------------|----------------------------------------------------------------------------------------------------|
| Pojavljuje se poruka "Režim<br>nije podržan".   | Izlaznu rezoluciju na računaru podesite u skladu sa podržanim rezolucijama na televizoru.                                                                                                    |
| Video signal je u redu, ali se<br>ne čuje zvuk. | Ako koristite HDMI vezu, proverite postavke audio izlaza na računaru.<br>Ako koristite HDMI-DVI kabl, potreban je zaseban kabl za zvuk. Uzmite u obzir da se HDMI-<br>DVI veza ostvaruje jedino pomoću HDMI priključka za DVI signal i da se njome ne prenosi<br>zvuk. Da biste čuli zvuk sa računara, povežite spoljne zvučnike na izlazni priključak za zvuk<br>na računaru. |

# Televizor ne može da se poveže na Internet

Ako televizor ima problema pri povezivanju na Internet, sledeće radnje mogu da pomognu u rešavanju problema.

| Problem                                                                                                    | Probajte ovo!                                                                                                    |
|----------------------------------------------------------------------------------------------------|----------------------------------------------------------------------------------------------------|
| Televizor ne može da se<br>poveže na mrežu ili sa<br>aplikacijama (samo za<br>modele koji podržavaju<br>Internet). | Proverite da li je televizor povezan na mrežu ( >  Podešavanja > Opšte > Mreža > Status mreže).<br>Obratite se dobavljaču Internet usluga.                                                                                                    |
| Povezivanje na bežičnu<br>mrežu nije uspelo.                                                                       | Proverite da li je bežični modem/ruter uključen i povezan na Internet.                                                                                                    |
| Signal bežične mreže je<br>slab.                                                                                   | Postavite bežični ruter, modem ili pristupnu tačku na centralno mesto. Nemojte postavljati<br>ovaj uređaj u ugao.<br>Koristite bežični repetitor da biste dobili trenutno povećanje bežičnog signala. Postavite<br>repetitor na pola puta između bežičnog rutera i televizora.<br>Najčešće korišćena bežična tehnologija, 802.11g (bežični-G), radi na frekvenciji od 2,4 GHz.<br>Ovu frekvenciju koristi većina bežičnih telefona, mikrotalasnih pećnica, monitora za bebe,<br>garažnih vrata i drugih bežičnih uređaja. Smanjite smetnje tako što nećete koristiti ili ćete<br>isključiti bežične uređaje koji rade na frekvenciji od 2,4 GHz. Umesto toga, koristite uređaje<br>koji rade na frekvenciji od 5,0 GHz. |
| Ažuriranje softvera putem<br>Interneta nije uspelo.                                                                | Proverite status mrežne veze ( >                                                                                                    |

# Usluga za podatke

#### Ako televizor ima problema sa uslugom za podatke, sledeće radnje mogu da pomognu u rešavanju problema.

| Problem                                                                              | Probajte ovo!                                                                                                    |
|--------------------------------------------------------------------------------------|----------------------------------------------------------------------------------------------------|
| Zašto dobijam poruke na ekranu<br>kada nisam izabrao/la opciju<br>Usluga za podatke? | Ako je opcija Samopok. serv. za pod podešena na Uklj., poruke će se automatski<br>prikazivati na ekranu kada gledate kanal koji podržava uslugu za podatke. Ako kanal<br>ne podržava uslugu za podatke, poruke na ekranu se neće pojavljivati.<br>Ako ne želite da primate poruke usluge za podatke, onemogućite Samopok. serv. za<br>pod.                                                                                                    |
| Kako da sakrijem poruke usluge<br>za podatke?                                        | Pritisnite i zadržite dugme <b>RETURN(۞)</b> . Ako ne želite da primate poruke usluge za podatke, onemogućite <b>Samopok. serv. za pod</b> .                                                                                                    |
| Kako se koristi usluga za<br>podatke?                                                | Ako se opcija <b>Samopok. serv. za pod</b> omogući, poruke na ekranu automatski će se<br>prikazivati svaki put kada gledate kanal koji podržava uslugu za podatke. Pritiskanjem<br>odgovarajuće dugmadi na ekranu pristupate dodatnim funkcijama, kao i funkcijama<br>koje nudi dati kanal.                                                                                                    |
| Šta je to interaktivna usluga i<br>kako funkcioniše?                                 | Interaktivne usluge uključuju anketiranje gledalaca, kvizove, zahteve za karte,<br>kupovinu proizvoda i druge tipove interakcije između gledalaca i TV stanice.<br>Potrebno je da otvorite nalog kod emitera i da se prijavite na nalog da biste uživali u<br>interaktivnim uslugama koje nudi. Imajte u vidu da su interaktivne usluge dostupne<br>samo kada je televizor povezan na Internet. Pored toga, funkcija T-Commerce zahteva<br>da imate sertifikat.<br>Kopirajte sertifikat sa računara na USB uređaj i priključite taj uređaj u televizor.<br>(Interaktivne usluge još nisu u ponudi. Tačan datum pokretanja usluge zavisi od<br>emitera.) |
| Prikazuje se poruka sa tekstom<br>"Prijem", ali se ništa ne dešava.                  | To ukazuje da je došlo do greške tokom prijema podataka. Na ekranu će se pojaviti i<br>poruka o grešci u izvršavanju. Ako se to dogodi, pokušajte ponovo.                                                                                                    |
| Ništa se ne prikazuje na ekranu<br>nakon pokretanja usluge za<br>podatke.            | Pokretanje usluge za podatke je još u toku ili je emiter prekinuo signal.                                                                                                    |

# Funkcija Planiraj snimanje/Timeshift ne radi

#### Ako televizor ima problema sa funkcijom Timeshift ili zakazanim snimanjem, sledeći predlozi mogu da pomognu u rešavanju problema.

| Problem                                            | Probajte ovo!                                                                                                    |
|----------------------------------------------------|----------------------------------------------------------------------------------------------------|
| <b>Planiraj snimanje</b> ne može da<br>se koristi. | Proverite da li je USB uređaj povezan sa televizorom.<br>Snimanje će se automatski zaustaviti ako signal postane preslab.<br>Proverite da li ima slobodnog prostora na USB uređaju. Funkcija neće raditi ako nema<br>dovoljno slobodnog prostora na USB uređaju. |
# Anynet+ (HDMI-CEC) ne radi

Ako televizor ima problema sa funkcijom Anynet+ (HDMI-CEC), sledeći predlozi mogu da pomognu u rešavanju problema.

| Problem                                                                                                    | Probajte ovo!                                                                                                    |
|----------------------------------------------------------------------------------------------------|----------------------------------------------------------------------------------------------------|
| Funkcija Anynet+ ne radi.                                                                                       | <ul> <li>Proverite da li uređaj podržava funkciju Anynet+. Sistem Anynet+ podržava samo uređaje kompatibilne sa tehnologijom Anynet+.</li> <li>Proverite da li je kabl za napajanje Anynet+ uređaja pravilno priključen.</li> <li>Proverite veze kabla Anynet+ uređaja.</li> <li>Izaberite Anynet+ (HDMI-CEC) ( &gt; ? Podešavanja &gt; Opšte &gt; Menadžer spoljnih uređaja &gt; Anynet+ (HDMI-CEC)) i proverite da li je Anynet+ (HDMI-CEC) podešen na Uklj</li> <li>Funkcija Anynet+ možda neće raditi kada su aktivne neke druge funkcije, kao što su pretraga kanala, Smart Hub, početno podešavanje itd.</li> <li>Ako ste isključili i ponovo priključili HDMI kabl, ponovo pretražite uređaje ili isključite i uključite televizor.</li> </ul> |
| Želim da pokrenem<br>Anynet+.                                                                                   | <ul> <li>Izaberite  → &gt; &gt; &gt; &gt; &gt; &gt; &gt; &gt; &gt; &gt; &gt; &gt; &gt; &gt; &gt; &gt; &gt; &gt;</li></ul>                                                                                                    |
| Želim da isključim<br>Anynet+.                                                                                  | Podesite Anynet+ (HDMI-CEC) ( > 🏵 Podešavanja > Opšte > Menadžer spoljnih uređaja > Anynet+ (HDMI-CEC)) na Isklj                                                                                                    |
| Na ekranu se pojavljuje<br>poruka "Povezivanje<br>Anynet+ uređaja" ili<br>"Prekid veze sa Anynet+<br>uređajem". | Daljinski upravljač ne možete da koristite dok televizor konfiguriše funkciju Anynet+ ili prelazi<br>u režim gledanja. Koristite daljinski upravljač nakon što televizor obavi konfigurisanje funkcije<br>Anynet+ ili pređe u režim gledanja.                                                                                                    |
| Anynet+ uređaj ne<br>reprodukuje sadržaj.                                                                       | Ne možete da koristite funkciju reprodukovanja dok je u toku Pokreni podešavanje.                                                                                                    |
| Priključeni uređaj nije<br>prikazan.                                                                            | <ul> <li>Proverite da li uređaj podržava Anynet+.</li> <li>Proverite da li je HDMI kabl pravilno priključen.</li> <li>Izaberite Anynet+ (HDMI-CEC) ( &gt; Podešavanja &gt; Opšte &gt; Menadžer spoljnih uređaja &gt; Anynet+ (HDMI-CEC)) i proverite da li je Anynet+ (HDMI-CEC) podešen na Uklj</li> <li>Ponovo potražite Anynet+ uređaje.</li> <li>Anynet+ uređaji moraju biti povezani sa televizorom pomoću HDMI kabla. Proverite da li je uređaj povezan sa televizorom pomoću HDMI kabla. Neki HDMI kablovi možda ne podržavaju funkciju Anynet+.</li> <li>Ako je veza prekinuta usled nestanka struje ili isključivanja HDMI kabla, ponovo potražite uređaj.</li> </ul>                                                                        |
| Zvuk televizora se ne<br>reprodukuje preko<br>risivera.                                                         | Povežite optički kabl sa televizorom i risiverom.<br>ARC omogućava da se digitalni zvuk šalje sa televizora preko HDMI (ARC) priključka.<br>Međutim, funkcija ARC je dostupna samo ako je televizor povezan sa audio prijemnikom koji<br>podržava ARC.                                                                                                    |

# Ako se pojavi problem sa pokretanjem/korišćenjem aplikacija

Ako televizor ima problema sa pokretanjem/korišćenjem aplikacija, sledeće radnje mogu da pomognu u rešavanju problema.

| Problem                                                                                       | Probajte ovo!                                                                                                    |
|-----------------------------------------------------------------------------------------------|----------------------------------------------------------------------------------------------------|
| Aplikacija je uspešno<br>pokrenuta, ali je na<br>engleskom jeziku. Kako<br>da promenim jezik? | Jezik koji podržava aplikacija može da se razlikuje od jezika korisničkog interfejsa aplikacije.<br>Mogućnost promene jezika zavisi od dobavljača usluga. |
| Moja aplikacija ne radi.                                                                      | Obratite se dobavljaču usluga.<br>Pogledajte odeljak za pomoć na Web lokaciji dobavljača aplikacije.                                                      |

## Ne mogu da pustim datoteku

Ako ima problema sa reprodukovanjem datoteka, sledeće radnje mogu da pomognu u rešavanju problema.

| Problem                                     | Probajte ovo!                                                                                                    |
|---------------------------------------------|----------------------------------------------------------------------------------------------------|
| Neke datoteke nije<br>moguće reprodukovati. | Ovaj problem može da se javi kod datoteka sa velikom brzinom reprodukcije. Moguće je<br>reprodukovati većinu datoteka, ali ćete možda imati problema sa datotekama sa velikom<br>brzinom reprodukcije. |

# Želim da resetujem televizor

Vratite postavke na podrazumevane fabričke vrednosti.

| Resetovanje                   | Putanja                                                                               | Opis                                                                                                    |  |  |
|-------------------------------|---------------------------------------------------------------------------------------|----------------------------------------------------------------------------------------------------|--|--|
| Resetovanje<br>postavki       |                                                                                       | Resetovanje opcija <mark>Slika, Zvuk, Emitovanje</mark> i svih ostalih postavki,<br>osim mrežnih postavki, na fabričke vrednosti.                                                                                                    |  |  |
| Ponovo pokrenite<br>Smart Hub | Podešavanja ><br>Podrška > Samostalna<br>dijagnostika > Ponovo<br>pokrenite Smart Hub | Resetuje sva podešavanja Smart Hub-a na fabričke vrednosti i briše<br>sve sačuvane informacije u vezi sa Samsung nalozima i povezanim<br>nalozima na drugim uslugama, kao i aplikacijama Smart Hub-a i<br>ugovorima o korišćenju usluge Smart Hub. |  |  |

# Drugi problemi

## Koristite ove procedure za rešavanje ostalih problema koji mogu da se pojave.

| Problem                                                                                                    | Probajte ovo!                                                                                                    |
|----------------------------------------------------------------------------------------------------|----------------------------------------------------------------------------------------------------|
| Televizor je vreo.                                                                                                    | Ako gledate televizor duži vremenski period, ekran će se ugrejati. Toplota ekrana se širi<br>kroz unutrašnje otvore koji se nalaze duž gornjeg dela televizora. Međutim, nakon duže<br>upotrebe i donji deo može da bude topao na dodir. Deca koja gledaju televizor moraju da<br>budu pod stalnim nadzorom odraslih da ne bi dodirivala televizor. Imajte u vidu da toplota<br>ne predstavlja kvar televizora i ne utiče na njegov rad. |
| Slika se ne prikazuje preko<br>celog ekrana.                                                                          | Crne trake sa svake strane prikazivaće se na HD kanalima koji emituju SD sadržaj (4:3)<br>povećane rezolucije.<br>Crne trake na vrhu i dnu ekrana pojaviće se pri reprodukciji filmova čiji se odnos širine/<br>visine razlikuje od odnosa širine/visine televizora.<br>Podesite opcije za veličinu slike na spoljnom uređaju ili na televizoru na ceo ekran.                                                                            |
| Pojavljuje se poruka "Režim<br>nije podržan".                                                                         | Televizor ne podržava izlaznu rezoluciju priključenog uređaja. Proverite rezoluciju koju<br>podržava televizor, pa u skladu sa tim podesite izlaznu rezoluciju spoljnog uređaja.                                                                                                    |
| Opcija "Titlovi" na televizoru<br>je zatamnjena.                                                                      | Kada se spoljni uređaj poveže pomoću HDMI ili komponentnog kabla, funkcija <mark>Titlovi</mark> će biti<br>nedostupna. Podesite suptilne postavke na spoljnom uređaju.                                                                                                    |
| Televizor miriše na plastiku.                                                                                         | Taj miris je normalna pojava i nestaće vremenom.                                                                                                    |
| Opcija <b>Informacije o signalu</b><br>koja se nalazi u odeljku<br><b>Samostalna dijagnostika</b><br>nije aktivirana. | Proverite da li je trenutni kanal digitalni.<br>Opcija <mark>Informacije o signalu</mark> je dostupna samo za digitalne kanale.                                                                                                    |
| Televizor je nagnut na jednu<br>stranu.                                                                               | Skinite postolje televizora i ponovo ga montirajte.                                                                                                    |
| Postolje je nestabilno ili<br>nakrivljeno.                                                                            | Proverite da li su strelice indikatora na postolju i držač postolja pravilno poravnati.                                                                                                    |
| Daljinski upravljač i/ili<br>funkcija kontrole glasom ne<br>rade.                                                     | Televizor se isporučuje sa zaštitnim nalepnicama koje prekrivaju neke od senzora. Proverite<br>da li su sve nalepnice uklonjene.                                                                                                    |

| Problem                                                                            | Probajte ovo!                                                                                                    |
|------------------------------------------------------------------------------------|----------------------------------------------------------------------------------------------------|
| Funkcija <mark>Emitovanje</mark> je<br>deaktivirana.                               | Opcija <mark>Emitovanje</mark> je dostupna samo kada je <mark>Spoljni izvor</mark> podešen na TV.<br>Meniju <mark>Emitovanje</mark> ne možete da pristupite tokom gledanja televizije preko kablovskog ili<br>satelitskog uređaja.<br>Meniju <mark>Emitovanje</mark> ne može da se pristupi dok je snimanje u toku i dok radi funkcija<br>Timeshift.                                                                                                    |
| Povremeno dolazi do<br>gubitka zvuka ili slike.                                    | Proverite kako su povezani kablovi i ponovo ih priključite.<br>Do gubitka zvuka ili slike može da dođe usled korišćenja previše krutih ili debelih kablova.<br>Uverite se da su kablovi dovoljno fleksibilni za dugotrajnu upotrebu. Ako televizor montirate<br>na zid, preporučuje se korišćenje kablova čiji je konektor pod uglom od 90 stepeni.                                                                                                    |
| Na maski televizora nalaze<br>se sitne čestice.                                    | U pitanju je deo dizajna uređaja, a ne defekt.                                                                                                    |
| Prikaz slike u slici nije<br>dostupan.                                             | Funkcija PIP je dostupna samo kada je spoljni uređaj povezan pomoću HDMI ili<br>komponentnog kabla. Imajte u vidu da ova funkcija nije dostupna kada je funkcija Smart<br>Hub aktivna.                                                                                                    |
| Postavke se brišu nakon 5<br>minuta i prilikom svakog<br>isključivanja televizora. | Ako je opcija <b>Režim korišćenja</b> podešena na <b>Režim prodavnice</b> , audio i video postavke<br>televizora se automatski resetuju svakih 5 minuta.<br>Promenite <b>Režim korišćenja</b> ( ) Podešavanja > Opšte > Menadžer sistema ><br>Režim korišćenja) na Kućni režim.                                                                                                    |
| Na ekranu se pojavljuje POP<br>(reklamna traka televizora).                        | Promenite Režim korišćenja í Die State Podešavanja > Opšte > Menadžer sistema > Režim korišćenja) na Kućni režim.                                                                                                    |
| Iz televizora se čuje<br>pucketanje.                                               | Širenje i skupljanje spoljnog kućišta televizora može da dovede do pucketanja. To nije kvar<br>na proizvodu. Televizor je bezbedan za korišćenje.                                                                                                    |
| Televizor bruji.                                                                   | Ovaj televizor koristi brzu komutaciju kola i jaku struju. U zavisnosti od nivoa osvetljenosti<br>koji se koristi, može da izgleda kao da proizvodi više šuma od običnog televizora.<br>Televizor je prošao stroge procedure kontrole kvaliteta koje ispunjavaju naše stroge zahteve<br>u vezi sa radnim karakteristikama i pouzdanošću.<br>Blagi šum koji potiče od televizora smatra se normalnim i ne predstavlja razlog za zamenu<br>uređaja ili povraćaj novca. |

# Mere predostrožnosti i napomene

Možete da dobijete uputstva i informacije koje morate da pročitate nakon instalacije.

# Pre korišćenja funkcija Snimanje i Timeshift

#### Pročitajte ova uputstva pre korišćenja funkcija Snimanje i Timeshift.

🖉 🛛 Ova funkcija je dostupna samo na određenim modelima u određenim geografskim područjima.

## Pre korišćenja funkcija Snimanje i Planiraj snimanje

- Da biste podesili funkciju Planiraj snimanje, potrebno je da prvo podesite sat na televizoru. Podesite Sat (
   S Podešavanja > Opšte > Menadžer sistema > Vreme > Sat).
- Za funkcije Planiraj gledanje i Planiraj snimanje možete da napravite najviše 30 unosa ukupno.
- Snimci su zaštićeni pomoću tehnologije DRM (Digital Rights Management) i nije ih moguće reprodukovati na računaru niti na drugim televizorima. Uz to, pomenute snimke nećete moći da reprodukujete ni na vašem televizoru ako mu se zameni elektronika za reprodukovanje i snimanje video zapisa.
- Preporučuje se korišćenje USB čvrstog diska brzine 5400 o/min ili više. Samo, imajte u vidu da USB čvrsti diskovi tipa RAID nisu podržani.
- USB memorijski uređaji nisu podržani.
- Ukupan kapacitet za snimanje može da se razlikuje u zavisnosti od raspoloživog prostora na čvrstom disku i nivoa kvaliteta snimanja.

- Funkcija Planiraj snimanje zahteva 100 MB slobodnog prostora na USB uređaju za skladištenje. Snimanje se zaustavlja kada na uređaju ostane manje od 50 MB slobodnog prostora za skladištenje.
- Ako na memorijskom uređaju ostane manje od 500 MB prostora dok je aktivna funkcija Planiraj snimanje ili Timeshift, zaustaviće se samo snimanje.
- Maksimalno vreme snimanja je 720 minuta.
- Video zapisi se reprodukuju u skladu sa postavkama televizora.
- Prilikom korišćenja funkcije snimanja ili funkcije Planiraj snimanje, snimanje će stvarno započeti sekundu ili dve nakon navedenog vremena.
- Ako je funkcija Planiraj snimanje aktivna tokom snimanja na HDMI-CEC spoljnom uređaju, prioritet će imati funkcija Planiraj snimanje.
- Pri povezivanju uređaja za snimanje sa televizorom automatski će biti izbrisane snimljene datoteke koje nisu pravilno sačuvane.

## Pre korišćenja funkcije Timeshift

- Preporučuje se korišćenje USB čvrstog diska brzine 5400 o/min ili više. Samo, imajte u vidu da USB čvrsti diskovi tipa RAID nisu podržani.
- USB memorijski uređaji i fleš uređaji nisu podržani.
- Ukupan kapacitet za snimanje može da se razlikuje u zavisnosti od raspoloživog prostora na čvrstom disku i nivoa kvaliteta snimanja.
- Ako na memorijskom uređaju ostane manje od 500 MB prostora dok je aktivna funkcija Planiraj snimanje ili Timeshift, zaustaviće se samo snimanje.
- Maksimalna dužina korišćenja funkcije Timeshift je 90 minuta.
- Funkcija Timeshift se ne može koristiti na zaključanim kanalima.
- Video zapisi sa vremenskim pomakom se reprodukuju u skladu sa postavkama televizora.
- Funkcija Timeshift može automatski da se isključi kada se popuni sav prostor za skladištenje.
- Funkcija Timeshift zahteva 1,5 GB slobodnog prostora na USB uređaju za skladištenje.

|              | Tip zvuka | Dvostruki zvuk        | Podrazumevano      |  |
|--------------|-----------|-----------------------|--------------------|--|
|              | Mono      | Mono                  | Automatska promena |  |
| A2 Stereo    | Stereo    | Stereo, Mono          | Automatska promena |  |
|              | Dva ulaza | Dual I, Dual II       | Dual I             |  |
| NICAM Stereo | Mono      | Mono                  | Automatska promena |  |
|              | Stereo    | Mono, Stereo          | Automatska promena |  |
|              | Dva ulaza | Mono, Dual I, Dual II | Dual I             |  |

# Podržane audio opcije za kanale

- 🖉 Ako je **Stereo** signal suviše slab i dođe do automatskog menjanja režima, izaberite **Mono**.
- 🖉 Ova funkcija je dostupna samo za stereo signale.
- 🖉 🛛 Ova funkcija je dostupna samo kada je spoljni izvor podešen na TV.

# Šta bi trebalo da pročitate pre korišćenja funkcije Aplikacije

#### Pročitajte ova uputstva pre nego što počnete da koristite Aplikacije.

- Zbog različitih karakteristika uređaja koje Samsung Smart Hub podržava, kao i zbog ograničenja u vezi sa dostupnošću sadržaja, neke funkcije, aplikacije i usluge možda neće biti dostupne na svim uređajima ili u svim područjima. Više informacija o određenim uređajima i dostupnosti sadržaja potražite na Web lokaciji http:// www.samsung.com. Usluge i dostupnost sadržaja se mogu promeniti bez prethodnog obaveštenja.
- Kompanija Samsung Electronics ne snosi nikakvu odgovornost za prekide u dostupnosti usluge za aplikacije do kojih dođe krivicom dobavljača usluge.
- U zavisnosti od regiona, usluge za aplikacije mogu da budu dostupne samo na engleskom jeziku, a dostupan sadržaj može da se razlikuje u zavisnosti od područja.
- Više informacija o aplikacijama potražite na Web lokaciji datog dobavljača usluga.
- Ako je veza sa Internetom nestabilna, može da dođe do kašnjenja ili prekida. Uz to, aplikacije mogu automatski da se zatvaraju u zavisnosti od mrežnog okruženja. U tom slučaju, proverite vezu sa Internetom, pa pokušajte ponovo.
- Usluge i ispravke za aplikacije možda neće uvek biti dostupne.
- Dobavljač usluge može da promeni sadržaj aplikacija bez prethodnog obaveštenja.
- Neke usluge mogu da se razlikuju u zavisnosti od verzije aplikacije koja je instalirana na televizor.
- Rad aplikacije može da se izmeni u budućim verzijama aplikacije. U tom slučaju, pokrenite priručnik za aplikaciju ili posetite Web lokaciju dobavljača usluge.
- U zavisnosti od politike dobavljača usluga, neke aplikacije možda ne podržavaju obavljanje više zadataka istovremeno.

# Šta treba da pročitate pre korišćenja funkcije Internet

Pročitajte ova uputstva pre nego što počnete da koristite Internet.

- Internet nije kompatibilan sa Java aplikacijama.
- Možete da preuzmete podržane vrste datoteka, kao što su video, mp3 datoteke i slike, ali ne možete da
  preuzmete datoteke koje televizor ne podržava. Kada pokušate da preuzmete datoteku koja nije podržana,
  dobićete poruku o grešci.
- Funkcija Internet možda neće moći da pristupi određenim Veb lokacijama.
- Televizor ne podržava reprodukciju video snimaka u formatu Flash.
- E-trgovina za kupovinu na mreži nije podržana.
- Na Web lokacijama sa prozorima koji mogu da se pomeraju, kretanje kroz takav prozor može da dovede do nepravilnog prikaza znakova.
- Tehnologija ActiveX nije podržana.
- Podržan je ograničen broj fontova. Određeni simboli i znakovi možda neće biti ispravno prikazani.
- Odgovaranje na daljinske komande i dobijeni prikaz na ekranu mogu da budu odloženi dok se veb stranica učitava.
- Učitavanje Web stranice će možda biti odloženo ili u potpunosti obustavljeno u određenim operativnim sistemima.
- Operacije kopiranja i lepljenja nisu podržane.

- Kada sastavljate e-poruku ili običnu poruku, određene funkcije kao što su biranje veličine i boje fonta možda neće biti dostupne.
- Broj obeleživača koji mogu da se sačuvaju i veličina datoteke evidencije ograničeni su.
- Broj prozora koje možete istovremeno otvoriti zavisi od uslova pretrage i modela televizora.
- Brzina surfovanja Internetom razlikovaće se u zavisnosti od mrežnog okruženja.
- Ugrađeni video zapisi na veb stranici ne mogu da se prikazuju u isto vreme dok je aktivna funkcija PIP (slika u slici).
- Ako Sat ( > 23 Podešavanja > Opšte > Menadžer sistema > Vreme > Sat) nije podešen, istorija pregledanja Interneta se neće čuvati.
- Istorija pregledanja se čuva od najnovijih stavki do najstarijih, gde se u nedostatku prostora prvo brišu najstarije stavke.
- U zavisnosti od tipova podržanih video/audio kodeka, možda nećete moći da reprodukujete određene video i audio datoteke tokom reprodukovanja HTML5 video/audio sadržaja.
- Video sadržaje dobavljača za reprodukciju sa Interneta optimizovanu za računar naš Internet možda neće ispravno reprodukovati.

# Šta treba da pročitate pre reprodukovanja fotografija, video zapisa i muzičkih datoteka

Pročitajte ove informacije pre reprodukovanja multimedijalnog sadržaja.

## Ograničenja korišćenja fotografija, video zapisa i muzičkih datoteka erob. sad

- Televizor podržava samo USB uređaje klase MSC (Mass Storage Class). MSC je oznaka klase memorijskih uređaja. U MSC uređaje spadaju spoljni čvrsti diskovi, čitači fleš kartica i digitalni fotoaparati. (USB čvorišta nisu podržana.) Takve uređaje treba povezati direktno na USB priključak. Ako USB uređaj povežete pomoću produžnog USB kabla, televizor možda neće moći da prepozna uređaj ili da pročita datoteke na njemu. Nemojte da isključujete USB uređaje u toku prenosa datoteka.
- Spoljni čvrsti disk uključite u USB (HDD) priključak. Preporučujemo da koristite spoljni čvrsti disk sa sopstvenim adapterom za struju.
- Neki tipovi digitalnih fotoaparata i audio uređaja nisu kompatibilni sa ovim televizorom.
- Ako je u televizor priključeno više USB uređaja, televizor možda neće moći da prepozna neke ili sve uređaje. USB uređaje koji zahtevaju jače napajanje povežite preko USB priključka [5 V, 1 A].
- Televizor podržava sisteme datoteka FAT, exFAT i NTFS.
- Ako su datoteke raspoređene u prikazu Folder, televizor može da prikaže najviše 1.000 datoteka u svakoj fascikli. Ako USB uređaj sadrži više od 8.000 datoteka i fascikli, neke datoteke i fascikle možda neće biti dostupne.
- U zavisnosti od načina kodiranja, određene datoteke možda neće moći da se reprodukuju na televizoru.
- Određene datoteke nisu podržane na svim modelima.
- UHD Video Pack sadržaj nije podržan na Samsung UHD televizorima iz 2017. godine.

# Podržani formati spoljnih titlova

| Naziv                     | Format        |  |  |
|---------------------------|---------------|--|--|
| MPEG-4 Timed text         | .ttxt         |  |  |
| SAMI                      | .smi          |  |  |
| SubRip                    | .srt          |  |  |
| SubViewer                 | .sub          |  |  |
| Micro DVD                 | .sub ili .txt |  |  |
| SubStation Alpha          | .ssa          |  |  |
| Advanced SubStation Alpha | .ass          |  |  |
| Powerdivx                 | .psb          |  |  |
| SMPTE-TT tekst            | .xml          |  |  |

# Podržani formati ugrađenih titlova

| Naziv                      | Kontejner |  |  |
|----------------------------|-----------|--|--|
| Xsub                       | AVI       |  |  |
| SubStation Alpha           | MKV       |  |  |
| Advanced SubStation Alpha  | MKV       |  |  |
| SubRip                     | MKV       |  |  |
| VobSub                     | MKV       |  |  |
| MPEG-4 Timed text          | MP4       |  |  |
| TTML u glatkom strimovanju | MP4       |  |  |
| SMPTE-TT TEXT              | MP4       |  |  |
| SMPTE-TT PNG               | MP4       |  |  |

## Podržani formati i rezolucije slika

| Oznaka tipa datoteke | Format | Rezolucija   |
|----------------------|--------|--------------|
| *.jpg<br>*.jpeg      | JPEG   | 15360 x 8640 |
| *.png                | PNG    | 4096 x 4096  |
| *.bmp                | BMP    | 4096 x 4096  |
| *.mpo                | MPO    | 15360 x 8640 |

MPO format je delimično podržan.

## Podržani muzički formati i kodeci

| Oznaka tipa<br>datoteke | Format | Kodek               | Napomena                                                                                                    |
|-------------------------|--------|---------------------|----------------------------------------------------------------------------------------------------|
| *.mp3                   | MPEG   | MPEG1 Audio Layer 3 |                                                                                                    |
| *.m4a<br>*.mpa<br>*.aac | MPEG4  | AAC                 |                                                                                                    |
| *.flac                  | FLAC   | FLAC                | Podržava do 2 kanala                                                                                            |
| *.ogg                   | OGG    | Vorbis              | Podržava do 2 kanala                                                                                            |
| *.wma                   | WMA    | WMA                 | Podrška za WMA 10 Pro do 5.1 kanala.<br>WMA zvuk bez gubitka kvaliteta nije podržan.<br>Podržava do profila M2. |
| *.wav                   | wav    | wav                 |                                                                                                    |
| *.mid<br>*.midi         | midi   | midi                | Podržava tip 0 i tip 1.<br>Pretraga nije podržana.<br>Podržava samo USB uređaj.                                 |
| *.ape                   | аре    | ape                 |                                                                                                    |
| *.aif<br>*.aiff         | AIFF   | AIFF                |                                                                                                    |
| *.m4a                   | ALAC   | ALAC                |                                                                                                    |

## Podržani video kodeci

| Format<br>datoteke      | Kontejner         | Video kodeci                               | Rezolucija                  | Broj kadrova u<br>sekundi (fps)    | Broj<br>bitova u<br>sekundi<br>(Mb/s) | Audio kodeci                     |                                    |
|-------------------------|-------------------|--------------------------------------------|-----------------------------|------------------------------------|---------------------------------------|----------------------------------|------------------------------------|
|                         |                   | H.264 BP/MP/HP                             | 4096 x 2160                 | 4096 x 2160: 30<br>3840 x 2160: 60 | 60                                    |                                  |                                    |
|                         |                   |                                            | HEVC (H.265 - Main, Main10) |                                    | 60                                    | 80                               |                                    |
| *.avi<br>*.mkv          |                   | Motion JPEG                                | 3840 x 2160                 | 30                                 | 80                                    |                                  |                                    |
| *.asf<br>*.wmv          |                   | MVC                                        |                             |                                    |                                       |                                  |                                    |
| *.mp4<br>*.mov          | AVI<br>MKV        | Divx 3.11 / 4 / 5 / 6                      |                             |                                    |                                       |                                  |                                    |
| *.3gp<br>*.vro          | ASF<br>MP4        | ASF<br>MP4                                 | MPEG4 SP/ASP                |                                    | 60                                    |                                  | Dolby Digital<br>LPCM              |
| *.mpg<br>*.mpeg<br>*.ts | 3GP<br>MOV<br>FLV | Window Media Video v9 (VC1)                |                             |                                    |                                       | ADPCM (IMA, MS)<br>AAC<br>HE-AAC |                                    |
| *.tp                    | VRO               | VRO                                        | MPEG2                       | 1920 x 1080                        |                                       | 20                               | WMA<br>Dolby Digital Plus          |
| *.mov<br>*.flv          | PS<br>TS          | PS MPEG1                                   |                             |                                    | MPEG (MP3)                            |                                  |                                    |
| *.vob<br>*.svi          | SVAF              | SVAF                                       | Microsoft MPEG-4 v1, v2, v3 |                                    |                                       |                                  | DTS (Core, LBR,<br>HD_MA, HD_HRA,) |
| *.m2ts<br>*.mts         |                   | Window Media Video v7 (WMV1),<br>v8 (WMV2) |                             | 30                                 |                                       | G.711(A-Law,<br>μ-Law)           |                                    |
| *.divx                  |                   | H.263 Sorrenson                            |                             |                                    |                                       |                                  |                                    |
|                         |                   | VP6                                        |                             |                                    |                                       |                                  |                                    |
| *.webm Webl             | WehM              | VP8                                        | 1920 x 1080                 | 60                                 | 20                                    | Vorbis                           |                                    |
|                         | WCDIVI            | VP9 (podržano do profila 2)                | 4096 x 2160                 | 4096 x 2160: 60                    | 40                                    | 61010                            |                                    |
| *.rmvb                  | RMVB              | RV8/9/10 (RV30/40)                         | 1920 x 1080                 | 60                                 | 20                                    | RealAudio 6                      |                                    |

#### Ostala ograničenja

- Kodeci možda neće pravilno raditi ako postoji problem sa sadržajem.
- Ako postoji greška u sadržaju ili u kontejneru, video sadržaj neće biti reprodukovan ili se neće ispravno reprodukovati.
- Reprodukcija zvuka ili video zapisa možda neće biti moguća ako su standardna brzina reprodukcije i/ili broj kadrova tih sadržaja veći od kompatibilnog broja kadrova u sekundi koje televizor podržava.
- Ako postoji greška u prozoru Tabela indeksa, funkcija Pretraži (Pređi) neće biti podržana.
- Kada se video zapis reprodukuje putem mrežne veze, reprodukcija možda neće biti glatka zbog brzine prenosa podataka.
- Neki USB uređaji/digitalni fotoaparati možda nisu kompatibilni sa televizorom.
- Kodek HEVC je dostupan samo u kontejnerima MKV, MP4 i TS.
- MVC kodek je delimično podržan.

#### Video dekoderi

- H.264 FHD podržava do 4.1 kanala. (Televizor ne podržava FMO/ASO/RS)
- H.264 FHD podržava do 5.1 kanala.
- HEVC FHD podržava do 4.1 kanala, a HEVC UHD podržava do 5.1 kanala.
- Nije podržan VC1 AP L4.
- GMC 2 ili noviji nije podržan.

#### Audio dekoderi

- Podrška za WMA 10 Pro do 5.1 kanala. Podržava do profila M2. WMA zvuk bez gubitka kvaliteta nije podržan.
- QCELP i AMR NB/WB nisu podržani.
- Za Vorbis je podržano do 5.1 kanala.
- Za Dolby Digital Plus podržano je do 5.1 kanala.
- Kodek DTS LBR je dostupan samo za kontejnere MKV, MP4 i TS.
- Podržane učestalosti uzorkovanja su 8, 11.025, 12, 16, 22.05, 24, 32, 44.1 i 48 KHz, i nisu iste kod svih kodeka.

# Šta treba da pročitate nakon postavljanja televizora

Pročitajte ove informacije nakon postavljanja televizora.

## Veličine slike i ulazni signali

Izmene u postavkama opcije Veličina slike primenjuju se na trenutni izvor. Izabrane Podešavanja veličine slike važiće svaki put kada izaberete taj izvor sve dok ga ne promenite.

| Ulazni signal                                                      | Veličina slike                  |
|--------------------------------------------------------------------|---------------------------------|
| Komponentni                                                        | 16:9 standardno, Po izboru, 4:3 |
| Digitalni kanal (720p)                                             | 16:9 standardno, Po izboru, 4:3 |
| Digitalni kanal (1080i, 1080p)                                     | 16:9 standardno, Po izboru, 4:3 |
| Digitalni kanal (3840 x 2160p pri 24/30 Hz)                        | 16:9 standardno, Po izboru      |
| Digitalni kanal (3840 x 2160p pri 50/60 Hz)                        | 16:9 standardno, Po izboru      |
| Digitalni kanal (4096 x 2160p)                                     | 16:9 standardno, Po izboru      |
| HDMI (720p)                                                        | 16:9 standardno, Po izboru, 4:3 |
| HDMI (1080i, 1080p)                                                | 16:9 standardno, Po izboru, 4:3 |
| HDMI (3840 x 2160p)                                                | 16:9 standardno, Po izboru      |
| HDMI (4096 x 2160p)                                                | 16:9 standardno, Po izboru      |
| USB (720p)                                                         | 16:9 standardno, Po izboru, 4:3 |
| USB (1080i/p pri 60 Hz)                                            | 16:9 standardno, Po izboru, 4:3 |
| USB (3840 x 2160p pri 24/30 Hz)                                    | 16:9 standardno, Po izboru      |
| USB (3840 x 2160p pri 60 Hz)<br>USB (4096 x 2160p pri 24/30/60 Hz) | 16:9 standardno, Po izboru      |

## Ugradnja brave za sprečavanje krađe

Brava za sprečavanje krađe je uređaj koji može da se koristi za zaštitu televizora od krađe. Otvor za bravu se nalazi na zadnjoj strani televizora. Pored otvora nalazi se ikona k. Brava se koristi tako što obmotate kabl za zaključavanje oko predmeta koji je pretežak da se nosi, a zatim ga provučete kroz otvor za bravu na televizoru. Uređaj za zaključavanje se prodaje zasebno. Način korišćenja brave za sprečavanje krađe može da se razlikuje za svaki model televizora. Više informacija potražite u korisničkom priručniku brave za sprečavanje krađe.

🖉 🛛 Ova funkcija je dostupna samo na određenim modelima u određenim geografskim područjima.

## Pročitajte pre podešavanja bežične Internet veze

#### Mere predostrožnosti za bežičnu Internet vezu

 Ovaj televizor podržava protokole za komunikaciju IEEE 802.11 a/b/g/n/ac. Kompanija Samsung preporučuje korišćenje protokola IEEE 802.11n. Video datoteke sačuvane na uređaju koji je povezan sa televizorom preko kućne mreže možda se neće glatko reprodukovati.

🖉 Komunikacioni protokol IEEE 802.11 ne radi na pojedinim modelima.

- Da biste koristili bežični Internet, neophodno je da televizor bude povezan sa bežičnim ruterom ili modemom. Ako bežični ruter podržava DHCP protokol, televizor može da se poveže na bežičnu mrežu pomoću DHCP protokola ili statičke IP adrese.
- Izaberite kanal koji trenutno nije u upotrebi za bežični ruter. Ako drugi uređaj koristi kanal koji je podešen za bežični ruter, to će verovatno izazvati smetnje, a možda će i onemogućiti komunikaciju.
- Većina bežičnih mreža ima opcionalni zaštitni sistem. Da biste omogućili sistem za zaštitu bežične mreže, potrebno je da kreirate lozinku od slova i brojeva. Ova lozinka će vam biti potrebna za povezivanje na zaštićene pristupne tačke.

#### Bezbednosni protokoli za bežičnu mrežu

Ovaj televizor podržava samo sledeće bezbednosne protokole za bežičnu mrežu:

- Režimi provere identiteta: WEP, WPAPSK, WPA2PSK
- Tipovi šifrovanja: WEP, TKIP, AES

Ovaj televizor ne može da se poveže sa neodobrenim bežičnim ruterima.

U skladu sa najnovijim specifikacijama za Wi-Fi sertifikaciju, Samsung televizori ne podržavaju WEP ili TKP tip bezbednosnog šifrovanja mreža koje rade u režimu 802.11n. Ako bežični ruter podržava WPS (Wi-Fi zaštićeno podešavanje), moći ćete da povežete televizor na mrežu pomoću funkcije PBC (Konfigurisanje komandnog dugmeta) ili PIN koda (lični identifikacioni broj). WPS će automatski podesiti SSID i WPA ključ.

# Podržane rezolucije za ulazni signal UHD kvaliteta

Proverite podržane rezolucije za ulazne signale UHD kvaliteta.

- Rezolucija: 3840 x 2160p, 4096 x 2160p
  - HDMI priključak za koji je opcija HDMI UHD Color podešena na Isklj. podržava ulazne signale kvaliteta do UHD 50p/60p 4:2:0, dok HDMI priključak za koji je opcija HDMI UHD Color podešena na Uklj. podržava ulazne signale kvaliteta do UHD 50p/60p 4:4:4 i 4:2:2.

## Ako je opcija HDMI UHD Color podešena na Isklj.

| Broj kadrova u<br>sekundi (fps) | Dubina boje<br>/ hromaki<br>uzorkovanje | RGB 4:4:4 | YCbCr 4:4:4 | YCbCr 4:2:2 | YCbCr 4:2:0 |
|---------------------------------|-----------------------------------------|-----------|-------------|-------------|-------------|
| 50 / 60                         | 8 bita                                  | _         | -           | _           | 0           |

## Ako je opcija HDMI UHD Color podešena na Uklj.

| Broj kadrova u<br>sekundi (fps) | Dubina boje<br>/ hromaki<br>uzorkovanje | RGB 4:4:4 | YCbCr 4:4:4 | YCbCr 4:2:2 | YCbCr 4:2:0 |
|---------------------------------|-----------------------------------------|-----------|-------------|-------------|-------------|
| 50 / 60                         | 8 bita                                  | 0         | 0           | 0           | 0           |
|                                 | 10 bita                                 | -         | -           | 0           | 0           |
|                                 | 12 bita                                 | -         | _           | 0           | 0           |

# Pročitajte pre povezivanja računara (podržane rezolucije)

Proverite podržane rezolucije za ulazne signale sa računara.

Kada televizor povežete sa računarom, potrebno je da podesite grafičku karticu računara na neku od standardnih rezolucija navedenih u tabelama ispod ili na sledećoj stranici. Televizor će se automatski prebaciti na izabranu rezoluciju. Optimalna i preporučena rezolucija je 3840 x 2160 pri 60 Hz. Ako izaberete rezoluciju koja nije navedena u ovim tabelama, to može da dovede do prikazivanja praznog ekrana ili situacije kada se uključi samo indikator napajanja. Podržane rezolucije potražite u korisničkom priručniku grafičke kartice.

Øsnovna rezolucija je 3840 x 2160 na 60Hz kada je opcija HDMI UHD Color podešena na Uklj.. Osnovna rezolucija je 3840 x 2160 na 30Hz kada je opcija HDMI UHD Color podešena na Isklj..

## IBM

| Rezolucija<br>(tačke x linije) | Format prikaza | Horizontalna<br>frekvencija<br>(kHz) | Vertikalna<br>frekvencija<br>(Hz) | Frekvencija<br>osvežavanja<br>(MHz) | Polaritet<br>(horizontalni /<br>vertikalni) |
|--------------------------------|----------------|--------------------------------------|-----------------------------------|-------------------------------------|---------------------------------------------|
| 720 x 400                      | 70 Hz          | 31.469                               | 70.087                            | 28.322                              | - / +                                       |

## MAC

| Rezolucija<br>(tačke x linije) | Format prikaza | Horizontalna<br>frekvencija<br>(kHz) | Vertikalna<br>frekvencija<br>(Hz) | Frekvencija<br>osvežavanja<br>(MHz) | Polaritet<br>(horizontalni /<br>vertikalni) |
|--------------------------------|----------------|--------------------------------------|-----------------------------------|-------------------------------------|---------------------------------------------|
| 640 x 480                      | 67 Hz          | 35.000                               | 66.667                            | 30.240                              | - / -                                       |
| 832 x 624                      | 75 Hz          | 49.726                               | 74.551                            | 57.284                              | - / -                                       |
| 1152 x 870                     | 75 Hz          | 68.681                               | 75.062                            | 100.000                             | - / -                                       |

## VESA DMT

| Rezolucija<br>(tačke x linije) | Format prikaza | Horizontalna<br>frekvencija<br>(kHz) | Vertikalna<br>frekvencija<br>(Hz) | Frekvencija<br>osvežavanja<br>(MHz) | Polaritet<br>(horizontalni /<br>vertikalni) |
|--------------------------------|----------------|--------------------------------------|-----------------------------------|-------------------------------------|---------------------------------------------|
| 640 x 480                      | 60 Hz          | 31.469                               | 59.940                            | 25.175                              | - / -                                       |
| 640 x 480                      | 72 Hz          | 37.861                               | 72.809                            | 31.500                              | - / -                                       |
| 640 x 480                      | 75 Hz          | 37.500                               | 75.000                            | 31.500                              | - / -                                       |
| 800 x 600                      | 60 Hz          | 37.879                               | 60.317                            | 40.000                              | + / +                                       |
| 800 x 600                      | 72 Hz          | 48.077                               | 72.188                            | 50.000                              | + / +                                       |
| 800 x 600                      | 75 Hz          | 46.875                               | 75.000                            | 49.500                              | + / +                                       |
| 1024 x 768                     | 60 Hz          | 48.363                               | 60.004                            | 65.000                              | - / -                                       |
| 1024 x 768                     | 70 Hz          | 56.476                               | 70.069                            | 75.000                              | - / -                                       |
| 1024 x 768                     | 75 Hz          | 60.023                               | 75.029                            | 78.750                              | + / +                                       |
| 1152 x 864                     | 75 Hz          | 67.500                               | 75.000                            | 108.000                             | + / +                                       |
| 1280 x 720                     | 60 Hz          | 45.000                               | 60.000                            | 74.250                              | + / +                                       |
| 1280 x 800                     | 60 Hz          | 49.702                               | 59.810                            | 83.500                              | - / +                                       |
| 1280 x 1024                    | 60 Hz          | 63.981                               | 60.020                            | 108.000                             | + / +                                       |
| 1280 x 1024                    | 75 Hz          | 79.976                               | 75.025                            | 135.000                             | + / +                                       |
| 1366 x 768                     | 60 Hz          | 47.712                               | 59.790                            | 85.500                              | + / +                                       |
| 1440 x 900                     | 60 Hz          | 55.935                               | 59.887                            | 106.500                             | - / +                                       |
| 1600 x 900RB                   | 60 Hz          | 60.000                               | 60.000                            | 108.000                             | + / +                                       |
| 1680 x 1050                    | 60 Hz          | 65.290                               | 59.954                            | 146.250                             | - / +                                       |
| 1920 x 1080                    | 60 Hz          | 67.500                               | 60.000                            | 148.500                             | + / +                                       |

## CEA-861

| Rezolucija<br>(tačke x linije) | Format prikaza | Horizontalna<br>frekvencija<br>(kHz) | Vertikalna<br>frekvencija<br>(Hz) | Frekvencija<br>osvežavanja<br>(MHz) | Polaritet<br>(horizontalni /<br>vertikalni) |
|--------------------------------|----------------|--------------------------------------|-----------------------------------|-------------------------------------|---------------------------------------------|
| 3840 x 2160                    | 30 Hz          | 67.500                               | 30.000                            | 297.000                             | - / -                                       |
| *3840 x 2160                   | 60 Hz          | 135.000                              | 60.000                            | 594.000                             | - / -                                       |

\*: Ova rezolucija je podržana samo u režimu HDMI 2.0.

# Podržane rezolucije video signala

Proverite podržane rezolucije za ulazne video signale.

## CEA-861

| Rezolucija<br>(tačke v linije) | Format prikaza | Horizontalna<br>frekvencija | Vertikalna<br>frekvencija | Frekvencija<br>osvežavanja | Polaritet<br>(horizontalni / |
|--------------------------------|----------------|-----------------------------|---------------------------|----------------------------|------------------------------|
| (tacke x tillje)               |                | (kHz)                       | (Hz)                      | (MHz)                      | ver (ikatili)                |
| 720 (1440) x 576i              | 50 Hz          | 15.625                      | 50.000                    | 27.000                     | - / -                        |
| 720 (1440) x 480i              | 60 Hz          | 15.734                      | 59.940                    | 27.000                     | - / -                        |
| 720 x 576                      | 50 Hz          | 31.250                      | 50.000                    | 27.000                     | - / -                        |
| 720 x 480                      | 60 Hz          | 31.469                      | 59.940                    | 27.000                     | - / -                        |
| 1280 x 720                     | 50 Hz          | 37.500                      | 50.000                    | 74.250                     | + / +                        |
| 1280 x 720                     | 60 Hz          | 45.000                      | 60.000                    | 74.250                     | + / +                        |
| 1920 x 1080i                   | 50 Hz          | 28.125                      | 50.000                    | 74.250                     | + / +                        |
| 1920 x 1080i                   | 60 Hz          | 33.750                      | 60.000                    | 74.250                     | + / +                        |
| 1920 x 1080                    | 24 Hz          | 27.000                      | 24.000                    | 74.250                     | + / +                        |
| 1920 x 1080                    | 25 Hz          | 28.125                      | 25.000                    | 74.250                     | + / +                        |
| 1920 x 1080                    | 30 Hz          | 33.750                      | 30.000                    | 74.250                     | + / +                        |
| 1920 x 1080                    | 50 Hz          | 56.250                      | 50.000                    | 148.500                    | + / +                        |
| 1920 x 1080                    | 60 Hz          | 67.500                      | 60.000                    | 148.500                    | + / +                        |
| 3840 x 2160                    | 24 Hz          | 54.000                      | 24.000                    | 297.000                    | + / +                        |
| 3840 x 2160                    | 25 Hz          | 56.250                      | 25.000                    | 297.000                    | + / +                        |
| 3840 x 2160                    | 30 Hz          | 67.500                      | 30.000                    | 297.000                    | + / +                        |
| *3840 x 2160                   | 50 Hz          | 112.500                     | 50.000                    | 594.000                    | + / +                        |
| *3840 x 2160                   | 60 Hz          | 135.000                     | 60.000                    | 594.000                    | + / +                        |
| 4096 x 2160                    | 24 Hz          | 54.000                      | 24.000                    | 297.000                    | + / +                        |
| 4096 x 2160                    | 25 Hz          | 56.250                      | 25.000                    | 297.000                    | + / +                        |
| 4096 x 2160                    | 30 Hz          | 67.500                      | 30.000                    | 297.000                    | + / +                        |
| *4096 x 2160                   | 50 Hz          | 112.500                     | 50.000                    | 594.000                    | + / +                        |
| *4096 x 2160                   | 60 Hz          | 135.000                     | 60.000                    | 594.000                    | + / +                        |

\*: Ova rezolucija je podržana samo u režimu HDMI 2.0.

# Pročitajte pre upotrebe Bluetooth uređaja

#### Pročitajte ove informacije pre upotrebe Bluetooth uređaja.

🖉 🛛 Ova funkcija je dostupna samo na određenim modelima u određenim geografskim područjima.

## Ograničenja korišćenja tehnologije Bluetooth

- Ne možete istovremeno da koristite Bluetooth uređaje i funkciju Surround.
- Mogu se javiti problemi sa kompatibilnošću u zavisnosti od Bluetooth uređaja. (Slušalica namenjena samo za mobilne uređaje možda neće biti dostupna, u zavisnosti od okruženja.)
- Može doći do grešaka sinhronizacije slike i zvuka.
- Veza između televizora i Bluetooth uređaja može da se prekine u zavisnosti od udaljenosti između njih.
- Bluetooth uređaj će možda zujati ili otkazati:
  - Ako nekim delom tela dodirujete deo Bluetooth uređaja ili televizora koji služi za prijem/emitovanje.
  - Kada je uređaj izložen variranju snage signala koje izazivaju zidovi, uglovi ili raspored nameštaja.
  - Kada je uređaj izložen električnim smetnjama koje potiču od uređaja koji rade na istom frekventnom opsegu, uključujući medicinsku opremu, mikrotalasne pećnice i bežične LAN mreže.
- Ako se problem i dalje javlja, pokušajte da povežete uređaj preko digitalnog optičkog priključka ili HDMI (ARC) priključka.

# Dugmad i funkcije

Pregledajte dugmad koja su vam na raspolaganju za reprodukciju, upravljanje i snimanje multimedijalnih sadržaja, kao i opise načina na koji se koriste.

🖉 🛛 Dostupna dugmad i funkcije mogu da se razlikuju u zavisnosti od sadržaja koji gledate ili reprodukujete.

## Dostupna dugmad i funkcije prilikom reprodukcije multimedijalnog sadržaja

Tokom reprodukcije nekog video zapisa, fotografije ili snimljenog sadržaja, pritisnite dugme za izbor. Pojaviće se dugmad navedena ispod.

- 🖉 Dugmad i funkcije se mogu razlikovati u zavisnosti od tipa multimedijalnog sadržaja.
- Pauza/Reprodukuj

Pauzira ili pušta multimedijalni sadržaj. Kada se video pauzira, na raspolaganju su funkcije navedene ispod.

- Sporo premotavanje unazad ili Sporo premotavanje unapred: Kada izaberete dugme ≪ ili ▷, video zapis se reprodukuje sporo (1/8, 1/4, 1/2) unazad ili unapred. Da biste u usporenom režimu povećali brzinu premotavanja unazad ili unapred do 3 puta, pritisnite više puta odgovarajuće dugme. Da biste se vratili na normalnu brzinu, izaberite dugme
- Preth./Dalje

Prikaz prethodne ili sledeće datoteke multimedijalnog sadržaja.

• Premotaj unazad/Premotaj unapred

Premotava multimedijalni sadržaj unazad ili unapred. Pritisnite dugme nekoliko puta zaredom da biste brzinu premotavanja unapred ili unazad povećali do tri puta. Da biste se vratili na normalnu brzinu, izaberite dugme ili pritisnite dugme ().

• Režim 360

Prikaz video snimaka i fotografija pod uglom od 360 stepeni.

- 🖉 Ovu funkciju ne podržavaju određeni formati datoteka.
- Ponavljanje

Uzastopno reprodukuje trenutni multimedijalni sadržaj ili uzastopno reprodukuje sve datoteke iz iste fascikle.

• Sluč.red.

Reprodukovanje muzičkih datoteka nasumičnim redosledom.

• Bez slike

Reprodukovanje multimedijalnog sadržaja dok je ekran isključen.

• Rotiraj nalevo/Rotiraj nadesno

Rotiranje slike nalevo ili nadesno.

#### • Zum

Uvećavanje slike do 4 puta.

• Uklopi u ekran

Prilagođavanje slike dimenzijama ekrana.

• Pozadinska muzika

Reprodukovanje i pauziranje muzike u pozadini tokom projekcije slajdova.

- Opcije
  - 🖉 🛛 Dostupne opcije zavise od modela i sadržaja.

| Funkcija                      | Opis                                                                                                    |
|-------------------------------|----------------------------------------------------------------------------------------------------|
| Brzina projekcije<br>slajdova | Podešavanje brzine projekcije slajdova.                                                                                                    |
| Ef. proj. slajd.              | Primena efekata prelaza pri projekciji slajdova.                                                                                                    |
| Pozadinska muzika             | <ul> <li>Puštanje pozadinske muzike dok televizor prikazuje fotografije.</li> <li>Muzičke datoteke moraju da se nalaze na istom USB uređaju kao i fotografije.</li> <li>Da biste pauzirali muziku u pozadini, na ekranu sa reprodukcijom izaberite Pozadinska muzika.</li> </ul>                                                                                                    |
| Informacije                   | Prikaz detaljnih informacija o multimedijalnom sadržaju koji se trenutno emituje.                                                                                                    |
| Titlovi                       | Kontrola titlova video zapisa.<br>Titlovi: Uključuje/isključuje titl.<br>Jezik: Koristi se za podešavanje jezika za titlove.<br>Sinhronizuj: Podešavanje sinhronizacije u slučaju da video zapis i titlovi nisu sinhronizovani.<br>Resetuj sinhronizaciju: Vraćanje sinhronizacije titla na vrednost 0.<br>Velič.: Biranje veličine fonta titlova.<br>Šifrovanje: Prikaz liste šifrovanih jezika. Promena šifrovanog jezika u slučaju kada se titlovi<br>neispravno prikazuju.<br>Tip ivice: Podešavanje položaja ivice teksta i titlova.<br>Boja ivice: Menjanje boje ivice titlova. |
| Okreni                        | Rotiranje slike.                                                                                                    |
| Audio jezik                   | Ova funkcija je dostupna samo ako video zapis podržava višekanalni zvuk.                                                                                                    |

# Licenca

Proverite informacije o licenci i zaštićene žigove koji se odnose na televizor.

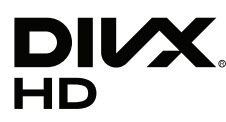

This DivX Certified® device can play DivX® HD video files (including .avi, .divx). Download free software at www.divx.com to create, play and stream digital videos. To play purchased DivX movies, first register your device at vod.divx.com. Find your registration code in the DivX VOD section of your device setup menu.

This DivX Certified® device can play DivX® HD video (including .avi, .divx).

DivX®, DivX Certified® and associated logos are trademarks of DivX, LLC and are used under license.

Covered by one or more of the following U.S. patents: 7,295,673; 7,460,668; 7,515,710; 8,656,183; 8,731,369; RE45,052.

# **DOLBY** AUDIO

Manufactured under license from Dolby Laboratories. Dolby, Dolby Audio, Pro Logic, and the double-D symbol are trademarks of Dolby Laboratories.

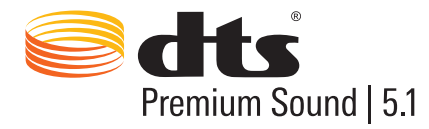

For DTS patents, see http://patents.dts.com. Manufactured under license from DTS, Inc. DTS, the Symbol, DTS in combination with the Symbol, DTS Premium Sound|5.1, DTS Digital Surround, DTS Express, and DTS Neo2:5 are registered trademarks or trademarks of DTS, Inc. in the United States and/or other countries. © DTS, Inc. All Rights Reserved.

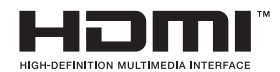

The terms HDMI and HDMI High-Definition Multimedia Interface, and the HDMI Logo are trademarks or registered trademarks of HDMI Licensing LLC in the United States and other countries.

#### **Open Source License Notice**

Open Source used in this product can be found on the following webpage. (http://opensource.samsung.com) Open Source License Notice is written only English.

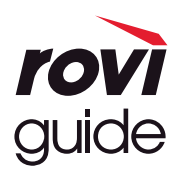

Žig: Rovi i Rovi Guide su žigovi korporacije Rovi i/ili njenih zavisnih društava.

Licenca: Sistem Rovi Guide proizveden je po licenci korporacije Rovi i/ili njenih zavisnih društava. Patent: Sistem Rovi Guide zaštićen je patentima i prijavama patenta u SAD, Evropi i drugim zemljama, uključujući jedan ili više američkih patenata 6,396,546; 5,940,073; 6,239,794 u vlasništvu korporacije Rovi i/ili njenih zavisnih društava. Odricanje od odgovornosti: Korporacija Rovi i/ili njena zavisna i povezana društva ni na koji način ne snose odgovornost za tačnost ili dostupnost informacija o rasporedu programa ili drugih podataka u sistemu Rovi Guide i ne mogu garantovati za dostupnost usluge u vašoj oblasti. Korporacija Rovi i/ili njena povezana društva ni u kom slučaju neće odgovarati ni za kakvu štetu do koje dođe usled problema sa tačnošću ili dostupnošću informacija o rasporedu programa ili drugih podataka u sistemu Rovi Guide.

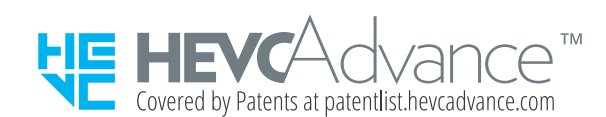

OVAJ PROIZVOD SE PRODAJE SA OGRANIČENOM LICENCOM I OVLAŠĆEN JE DA SE KORISTI SAMO U VEZI SA HEVC SADRŽAJEM KOJI ZADOVOLJAVA SVAKU OD TRI NAVEDENE KVALIFIKACIJE: (1) HEVC SADRŽAJ SAMO ZA LIČNU UPOTREBU; (2) HEVC SADRŽAJ KOJI NIJE NAMENJEN PRODAJI I (3) HEVC SADRŽAJ KOJI JE STVORIO VLASNIK PROIZVODA. OVAJ PROIZVOD SE MOŽDA NEĆE KORISTITI U VEZI SA HEVC KODIRANIM SADRŽAJEM KOJI JE STVORIO DRUGI PROIZVOĐAČ,

KOJI JE KORISNIK PORUČIO ILI KUPIO OD DRUGOG PROIZVOĐAČA, OSIM AKO KORISNIK IMA POSEBNO DOZVOLJENA PRAVA DA KORISTI PROIZVOD SA TAKVIM SADRŽAJEM OD STRANE LIVCENCIRANOG PRODAVCA SADRŽAJA. VAŠA UPOTREBA OVOG PROIZVODA U VEZI SA HEVC KODIRANIM SADRŽAJEM SE SMATRA PRIHVATLJIVOM U OKVIRU

VASA UPOTREBA OVOG PROIZVODA U VEZI SA HEVC KODIRANIM SADRZAJEM SE SMATRA PRIHVATLJIVOM U OKVIF OGRANIČENOG OVLAŠĆENJA KAO ŠTO JE NAVEDENO IZNAD.

# OUICK SET

🖉 Licenca možda nije podržana u zavisnosti od zemlje ili modela.

# Vodič za pristupačnost

Osobama oštećenog vida na raspolaganju je vodič za meni i daljinski upravljač.

# Naučite meni na ekranu

Upoznajte se sa menijima na ekranu televizora. Kada je ova opcija omogućena, televizor će vas obaveštavati o strukturi i funkcijama izabranih menija.

# Korišćenje daljinskog upravljača

Vodič za daljinski upravljač Samsung pametni daljinski i standardni daljinski upravljač.

## Položaj daljinskog upravljača Samsung pametni daljinski

Držite daljinski upravljač tako da dugmad bude okrenuta ka vama. Daljinski upravljač je malo tanji pri vrhu i deblji pri dnu. Dva tanka, horizontalna, preklopna dugmeta srebrne boje, koja su postavljena jedno pored drugog i izdignutija od ostale dugmadi, nalaze se malo ispod sredine daljinskog upravljača.

## Opis daljinskog upravljača Samsung pametni daljinski

Od gornje ka donjoj strani i sleva nadesno nalaze se:

- U gornjem levom uglu nalazi se dugme ().
- U sredini na vrhu nalazi se mali LED indikator.
- Ispod LED indikatora se nalazi okruglo dugme (U).
- Ispod dugmeta za prepoznavanje glasa se nalaze dva mala dugmeta: sa leve strane je dugme za numeričku tastaturu, a sa desne dugme .
- Ispod ova dva dugmeta, na velikom spoljašnjem krugu koji uokviruje okruglo dugme u sredini, nalaze se dugmad sa strelicama.
- Ispod dugmadi sa strelicama se nalaze još dva dugmeta, sa leve i desne strane, kao i okruglo dugme u sredini.
   Sa leve strane je dugme za povratak unazad, a sa desne dugme (). Okruglo dugme u sredini je dugme ().

- Ispod dugmeta nalaze se dva tanka horizontalna preklopna dugmeta srebrne boje; ovo je jedina ispupčena dugmad na daljinskom upravljaču. Dugme sa leve strane je dugme za promenu jačine zvuka, a dugme sa desne služi za menjanje kanala. Pritisnite odozdo ili odozgo kako biste koristili ovu preklopnu dugmad za menjanje kanala ili jačine zvuka.
  - Pritisnite vrh dugmeta za promenu jačine zvuka ako želite da isključite zvuk.
  - Pritisnite i zadržite vrh dugmeta za promenu jačine zvuka da biste otvorili meni za pristupačnost.
  - Pritisnite vrh dugmeta za promenu kanala da biste otvorili vodič za programe.
  - Pritisnite i zadržite dugme za promenu kanala da iste otvorili opciju Lista kanala.
    - 🖉 🛛 Ova funkcija je dostupna samo na određenim modelima u određenim geografskim područjima.

#### Dugmad u boji

Kada pritisnete dugme 💿, na ekranu će se pojaviti dugme za snimanje programa ili pokretanje funkcije Timeshift (kada je emitovanje programa pauzirano), kao i 4 dugmeta u boji: crveno, zeleno, žuto i plavo. Dugme 💿 možete da pritisnete tokom gledanja televizijskog programa.

#### Dugme za reprodukciju/pauzu

Kada pritisnete dugme (), otvoriće se prozor sa dugmadima Premotaj unazad, Reprodukuj, Premotaj unapred, Zaustavi Timeshift, Snimi, Idite na Program uživo i Informacije. Zatim, pritisnite dugme sa strelicom nagore na daljinskom upravljaču da biste na kontrolnoj traci prikazali vreme funkcije Timeshift i vreme snimanja.

# Korišćenje menija za pristupačnost

#### Pogledajte opise funkcija u meniju za pristupačnost.

Televizor bi trebalo da bude podešen i prilagođen. Da biste koristili Glasovna interakcija, potrebno je da povežete televizor na Internet. To možete da uradite i sami ako ste dovoljno dobro upoznati sa menijem za postavke.

Da biste u okviru ovog vodiča za brzo pokretanje mogli da pristupite odeljku Glasovna interakcija, televizor treba da bude podešen, prilagođen i povezan na Internet. Ako televizor nije povezan, odeljak Glasovna interakcija neće biti dostupan.

## Meni sa prečicama za pristupačnost

U meniju sa prečicama za pristupačnost možete da promenite više postavki koje vam mogu pomoći pri korišćenju televizora, na primer, uključivanje i isključivanje glasovnog vodiča. Glasovni vodič je funkcija koja pretvara tekst u glas, odnosno izgovara stavke menija na ekranu kako bi televizor mogle da koriste osobe koje ne mogu da vide ili da pročitaju informacije na ekranu.

Meni sadrži više stavki, uključujući:

- Glasovni vodič. Glasovni vodič radi na svakom ekranu televizora, a kada se uključi, izgovara stavke prikazane na ekranu. Na primer, obaveštava vas o izabranoj jačini zvuka, trenutnom kanalu i saopštava informacije o programima. Takođe, iščitava informacije o programima u elektronskom TV vodiču (EPG – Electronis Programme Guide).
- Režim Visoki kontrast omogućava prikaz svih menija sa crnom, neprozirnom pozadinom i belim fontom, pružajući na taj način maksimalan kontrast.
- Opcija Uvećaj omogućava uvećavanje važnih elemenata na ekranu, poput naziva programa.
- Opcija Naučite daljinski za TV otvara prozor menija sa slikom daljinskog upravljača. Ako u ovom prozoru pritisnete dugme za uključivanje/isključivanje (u gornjem levom uglu), televizor će se isključiti, ali ako pritisnete bilo koje drugo dugme, televizor će izgovoriti naziv dugmeta i dati kratak opis funkcije tog dugmeta. Ovaj režim za učenje pomaže pri upoznavanju sa lokacijom i načinom rada dugmadi na daljinskom upravljaču Samsung pametni daljinski bez uticaja na normalan rad televizora. Pritisnite dvaput dugme za povratak da biste se vratili na prethodni ekran.
- Naučite meni na ekranu. Naučite menije na TV ekranu. Kada omogućite ovu funkciju, TV će vas upoznati sa strukturom i funkcijama menija koje izaberete.

### Otvaranje menija sa prečicama za pristupačnost:

Malo ispod polovine daljinskog upravljača Samsung pametni daljinski, nalaze se jedno pored drugog dva tanka, horizontalna, preklopna dugmeta srebrne boje. Dugme sa leve strane je preklopno dugme za jačinu zvuka. Ovo dugme se zove AD/SUBT. u opisima koje daje e-Manual. Da biste otvorili meni sa prečicama za pristupačnost, pritisnite i zadržite vrh ovog dugmeta.

Na standardnom daljinskom upravljaču, dugme AD/SUBT. je drugo dugme sa desne strane u drugom redu odozdo. Pritisnite ovo dugme da biste otvorili meni za pristupačnost.

Ovaj meni izgovara sadržaj bez obzira na postavke za **Glasovni vodič**. Sadrži nekoliko opcija u koje spadaju uključivanje i isključivanje funkcija **Glasovni vodič** i **Audio opis**, kao i menjanje opcija menija **Visoki kontrast, Uvećaj**, **Naučite meni na ekranu i Naučite daljinski za TV**.

### Korišćenje menija za pristupačnost

Za korišćenje menija sa prečicama za pristupačnost potrebna su vam dugmad sa strelicama i dugme Izaberi. Pogledajte opis daljinskog upravljača da biste saznali gde se ona nalaze.

Pomoću dugmadi sa strelicama nagore i nadole krećite se od jedne stavke menija do druge. Pritisnite dugme Izaberi da biste otvorili stavku menija. Ovo dugme obično otvara podmeni sa opcijama. Opet koristite dugmad sa strelicama nagore i nadole da biste se kretali između opcija, a ako želite da izaberete neku od njih, pritisnite dugme Izaberi. Da biste zatvorili ovaj meni, pomoću dugmeta sa strelicom nadesno izaberite dugme Zatvori, odnosno pritisnite dugme Return ili Exit.

## Detaljna uputstva.

## Uključivanje funkcije Glasovni vodič

- 1. Pritisnite i zadržite dugme VOL na daljinskom upravljaču. Pojaviće se meni Prečice za dostupnost.
- 2. Pomoću dugmadi sa strelicama nagore i nadole na daljinskom upravljaču pređite na i označite opciju Glasovni vodič.
- 3. Pomoću dugmeta Izaberi na daljinskom upravljaču uključite ili isključite funkciju Glasovni vodič.
- 4. Zatvorite meni tako što ćete pritisnuti dugme 🕤 na daljinskom upravljaču, odnosno tako što ćete pomoću dugmeta sa strelicom nadesno označiti dugme Zatvori, a zatim pritisnuti dugme Izaberi.

### Uključivanje funkcije Audio opis

- 1. Pritisnite i zadržite dugme VOL na daljinskom upravljaču. Pojaviće se meni Prečice za dostupnost.
- 2. Pomoću dugmadi sa strelicama nagore i nadole na daljinskom upravljaču pređite na i označite opciju Audio opis.
- 3. Pomoću dugmeta Izaberi na daljinskom upravljaču uključite ili isključite funkciju Audio opis.
- 4. Zatvorite meni tako što ćete pritisnuti dugme 🕤 na daljinskom upravljaču, odnosno tako što ćete pomoću dugmeta sa strelicom nadesno označiti dugme Zatvori, a zatim pritisnuti dugme Izaberi.

#### Upoznavanje sa daljinskim upravljačem

- 1. Pritisnite i zadržite dugme VOL na daljinskom upravljaču. Pojaviće se meni Prečice za dostupnost.
- 2. Pomoću dugmadi sa strelicama nagore i nadole na daljinskom upravljaču pređite na i označite opciju Naučite daljinski za TV.
- Pritisnite dugme Izaberi na daljinskom upravljaču. Sada ste otvorili e-Manual, na stranici Naučite daljinski za TV.
- 4. Kada završite, dvaput pritisnite dugme 🕤 da biste se vratili na prethodnu stranicu i zatvorili e-Manual.

#### Pristupanje glavnom meniju za pristupačnost radi promene postavki funkcije Glasovni vodič

Takođe, meni za pristupačnost možete otvoriti iz glavnog menija televizora. Ovaj meni ima više opcija, na primer, za promenu brzine funkcije Glasovni vodič.

Televizor neće izgovoriti naziv menija ako je Glasovni vodič već uključen.

- 1. Pritisnite dugme 🝙.
- 2. Pritiskajte taster sa strelicom nalevo dok ne dođete do opcije Podešavanja.
- 3. Pritisnite dugme Izaberi da biste otvorili neki meni.
- 4. Pritiskajte dugme sa strelicom nadole kako biste došli do opcije **Opšte**, a zatim pritisnite dugme Izaberi da biste otvorili ovaj meni.
- 5. Pomoću dugmadi sa strelicama izaberite opciju **Dostupnost**, a zatim pritisnite dugme Izaberi da biste otvorili ovaj meni.
- 6. Pojaviće se meni čija je prva opcija **Podešavanja glasovnog vodiča**. Označite **Podešavanja glasovnog vodiča**, a zatim pritisnite dugme Izaberi.
- 7. Pojaviće se meni sa opcijama za menjanje brzine, visine i tona glasa.
- 8. Birajte opcije pomoću dugmadi sa strelicama i dugmeta Izaberi.

## Podešavanje postavki pristupačnosti pomoću funkcije Glasovna interakcija

Postoji veliki broj komandi koje možete da izgovarate kako biste upravljali televizorom. Ove komande možete da koristite zajedno sa funkcijom **Glasovni vodič** kako biste imali glasovnu interakciju. Za ovu funkciju je potrebno da koristite daljinski upravljač Samsung pametni daljinski, a televizor mora da bude povezan na Internet.

Da biste izgovorili neku komandu, pritisnite i zadržite dugme () (okruglo dugme blizu vrha daljinskog upravljača Samsung pametni daljinski, odmah ispod LED indikatora napajanja i iznad dugmadi sa strelicama za navigaciju). Televizor će dati obaveštenje "počnite da govorite". Izgovorite željenu komandu, a zatim otpustite dugme (). Televizor će potvrditi komandu.

Na primer, možete da uradite sledeće:

#### Uključite funkciju Glasovni vodič:

Pritisnite dugme 🕕 na daljinskom upravljaču Samsung pametni daljinski i izgovorite "**Uključi Glasovni vodič**". Kada isključite **Glasovni vodič**, nećete dobiti govornu potvrdu da je isključen.

#### Uključite funkciju Audio opis:

Pritisnite dugme 🕕 na daljinskom upravljaču Samsung pametni daljinski i izgovorite "Uključi Audio opis".

#### Uključite funkciju Visoki kontrast.

Pritisnite dugme 🕕 na daljinskom upravljaču Samsung pametni daljinski i izgovorite "Uključi Visoki kontrast".

# Korišćenje televizora dok je uključena funkcija Glasovni vodič

Aktivirajte funkciju Glasovni vodič koja naglas opisuje opcije menija osobama sa oštećenim vidom.

Da biste koristili televizor sa funkcijom Glasovni vodič, televizor mora biti podešen i povezan na Internet.

## Gledanje televizije

#### Uključivanje televizora

Pritisnite dugme 🕐 da biste uključili televizor. Glasovni vodič će izgovoriti broj kanala, ime kanala, naslov programa i vreme početka i završetka programa.

#### Menjanje kanala

Kanale možete da menjate na više načina. Svaki put kada promenite kanal, dobićete informacije o novom kanalu.

- Preklopno dugme za menjanje kanala
- Otvorite listu kanala, koristite dugmad sa strelicama nagore i nadole za kretanje između kanala, pa pritisnite dugme Izaberi.
- Koristite dugmad sa brojevima na standardnom daljinskom upravljaču.
- Pomoću dugmeta 123 na daljinskom upravljaču Samsung pametni daljinski možete da prikažete virtuelnu numeričku tastaturu na ekranu.

### Unos brojeva na ekranu pomoću daljinskog upravljača Samsung pametni daljinski:

Virtuelna numerička tastatura se koristi za unos brojeva, npr. za biranje određenog broja kanala ili za unos PIN koda.

Kada pritisnete dugme 123 na daljinskom upravljaču Samsung pametni daljinski, na ekranu će se pojaviti virtuelna numerička tastatura sa 2 reda. Glasovni vodič će izgovoriti **"virtuelna numerička tastatura – broj 6**", što znači da je numerički niz prikazan na ekranu i da je označen broj 6. Ovaj niz sadrži sledeću dugmad:

- U donjem redu: Sa krajnje leve strane: Teletekst, 1 9, 0, pomeranje virtuelne numeričke tastature na vrh
- Gornji red sadrži jedno dugme Završeno.

Koristite dugmad sa strelicama nalevo i nadesno za kretanje po redu i pritisnite dugme za izbor da biste izabrali neki broj ili dugme. Kada završite sa biranjem brojeva (na primer, 123), pomoću dugmeta sa strelicom nagore pređite na dugme Završeno, a zatim pritisnite dugme za izbor da biste potvrdili izbor.

Kada unosite broj nekog kanala, možete da unesete taj broj, a zatim da izaberete dugme **Završeno** u gornjem redu ili da unesete broj kanala i da sačekate. Nakon kratkog vremena, kanal će se promeniti, a virtuelna numerička tastatura će nestati sa ekrana.

#### Promena jačine zvuka

Koristite preklopno dugme za jačinu zvuka sa leve strane za menjanje jačine zvuka. Svaki put kada promenite jačinu zvuka, dobićete obaveštenje o novoj jačini zvuka.

#### Korišćenje informacija o programima

Dok gledate TV program koji se emituje uživo, pritisnite dugme Izaberi kako bi se informacije o programu pojavile na vrhu ekrana. Glasovni vodič će dati informacije o programu i obavestiti vas da li su za program dostupne opcije **Audio opis** i **Titlovi**. Pomoću dugmadi sa strelicama nalevo i nadesno možete da vidite šta se kasnije emituje na istom kanalu. Pomoću dugmadi sa strelicama nagore i nadole možete da izaberete druge kanale da biste videli šta se na njima trenutno emituje.

Pritisnite i zadržite dugme Izaberi da biste prikazali detaljne informacije o programu.

Glasovni vodič će izgovoriti informacije o programu, kao i kratak opis. Ispod kratkog opisa nalaze se dugmad pomoću kojih možete da obavljate funkcije, kao što su snimanje, zakazano prikazivanje, Timeshift (pomoću koje možete da pauzirate TV program koji se emituje uživo). Kratak opis u ovom trenutku ne može da se prekine, tako da ćete morati da ga saslušate do kraja. Koristite dugmad sa strelicama nalevo i nadesno za kretanje od jednog dugmeta do drugog, a zatim pritisnite dugme Izaberi kada izaberete željeno dugme. Takođe, možete da pritisnete dugme  $\bigcirc$  da biste se vratili unazad ili direktno prešli na program koji se emituje uživo.

# Korišćenje Vodiča

Pogledajte programske šeme za svaki od kanala.

## ) > TV pr. už. > Vodič

Otvorite **Vodič** i pogledajte dnevni raspored programa za svaki kanal i informacije o programima. Kada otvorite **Vodič**, možete da izaberete programe koje želite da gledate i da zakažete snimanje programa.

🖉 🛛 Vodič omogućava gledanje samo TV programa koji još nisu prikazani.

Vodič možete da otvorite pomoću funkcije Glasovna interakcija. Pritisnite i zadržite dugme 🕖 na daljinskom upravljaču Samsung pametni daljinski, a zatim izgovorite komandu "vodič".

- 🖉 🛛 Vodič sadrži samo informacije o digitalnim kanalima. Analogni kanali nisu podržani.
- Da biste prikazali Vodič, morate prethodno da podesite sat televizora ( > Podešavanja > Opšte > Menadžer sistema > Vreme > Sat).

Sat je trebalo da se podesi na opciju "Automatski" prilikom instalacije televizora. Ako treba ponovo da podesite sat, sledite uputstva u nastavku.

- 1. Pritisnite odgovarajuće dugme da biste otvorili Smart Hub.
- 2. Pritiskajte dugme sa strelicom nalevo sve dok ne dođete do opcije Podešavanja.
- 3. Pritisnite dugme Izaberi da biste otvorili glavni meni.
- 4. Krećite se kroz ovaj meni pomoću dugmadi sa strelicama nagore i nadole dok ne dođete do opcije **Opšte**, a zatim pritisnite dugme Izaberi.
- 5. Krećite se kroz ovaj meni pomoću dugmadi sa strelicama nagore i nadole dok ne dođete do opcije Menadžer sistema, a zatim pritisnite dugme Izaberi.
- 6. Ponovo pomoću dugmadi sa strelicama dođite do opcije Vreme, a zatim pritisnite dugme Izaberi.
- 7. Dođite do opcije Sat, a zatim pritisnite dugme Izaberi. Izaberite stavku Mod sata, a zatim pritisnite dugme Izaberi.
- 8. Izaberite postavku Aut., a zatim pritisnite Izaberi. Umesto toga, možete da izaberete opciju Ručno i da podesite vreme pomoću ovog menija.

Kada otvorite **Vodič**, prikazaće se tabela sa kanalima i programima. U gornjem redu je prikazan **Filter kanala** koji se koristi, kao i datum i vreme. Svaki red sadrži ime kanala sa leve strane i programe tog kanala sa desne strane.

Kada otvorite Vodič, koristite dugmad sa strelicama nagore i nadole za kretanje kroz kanale, a dugmad sa strelicama nalevo i nadesno koristite za kretanje kroz programe u okviru određenog kanala. Možete i da pritisnete dugme 123, pa da unesete neki broj kanala da biste taj kanal direktno izabrali. Prikažite trenutno vreme pomoću dugmeta 🔊

Ako koristite standardni daljinski upravljač, možete da pregledate programski vodič 24 časa unazad i unapred pomoću dugmadi **4** i **b**.

Kada označite neki program, čućete naziv programa, vreme početka i završetka, kao i kratak opis. Takođe, čućete da li su dostupni Audio opis i Titlovi. Kada označite neki drugi kanal, čućete ime i broj kanala, a zatim i informacije o programu. Ako izaberete neki drugi dan, čućete obaveštenje o danu za prvi program koji izaberete tog dana. Dan se ne ponavlja, tako da ako niste sigurni koji je dan u pitanju, možete da se krećete 24 časa unapred ili unazad kroz program, da bi obaveštenje o danu bilo ponovljeno.

#### Prikazivanje programa koji se trenutno emituje

Pređite na program koji se trenutno emituje i pritisnite dugme za izbor da biste prešli na TV program koji se emituje uživo na kanalu, a koji ste izabrali u vodiču.

#### Druge opcije u vodiču

Kada pređete na željeni program, pritisnite i zadržite dugme Izaberi na daljinskom upravljaču. Pojaviće se iskačući prozor sa listom funkcija koje su navedene u nastavku.

Koristite dugmad sa strelicama nagore i nadole za kretanje kroz ovaj meni, pa pritisnite dugme Izaberi da biste izabrali neku stavku. Pritisnite dugme 🕤 ako želite da zatvorite meni i da se vratite na Vodič.

• Zakazano prikazivanje

Kada izaberete opciju **Planiraj gledanje**, možete da zakažete prikazivanje programa čije je emitovanje zakazano.
#### • Zakazano snimanje

#### Kada izaberete opciju Planiraj snimanje, možete da zakažete snimanje programa čije je emitovanje zakazano.

🖉 🛛 Ova funkcija je dostupna samo na određenim modelima u određenim geografskim područjima.

🖉 💿 Više informacija o funkciji **Planiraj snimanje** potražite u odeljku "<u>Snimanje programa</u>".

#### • Detaljne informacije

Kada izaberete **Prikaz detalja**, možete da vidite detaljne informacije o izabranom programu. Informacije mogu da se razlikuju u zavisnosti od emitovanog signala. Ako ne postoje informacije za izabrani program, ništa neće biti prikazano.

Pritisnite dugme za izbor kada izaberete opciju **Prikaz detalja**. Otvoriće se stranica sa detaljima za taj program koja sadrži kratak opis. Ako želite da zatvorite ovu stranicu, pritisnite dugme Izaberi.

#### • Prikazivanje funkcije Snimi & Menadžer rasporeda

Kada izaberete opciju Menadžer rasporeda, otvoriće se prozor Snimanje i menadžer rasporeda.

Ako ste zakazali snimanje ili gledanje nekog programa, u okviru funkcije **Vodič** će se pojaviti ikona pored naslova programa koja označava da li je zakazano prikazivanje ili snimanje tog programa (ikone se razlikuju). Glasovni vodič neće izgovoriti ove informacije. Ako želite da saznate da li je zakazano snimanje ili gledanje nekog programa, pritisnite i zadržite dugme Izaberi. U meniju će biti prikazana opcija za otkazivanje zakazanog snimanja umesto opcije za zakazivanje prikazivanja ili snimanja. Pritisnite dugme **S** ako želite da se vratite na **Vodič** bez menjanja ove postavke.

#### Prikazivanje omiljenih kanala:

Ako ste podesili omiljene kanale, moći ćete da filtrirate Vodič kako bi se prikazivali samo ti kanali. Ovo olakšava pronalaženje željenih kanala.

Da biste prikazali listu omiljenih kanala, izaberite trenutno vreme (pritisnite dugme ), a zatim pritisnite dugme sa strelicom nalevo kako biste prešli na listu kanala. Krećite se nagore u listi pomoću dugmeta sa strelicom nagore sve dok ne dođete do dugmeta Filter kanala. Pritisnite dugme Izaberi da biste otvorili listu opcija. Kroz kategorije u listi možete da se krećete pomoću dugmadi sa strelicama nagore i nadole. Označite željenu opciju, na primer, Omiljeni 1, a zatim pritisnite dugme Izaberi. Vodič će zatim prikazati informacije samo o tim kanalima.

Ako ste podesili filter u okviru funkcije Vodič, filter će i dalje biti izabran kada zatvorite i ponovo otvorite Vodič. Ako smatrate da se ne prikazuju kanali koji bi trebalo da se prikazuju, bilo bi dobro da proverite kategoriju i izaberete opciju "Svi" kako biste prikazali sve podešene kanale.

# Podešavanje funkcije Planiraj gledanje

Možete da konfigurišete televizor tako da prikazuje određeni kanal ili program u određeno vreme na određeni datum.

Ikona 🕞 će se pojaviti pored programa čije je prikazivanje zakazano.

#### Podešavanje funkcije Planiraj gledanje za kanal

• Prozor funkcije Vodič

Na ekranu Vodič izaberite program koji želite da gledate, a zatim pritisnite i zadržite dugme Izaberi. Izaberite Planiraj gledanje u iskačućem meniju koji se bude pojavio.

• Prozor Informacije o programu

Pritisnite dugme Izaberi dok gledate televiziju. Pojaviće se prozor Informacije o programu. Pomoću dugmadi sa strelicom nalevo i nadesno izaberite program čije je emitovanje zakazano, pa pritisnite i držite dugme Izaberi. Možete da zakažete gledanje programa biranjem stavke **Planiraj gledanje**.

#### Otkazivanje funkcije Planiraj gledanje

#### TV pr. už. > Menadžer rasporeda ili Snimci > Zakazano > Izbriši

Zakazano gledanje možete da otkažete koristeći Vodič ili uslugu Smart Hub.

Idite na dati program u programskom vodiču, pa pritisnite i zadržite dugme Izaberi. Izaberite opciju Otkaži raspored, a zatim pritisnite dugme Izaberi. Vratićete se na programski vodič, a zakazano gledanje će biti otkazano.

Da biste koristili Smart Hub, pritisnite dugme 
da biste otvorili Smart Hub, pa pritisnite dugme sa strelicom nagore da biste prešli na gornji red, a zatim dugme sa strelicom nadesno da biste prešli na opciju Menadžer rasporeda. Pritisnite dugme Izaberi da biste otvorili funkciju Menadžer rasporeda. Pomoću dugmeta sa strelicom nagore izaberite gornji meni u kojem se nalaze dva dugmeta – Snimci i Zakazano. Označite Zakazano pomoću dugmadi sa strelicama nalevo i nadesno, a zatim pritisnite dugme Izaberi. Pomoću dugmeta sa strelicom nadole pređite na listu programa čije je prikazivanje zakazano. Izaberite željeni program, pa pritisnite dugme sa strelicom nadesno da biste otvorili listu sa opcijama. Pomoću dugmadi sa strelicama nagore i nadole krećite se kroz ove opcije dok ne dođete do dugmeta Izbriši. Pritisnite dugme Izaberi da biste otkazali zakazano gledanje.

# Korišćenje dugmeta Lista kanala

Pogledajte kako se listaju kanali koji su dostupni na televizoru.

## 🔞 > TV pr. už. > Lista kanala

Kada je otvorena Lista kanala, možete da promenite kanal ili da pogledate programe na drugim digitalnim kanalima dok gledate televiziju.

Pritisnite dugme na daljinskom upravljaču da biste otvorili Smart Hub, pa pomoću dugmadi sa strelicama nalevo i nadesno izaberite TV pr. už., zatim pritisnite dugme sa strelicom nagore da biste prešli na gornji red, pritisnite dugme sa strelicom nadesno da biste prešli na stavku Lista kanala i na kraju pritisnite dugme Izaberi. Prikazaće se lista kanala i programa koji se trenutno emituju. Kanal koji trenutno gledate će biti istaknut i biće navedeni ime kanala, broj kanala, naslov programa.

Za kretanje kroz listu kanala koristite dugmad sa strelicama nagore i nadole (odnosno pomoću preklopnog dugmeta za menjanje kanala listajte stranice nagore ili nadole). Možete i da pritisnete dugme 123, pa da unesete neki broj kanala da biste taj kanal direktno izabrali.

Ako pritisnete strelicu nadesno, prikazaće se lista kategorija. Kroz listu možete da se krećete pomoću dugmadi sa strelicama nagore i nadole. Pritisnite dugme Izaberi da biste izabrali neku opciju. Otvoriće se još jedna lista. Kroz stavke u listi možete da se krećete pomoću dugmadi sa strelicama nagore i nadole. Pritisnite dugme Izaberi da biste izabrali neku stavku.

• Svi

Prikaz kanala koji su automatski pretraženi.

• TV PLUS

Kada je televizor povezan na Internet, uvek možete putem virtuelnog kanala da gledate popularne programe ili preporučene emisije za svaku temu. Kao i kod običnih kanala, pomoću njega možete da pogledate dnevni raspored programa za TV PLUS.

🖉 🛛 Ova funkcija je dostupna samo na određenim modelima u određenim geografskim područjima.

#### • Omiljeni

Prikaz listi sa omiljenim kanalima od 1 do 5. Kroz liste omiljenih kanala možete da se krećete pomoću dugmadi sa strelicama nagore i nadole. Označite željenu listu, a zatim pritisnite dugme Izaberi. U listi kanala sada će se prikazati samo kanali iz te liste.

#### • Tip kanala

Sortiranje liste tako da prikazuje samo kanale izabranog žanra. Međutim, opcija **Tip kanala** može da se koristi samo ako kanal sadrži informacije o žanru. Pomoću dugmadi sa strelicama nagore i nadole možete da se krećete se kroz listu žanrova (ili TV i radio programa, odnosno podataka). Označite željeni žanr, a zatim pritisnite dugme Izaberi. U listi kanala sada će se prikazati samo kanali izabranog žanra.

#### • Sortiranje

Sortiranje liste prema kriterijumu kao što je Broj kanala ili Naziv kanala.

🖉 🛛 Ova opcija je dostupna samo za digitalne kanale i možda neće uvek biti prikazana.

#### • Antena

#### Možete da birate između Zemaljska, Kablovska i Satelit.

🖉 🛛 Ova opcija je dostupna samo na određenim modelima u određenim geografskim područjima.

## Kreiranje sopstvene liste omiljenih kanala

#### Označite kanale koje često gledate kao omiljene kanale.

U prozorima Uredi kanal i Svi omiljeni kanali su označeni simbolom  $\Psi$ .

🖉 🛛 Funkcija Glasovni vodič trenutno ne pruža povratne informacije za ovu opciju.

#### Dodavanje kanala u listu omiljenih

#### 🏠 > TV pr. už. > Lista kanala

- 1. Pritisnite dugme sa strelicom nadesno na daljinskom upravljaču.
- 2. Izaberite stavku Omiljeni.
- 3. Izaberite željenu listu omiljenih kanala.
- 4. Pređite na Izmena omiljen..
- 5. Izaberite kanal koji želite da dodate u listu omiljenih
- 6. Pritisnite dugme za izbor. Izabrani kanal će biti dodat u listu omiljenih.

#### Dodavanje kanala u listu omiljenih – detaljan opis

- 1. Otvorite opciju Lista kanala.
- 2. Pomoću dugmeta sa strelicom nadesno pređite na listu kategorija.
- 3. Koristeći dugmad sa strelicama nagore i nadole izaberite **Omiljeni**, a zatim pritisnite dugme Izaberi. Prikazaće se liste sa omiljenim kanalima od 1 do 5. U ovih pet lista možete da posedite različite liste omiljenih kanala.
- 4. Pomoću dugmadi sa strelicama nagore i nadole izaberite željeni listu, a zatim pritisnite dugme Izaberi.
- 5. Pomoću dugmadi sa strelicama nagore i nadole krećite se od jednog kanala do drugog. Kada dođete do kanala koji želite da dodate kao omiljeni, pritisnite dugme Izaberi. Kanal će biti izabran sa znakom potvrde u polju pored njega.
- 6. Nako što izaberete sve željene kanale, pritisnite dugme sa strelicom nadesno.
- 7. Na sledećem ekranu, označite Dodaj u omiljene, a zatim pritisnite dugme Izaberi. Izabrani kanali će biti dodati u listu omiljenih.

#### Brisanje kanala iz liste omiljenih – detaljan opis

- 1. Otvorite opciju Lista kanala.
- 2. Pomoću dugmeta sa strelicom nadesno pređite na listu kategorija.
- 3. Koristeći dugmad sa strelicama nagore i nadole izaberite **Omiljeni**, a zatim pritisnite dugme Izaberi. Prikazaće se liste sa omiljenim kanalima od 1 do 5.
- 4. Pomoću dugmadi sa strelicama nagore i nadole izaberite željeni listu, a zatim pritisnite dugme Izaberi.
- 5. Pomoću dugmeta sa strelicom nagore označite opciju Izmena omiljen., a zatim pritisnite dugme Izaberi.
- 6. Pomoću dugmeta sa strelicom nadesno izaberite kategoriju **Omiljeni**, označite kanal koji želite da izbrišete, a zatim pritisnite dugme Izaberi. Ponovite postupak za ostale kanale koje želite da uklonite iz liste.
- 7. Pomoću dugmeta sa strelicom nalevo dođite do dugmadi Dodaj u omiljene/Ukloni iz omiljenih.
- 8. Označite dugme Ukloni iz omiljenih, a zatim pritisnite dugme Izaberi da biste izabrane kanale uklonili iz liste omiljenih.
- 9. Pritisnite dugme sa strelicom nadesno.
- 10. Na sledećem ekranu, označite dugme Izlaz, a zatim pritisnite dugme za izbor.

#### Gledanje i biranje kanala samo sa lista omiljenih kanala

#### 🔞 > TV pr. už. > Lista kanala

- 1. Otvorite listu kanala pomoću dugmeta Lista kanala
- 2. Pritisnite dugme sa strelicom nadesno na daljinskom upravljaču. Kroz listu možete da se krećete pomoću dugmadi sa strelicama nagore i nadole.
- 3. Označite Omiljeni, a zatim pritisnite dugme Izaberi.
- 4. Kroz listu možete da se krećete pomoću dugmadi sa strelicama nagore i nadole. Izaberite željenu listu iz pet lista omiljenih na ekranu. Pojaviće se kanali na izabranoj listi omiljenih.
- 🖉 🛛 Lista kanala će se otvoriti samo ako se u izabranoj listi omiljenih nalaze kanali.

# Snimanje

Snimanje programa na spoljni čvrsti disk koji je povezan putem USB uređaja.

Kada podesite program za snimanje, pojaviće se ikona 🕞 pored naslova programa u vodiču ili listi kanala, odnosno kada su prikazane dodatne informacije.

- 🖉 🛛 Ova funkcija je dostupna samo na određenim modelima u određenim geografskim područjima.
- Pre upotrebe funkcije za snimanje, pročitajte sve mere predostrožnosti. Više informacija potražite u odeljku "<u>Pre korišćenja</u> <u>funkcija Snimanje i Timeshift</u>".

## Korišćenje funkcija instant i planiranog snimanja na ekranu sa vodičem:

Ako želite da snimite neki program koji se trenutno emituje, otvorite programski vodič, izaberite taj program, pa pritisnite i zadržite dugme Izaberi. Otvoriće se iskačući meni. Pomoću dugmadi sa strelicama nagore i nadole izaberite opciju Snimi. Pritisnite dugme za izbor da biste snimili program. Vratićete se na vodič za programe. Pored naslova programa prikazana je ikona •. Ako želite da saznate da li je podešeno snimanje programa ili da zaustavite snimanje, pritisnite i zadržite dugme Izaberi, nakon čega će se prikazati meni u kojem je ponuđena opcija Zaust. umesto opcije Snimi. Pritisnite dugme za izbor kada označite opciju Zaust. da biste zaustavili snimanje ili pritisnite dugme 🕤 da biste se vratili na programski vodič bez zaustavljanja snimanja.

Ako želite da snimite program koji se emituje kasnije, pređite na željeni program u vodiču i pritisnite dugme za izbor. Otvoriće se iskačući meni. Kroz meni možete da se krećete pomoću strelica nagore i nadole. Izaberite opciju **Planiraj snimanje**, a zatim pritisnite dugme Izaberi. Čućete poruku koja vas obaveštava da je podešeno snimanje programa, a zatim ćete se vratiti na vodič za programe.

Pored naslova programa prikazana je ikona 🕞 koja označava da je zakazano snimanje ovog programa. Ako želite da saznate da li je zakazano snimanje nekog programa ili želite da otkažete zakazano snimanje, pritisnite dugme za izbor kada je označen taj program. Ako je snimanje već podešeno, u meniju će biti ponuđena opcija Otkaži planirano snimanje. Pritisnite dugme za izbor ako želite da otkažete zakazano snimanje ili pritisnite dugme  $\bigcirc$  da biste se vratili na programski vodič bez otkazivanja snimanja.

# Korišćenje funkcija Instant snimanje i Planiraj snimanje iz prozora Informacija o programu

Da biste otvorili meni za snimanje programa ili aktiviranje funkcije Timeshift, pritisnite dugme 😶 dok gledate televizijski program. U meniju možete da izaberete sledeće funkcije:

- Snimi: Automatsko snimanje programa koji gledate.
- Timeshift: Aktiviranje funkcije Timeshift.
- Zaust.: Zaustavljanje snimanja ili pokrenute funkcije Timeshift.
- Informacije: Prikaz podataka o programu koji gledate.

# Snimanje sadržaja koji trenutno gledate direktno sa TV programa koji se emituje uživo

Ako želite da snimite program koji trenutno gledate, možete i da pritisnete dugme za snimanje na standardnom daljinskom upravljaču. Dobićete obaveštenje da se program snima i informacije o trajanju snimanja (prema podrazumevanim postavkama, snimanje traje do završetka programa).

# Menjanje trajanja snimanja

Kada snimate program koji se emituje uživo, možete da navedete koliko dugo želite da ga snimate.

Pritisnite dugme na daljinskom upravljaču, pa pomoću dugmadi sa strelicama nalevo i nadesno izaberite opciju Uredi vreme snimanja, a zatim pritisnite dugme Izaberi. Pojaviće se skala sa klizačem i čućete koje je trenutno podešeno trajanje snimanja. Promenite trajanje pomoću dugmadi sa strelicama nalevo i nadesno, a zatim pritisnite dugme Izaberi. Oglasiće se meni sa informacijama o trajanju snimanja. Za povratak na program koji ste gledali pritisnite dugme 🌀 na daljinskom upravljaču ili pomoću dugmadi sa strelicama nalevo i nadesno izaberite opciju Idite na Program uživo, a zatim pritisnite dugme Izaberi.

# Prikaz snimljenih programa

### TV pr. už. > Menadžer rasporeda ili Snimci > Snimi

Otvorite funkciju **Smart Hub** pomoću dugmeta na daljinskom upravljaču. Biće izabrana opcija **TV pr. už**.. Pritisnite strelicu nagore da biste prešli na red iznad, pa označite opciju **Vodič**.

Pritisnite dugme sa strelicom nadesno da biste prešli na opciju Snimci, a zatim pritisnite dugme za izbor. Otvoriće se ekran Snimanje i menadžer rasporeda sa listama Snimci i Zakazano. Istaknut je prvi Snimci.

Ako želite da reprodukujete neki program, pomoću dugmadi sa strelicama nagore i nadole se krećite kroz programe, pa pritisnite dugme za izbor kako biste reprodukovali određeni program ili pritisnite dugme sa strelicom nadesno da biste prešli na listu sa opcijama. Koristite strelice nagore i nadole za kretanje kroz opcije u ovoj listi kako biste reprodukovali program, uklonili (ili izbrisali) program ili prikazali informacije o programu.

Izaberite opciju **Reprodukuj** ako želite da reprodukujete program. Program će zatim početi. Ako ste već odgledali jedan deo ovog programa, pojaviće se iskačući meni na ekranu u kojem možete da izaberete opciju **Reprodukuj** (od početka), **Nastavak** (tamo gde ste stali) ili **Otkaži**. Pomoću dugmadi sa strelicama nalevo i nadesno dođite do željene opcije, pa pritisnite dugme za izbor.

🖉 🛛 Ova funkcija je dostupna samo na određenim modelima u određenim geografskim područjima.

## Brisanje snimljenog programa

Ako želite da izbrišete snimljeni program, otvorite listu **Snimci** (pogledajte odeljak "Prikaz snimljenih programa"). Koristite dugmad sa strelicama nagore i nadole kako biste došli do snimanja koje želite da izbrišete.

Pritisnite dugme sa strelicom nadesno da biste prešli na listu sa tri opcije. Pritisnite dugme sa strelicom nadole da biste prešli na opciju Izbriši, a zatim pritisnite dugme za izbor.

Biće vam ponuđeno da uklonite izabranu stavku. Pomoću dugmeta sa strelicom nalevo označite dugme Izbriši, a zatim pritisnite dugme za izbor da biste izbrisali izabrani program. Program će biti izbrisan, a vi ćete se vratiti na listu Snimci.

# Korišćenje usluge Smart Hub

Saznajte kako da otvorite funkciju Smart Hub da biste pristupili aplikacijama, igrama, filmovima i drugim sadržajima.

# Smart Hub

Kada pritisnete dugme 🝙 na daljinskom upravljaču, možete da surfujete Internetom i preuzimate aplikacije pomoću funkcije Smart Hub.

- Korišćenje nekih Smart Hub usluga se naplaćuje. Da biste mogli da koristite usluge koje se plaćaju, morate da imate nalog kod dobavljača usluga ili Samsung nalog. Više informacija potražite u odeljku <u>"Korišćenje Samsung naloga</u>".
- 🖉 🛛 Da biste koristili ovu funkciju, potrebno je da televizor bude povezan na Internet.
- Neke Smart Hub funkcije možda nisu dostupne kod pojedinih dobavljača usluga, na nekim jezicima i u nekim regionima.
- 🖉 🛛 Usluga Smart Hub neće biti dostupna ako nema Internet veze.
- Čitav tekst dokumenta Uslovi i smernice možete videti ako izaberete i > 100 > 100 Podešavanja > Podrška > Uslovi i smernice.
- Da biste raskinuli ugovor o korišćenju usluge Smart Hub, mada je ovo obavezna stavka, izaberite Resetuj ( > 2000 > 2000 > 200

Pritisnite dugme na daljinskom upravljaču. Pojaviće se ekran sa 2 reda. Opcija TV pr. už. u donjem redu će biti istaknuta. Opcije u gornjem redu se menjaju u zavisnosti od stavke koja se izabere u donjem redu.

Donji red sadrži dugmad sa leve strane opcije za TV pr. už. To su sledeća dugmad:

- Q Pretraga traženje podataka o kanalima, programima, filmovima i aplikacijama iz usluge Smart Hub.
- Expoljni izvor biranje spoljnog uređaja povezanog sa televizorom
- Operative podešavanja meni za brzo podešavanje se pojavljuje u gornjem redu. Brzo podesite često korišćene funkcije.
- 🗄 APPS Instalirajte odgovarajuće aplikacije na televizoru da biste uživali u najrazličitijim sadržajima, kao što su vesti, sportski događaji, vremenska prognoza i igre.
- **Umetnost** Pomoću ove funkcije režima Umetnost možete da uredite crteže i slike kada ne gledate televizor ili kada je televizor isključen, a zatim da uređeni sadržaj prikažete preko celog ekrana.
  - 🖉 🛛 Ova funkcija je podržana samo na modelu THE FRAME.
  - Dodatne informacije potražite u priručniku.

Dugmad sa desne strane opcije TV pr. už. omogućavaju brz pristup aplikacijama kao što su Netflix i Amazon. Mnoge od ovih aplikacija trenutno nisu dostupne u okviru funkcije Glasovni vodič.

Koristite dugmad sa strelicama nalevo i nadesno za kretanje kroz opcije u redovima, a dugmad sa strelicama nagore i nadole za kretanje između redova. Pritisnite dugme za izbor da biste izabrali neku opciju.

Kada otvorite funkciju **Smart Hub**, označena je opcija **TV pr. už.** Pritisnite strelicu nagore da biste prešli na gornji red. Doći ćete na dugme za vodič. U ovom redu se nalaze sledeće stavke:

- Vodič izaberite ovu opciju ako želite da otvorite vodič za programe
- Lista kanala izaberite ovu opciju ako želite da otvorite listu kanala
- Sa desne strane dugmeta Lista kanala nalazi se lista nedavno gledanih kanala. Označite neki od kanala sa liste, a zatim pritisnite dugme za izbor da biste direktno izabrali taj kanal.

## Prikazivanje početnog ekrana u funkciji Smart Hub

Aplikacije koje ste prethodno koristili ili koje često koristite možete jednostavno pokrenuti na početnom ekranu. Aplikacije takođe možete da premestite ili obrišete sa ekrana.

Funkcija **Smart Hub** sadrži dva reda. Kada se otvori, istaknuta je opcija u donjem redu za prikaz TV programa koji se emituje uživo. Opcije u gornjem redu se menjaju u zavisnosti od stavke koja se izabere u donjem redu. Koristite strelice nagore i nadole za kretanje po redovima, a strelice nalevo i nadesno za kretanje u okviru svakog reda.

Donji red sadrži dugmad sa leve strane opcije za TV pr. už. To su Podešavanja, Spoljni izvor, Pretraga i Aplikacije:

• 🕄 Podešavanja

Kada je označena ikona 🚱, iznad menija će se pojaviti lista ikona za brzo podešavanje. Pomoću ovih ikona možete brzo da podesite često korišćene funkcije.

– Režim slike

Možete da izaberite režim slike koji vam pruža najkvalitetniju sliku.

– Režim zvuka

Možete da izaberete režim zvuka da biste optimizovali reprodukovani zvuk.

#### Izlaz zvuka

Izaberite zvučnike koje će televizor koristiti za reprodukciju zvuka.

– Audio jezik

Izaberite audio jezik.

– Titlovi

Uključuje/isključuje titl.

– PIP

Kada je povezan spoljni uređaj, TV sadržaj možete da gledate u malom prozoru u većoj slici (picture-inpicture – PIP).

🖉 🛛 Ova funkcija je dostupna samo na određenim modelima u određenim geografskim područjima.

– Mreža

Pogledajte trenutni status mreže i Internet veze.

• 🔁 Spoljni izvor

Možete da izaberete spoljni uređaj povezan sa televizorom.

- 🖉 🛛 Više informacija potražite u odeljku "<u>Prelazak sa jednog na drugi spoljni uređaj povezan sa televizorom</u>".
- Q Pretraga

Pretražite aplikacije ili igre u okviru Smart Hub usluga. Kada izaberete opciju pretrage, pojavljuje se tastatura na ekranu, sa rasporedom QWERTY, na kojoj je istaknut broj 1.

• 🗄 APPS

Instalirajte odgovarajuće aplikacije na televizoru da biste uživali u najrazličitijim sadržajima, kao što su vesti, sportski događaji, vremenska prognoza i igre.

- Da biste koristili ovu funkciju, potrebno je da televizor bude povezan na Internet. Više informacija potražite u odeljku "Kako se koristi usluga Aplikacije".
- 🗸 Umetnost

Pomoću ove funkcije režima Umetnost možete da uredite crteže i slike kada ne gledate televizor ili kada je televizor isključen, a zatim da uređeni sadržaj prikažete preko celog ekrana.

- 🖉 🛛 Ova funkcija je podržana samo na modelu THE FRAME.
- Dodatne informacije potražite u priručniku.

# Korišćenje dugmeta e-Manual

Otvorite korisnički priručnik ugrađen u televizor.

# Kako se pokreće e-Manual

Pritisnite dugme za meni na standardnom daljinskom upravljaču kako biste otvorili meni. Odnosno, pritisnite dugme da biste otvorili funkciju Smart Hub, pa pritiskajte strelicu nalevo dok ne dođete do postavki, a zatim pritisnite dugme za izbor.

Kroz meni možete da se krećete pomoću strelica nagore i nadole. Pređite na opciju **Podrška**, izaberite **e-Manual**, a zatim pritisnite dugme za izbor da biste otvorili elektronski priručnik.

#### Podešavanja > Podrška > Otvori e-Manual

Ugrađeni e-Manual sadrži informacije o ključnim funkcijama televizora.

- 🖉 🛛 Takođe, možete da preuzmete e-Manual sa Veb lokacije kompanije Samsung.
- Reči napisane plavom bojom (npr. **Režim slike**) označavaju stavke menija.

e-Manual sadrži 2 reda sa dugmadima. Koristite strelice nagore i nadole za kretanje po redovima, a strelice nalevo i nadesno za kretanje u okviru svakog reda. Pritisnite dugme za izbor kako biste otvorili odeljak koji želite da čitate.

e-Manual sadrži odeljak pod nazivom **"Naučite daljinski za TV**" u okviru funkcije **Accessibility Guidance** (Vodič za pristupačnost) (u desnom uglu ekrana). To je posebno korisno za osobe koje ne vide dobro dugmad na daljinskom upravljaču ili nisu sigurne koja je funkcija svakog dugmeta. U ovom odeljku, dugmad na daljinskom upravljaču neće uticati na rad televizora.

# Korišćenje usluge Glasovna interakcija

#### Vodič za korišćenje funkcije Glasovna interakcija za upravljanje televizorom.

Da biste koristili funkciju Glasovna interakcija, potrebna vam je Internet veza na televizoru i mikrofon na daljinskom upravljaču Samsung pametni daljinski.

Glasovna interakcija omogućava upravljanje televizorom izgovaranjem glasovnih komandi, na primer, možete da promenite kanal ili da prikažete vodič za programe. Ova funkcija nije isto što i Glasovni vodič koji izgovara sadržaj prikazan na ekranu televizora. Glasovni vodič je koristan za osobe koje ne mogu da vide ili pročitaju stavke menija na ekranu.

Da biste koristili funkciju Glasovna interakcija, pritisnite dugme 🕕 na daljinskom upravljaču i izgovorite komandu, na primer "**Vodič**", u mikrofon daljinskog upravljača Samsung pametni daljinski.

🖉 🛛 Ova funkcija možda neće biti podržana u zavisnosti od modela ili regiona.

# Pokretanje funkcije Glasovna interakcija

Pritisnite i zadržite dugme 🕡 na daljinskom upravljaču Samsung pametni daljinski. Televizor će izgovoriti poruku "Počnite da govorite". Izgovorite željenu komandu, a zatim otpustite dugme. Televizor će pružiti povratne informacije o onome što je razumeo i izvršiti datu radnju.

- 🖉 🛛 Ako televizor ne može da prepozna komandu, ponovo jasnije izgovorite komadu.
- 🖉 🛛 Ova funkcija možda neće biti podržana u zavisnosti od modela ili regiona.

Neke od korisnih komandi su sledeće:

- Uključi/isključi glasovni vodič govor se uključuje/isključuje
- Uključi/isključi audio opis audio opisi se uključuju/isključuju
- Vodič otvara se vodič za programe
- Lista kanala otvara se lista kanala
- Pojačaj/utišaj zvuk zvuk se pojačava ili utišava

Takođe, možete da tražite video zapise na portalu YouTube. Pritisnite i zadržite dugme , a zatim izgovorite neku komandu, na primer "**pesme od [ime]**". Pojaviće se lista video klipova sa pesmama navedenog izvođača.

Glasovni vodič će dati mnogo informacija o video zapisu. Izgovaranje ovih informacija neće moći da se prekine i trajaće tokom prvih nekoliko sekundi reprodukovanja video zapisa.

Ako izgovorite komandu koju televizor ne prepoznaje, televizor će obično pokrenuti pretragu. Pritisnite dugme 🕤 da biste se vratili na televizor.